## Supplier Master Guide Micron Supplier Enablement Program July 2021

©2021 Micron Technology, Inc. All rights reserved. Information, products, and/or specifications are subject to change without notice. All information is provided on an "AS IS" basis without warranties of any kind. Statements regarding products, including regarding their features, availability, functionality, or compatibility, are provided for informational purposes only and do not modify the warranty, if any, applicable to any product. Drawings may not be to scale. Micron, the Micron logo, and all other Micron trademarks are the property of Micron Technology, Inc. All other trademarks are the property of their respective owners.

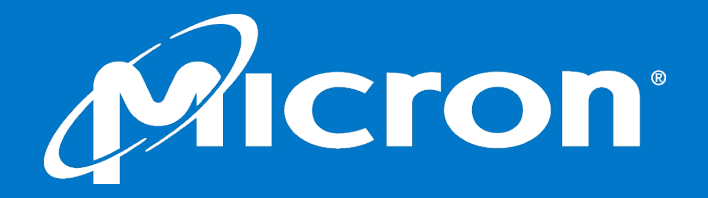

Micron Confidential

### **Table of Contents**

Supplier Master Guide

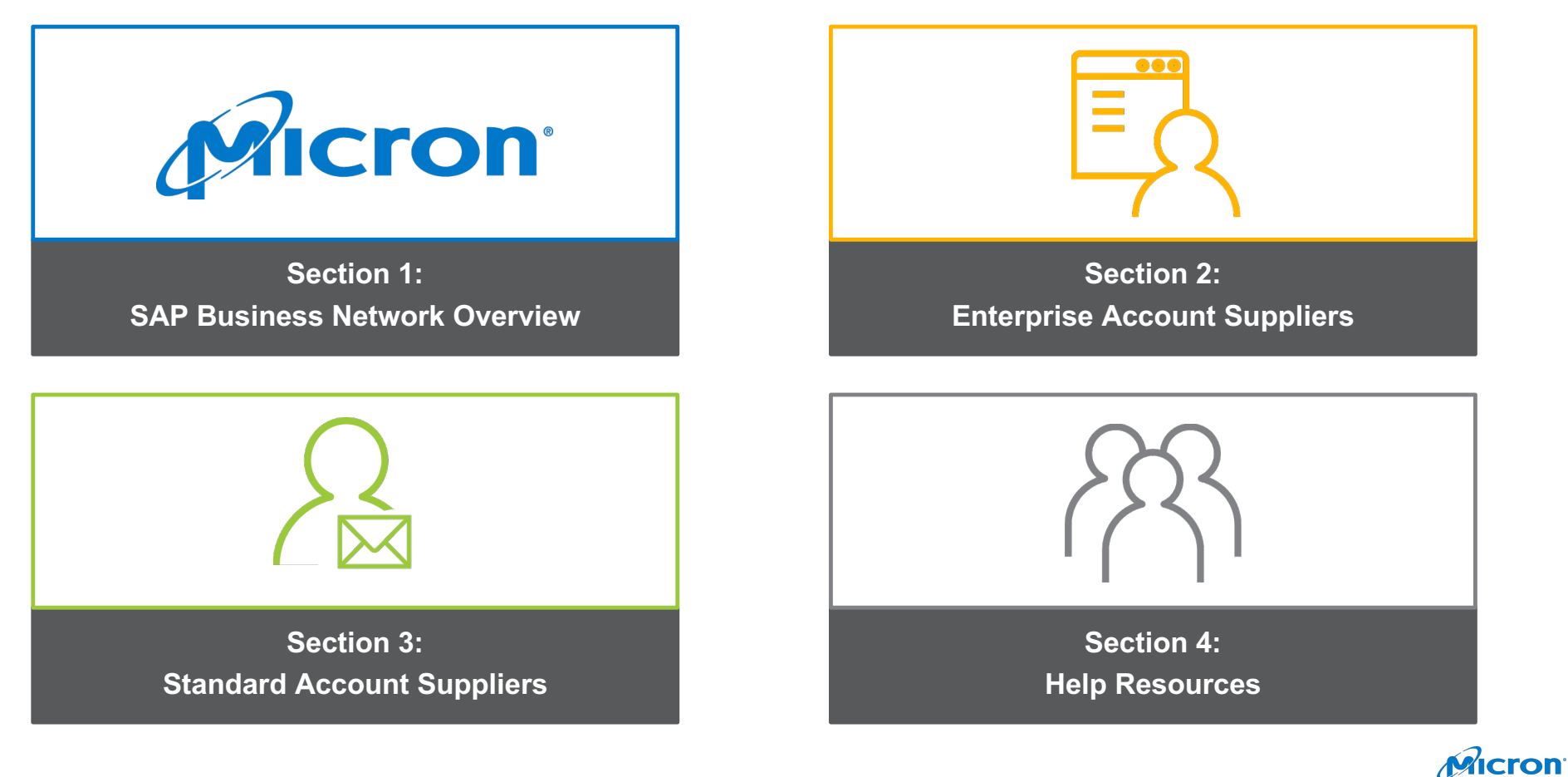

## **SAP Business Network Overview**

- What is the SAP Business Network?
- Micron Project Scope
- Supplier Value
- Account Types & Fee Schedule

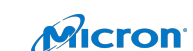

## **SAP Business Network Overview**

- What is the SAP Business Network?
- Micron Project Scope
- Supplier Value
- Account Types & Fee Schedule

4 Micron Confidential Micron

### What is the SAP Business Network?

Supplier Master Guide

Micron selected SAP Business Network as their electronic transaction provider. As a Micron supplier, you are invited to join SAP Business Network and start transacting electronically.

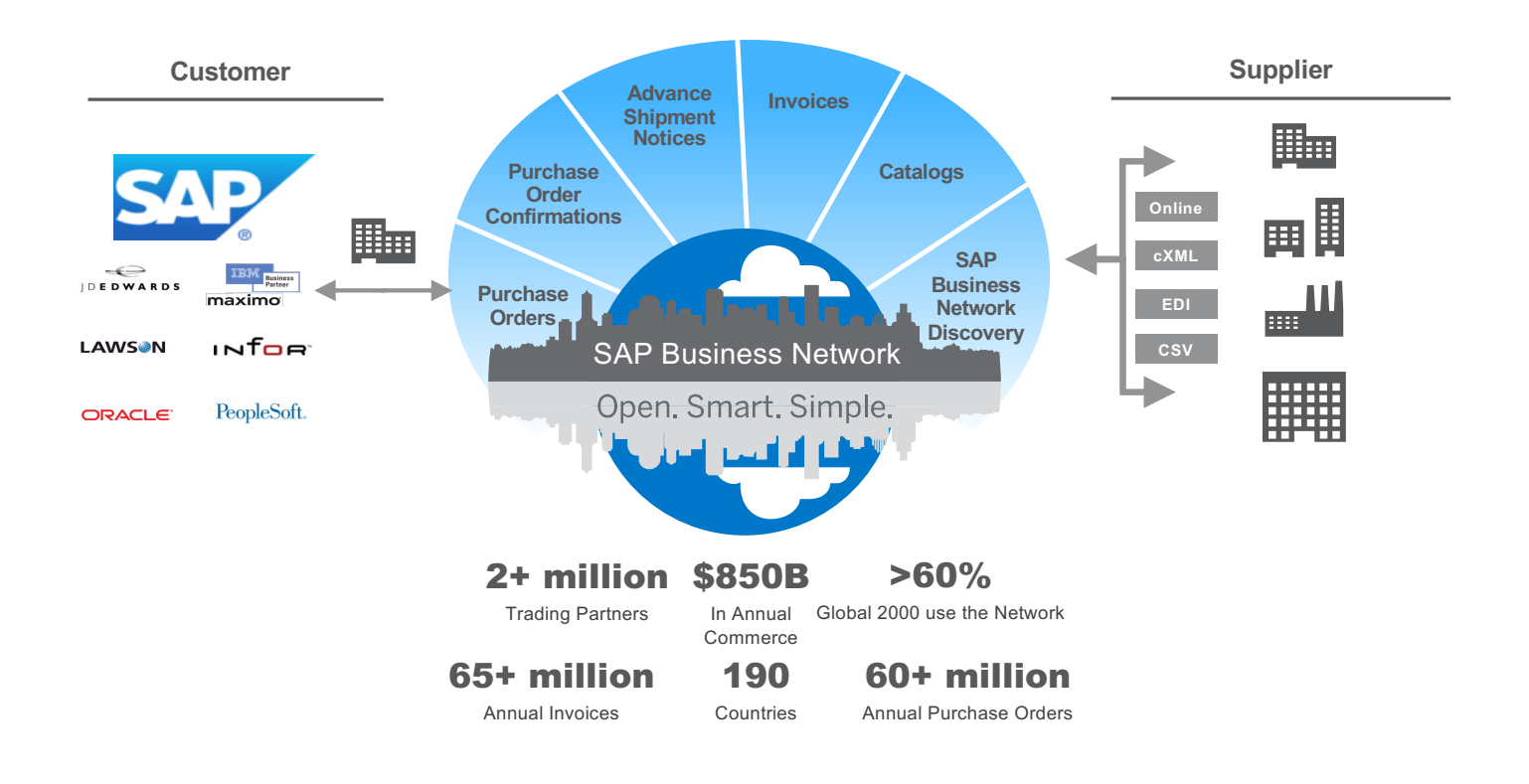

Micron

## **SAP Business Network Overview**

- What is the SAP Business Network?
- Micron Project Scope
- Supplier Value
- Account Types & Fee Schedule

6 Micron Confidential Micron

7

## Why Supplier Enablement?

Supplier Master Guide

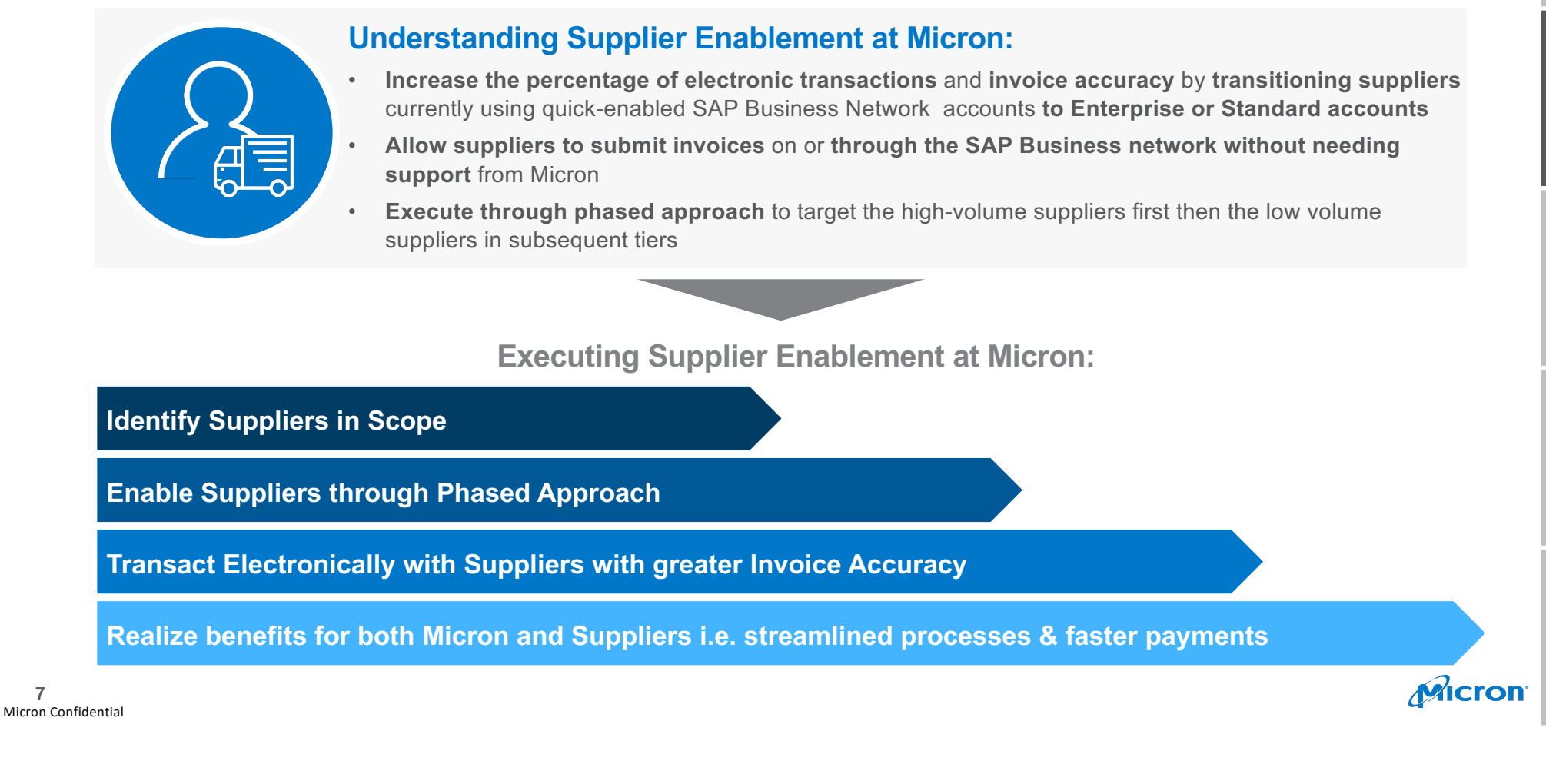

### **SAP Business Network Enablement Benefits**

Supplier Master Guide

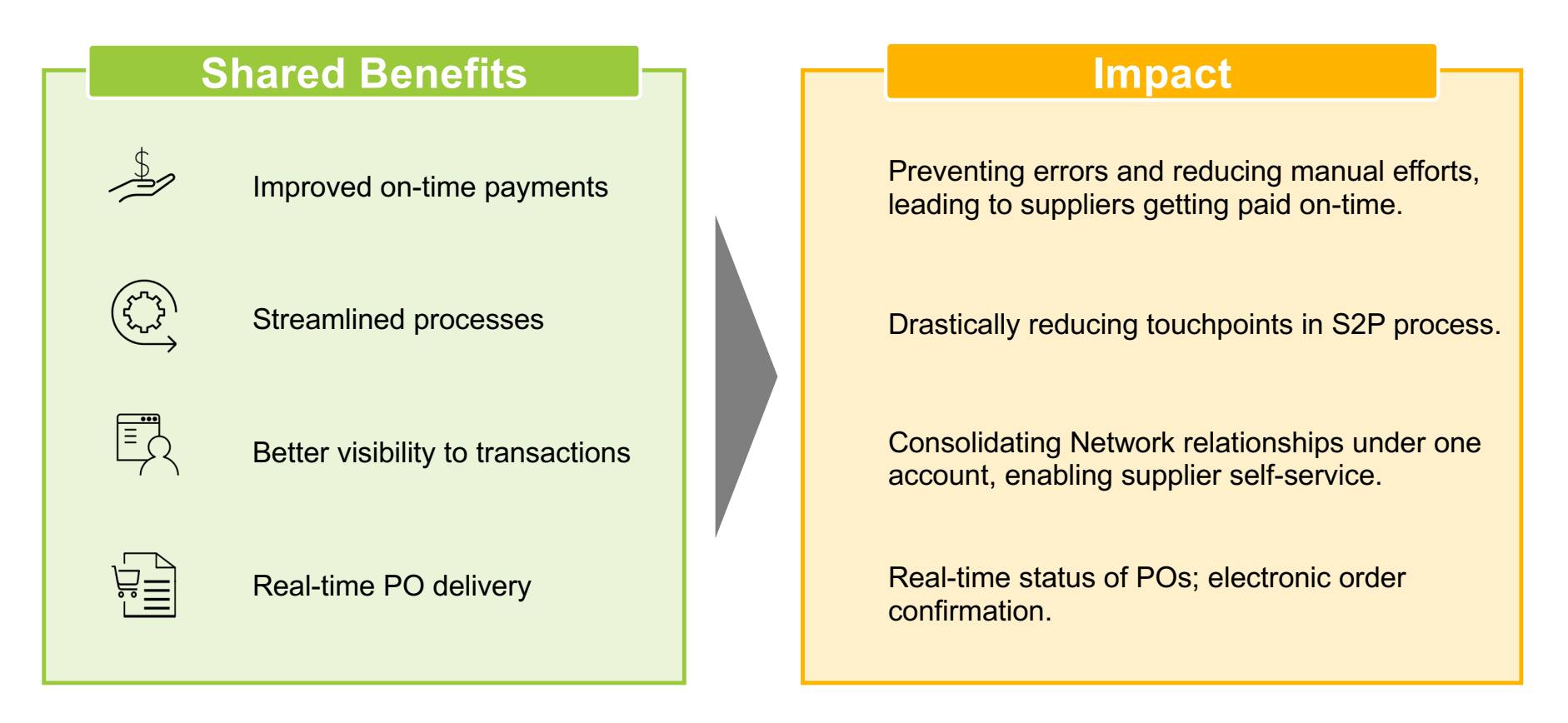

## **SAP Business Network Overview**

- What is the SAP Business Network?
- Micron Project Scope
- Supplier Value
- Account Types & Fee Schedule

9 Micron Confidential 

### Micron Message: Dear Valued Suppliers Supplier Master Guide

Micron is advancing efforts to streamline our procurement and accounts payable relationship with our suppliers. We are leveraging the SAP Business Network to increase efficiencies and automation transacting with suppliers. Key benefits include streamlined processes, faster payments, better visibility into transactions, real-time PO delivery and invoice automation.

#### What this Means for You

If not already conducting business on the SAP Business Network, transacting through SAP Business Network will be required moving forward when partnering with Micron.

#### **Key Benefits**

- Streamlined processes
- Faster payments
- Better visibility into transactions
- Real-time PO delivery
- Invoice automation

#### Timeline

In the coming weeks, SAP Business Network will send you important communication and instructions for joining the Network. This includes establishing a trading relationship with Micron or registering with an interactive link on the SAP Business Network and properly configuring your account. The formal transition date to SAP Business Network will be communicated soon.

#### Ready to Learn More?

Register for the one-hour SAP Business Network summit to learn about key changes, important actions and what this means to you. Summits are available across multiple time zones and languages to accommodate our global partners.

#### **Cost Implications**

Based upon the volume of transactions you perform on the SAP Business Network (across all customer relationships), fees may apply. Please visit <u>SAP SAP Business Network</u> Subscriptions and Pricing for additional guidance.

If you are not the correct recipient for this communication or have questions, please contact the Micron Supplier Enablement Team.

Thank you for your commitment to strengthening our business relationship and enabling more robust collaboration capabilities.

Regards, Micron Supplier Enablement Team

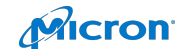

Get better visibility into customers' spend and

Consolidate Network relationships under one account

View invoice status in real time

#### 62% decrease in late payments

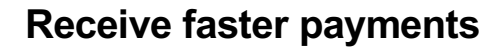

Help your invoice reach the correct contact in the approval flow

No need to confirm the orders via email/phone

Feel confident all order information is complete and accurate

Prevent errors through system checks

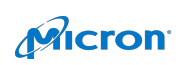

## **SAP Business Network Helps Suppliers**

Supplier Master Guide

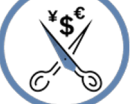

Micron Confidential

60% average reduction in operating costs

#### Lower costs

Reduce time and paper usage

Eliminate postage costs

Reduce costs associated with Resources used to generate/ rework the invoices

30% growth in existing accounts 35% growth in new business

#### Increase your revenue

Become searchable customers using the AN worldwide

Establish new customer relationships via SAP **Business Network Discovery** 

Publish your Catalogs in front of thousand buyers

11 Micron Confidential

15% increase in customer retention

#### Satisfy Micron

Support Micron's strategic business plan Become a preferred supplier Simplify the communication process

#### 80% efficiency & transform business operations

Stay organized

payments

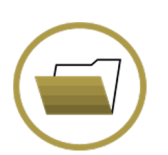

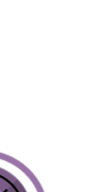

# **SAP Business Network Overview**

- What is the SAP Business Network?
- Micron Project Scope
- Supplier Value
- Account Types & Fee Schedule

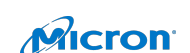

# Account Types and Benefits Supplier Master Guide

| FULFILLMENT                       | STANDARD ACCOUNT                                                    | ENTERPRISE PORTAL USERS                                                                                      | ENTERPRISE FOR INTEGRATION                                                                         |
|-----------------------------------|---------------------------------------------------------------------|----------------------------------------------------------------------------------------------------|----------------------------------------------------------------------------------------------------|
| Process Impact                    | ✓ Manual Process                                                    | ✓ Manual Process                                                                                             | ✓ Semi-Automated to Fully-Automated Process                                                        |
| Orders and Invoices               | ✓ Respond to emailed orders using order confirmations and invoices. | <ul> <li>Skip the emails. Get and manage<br/>orders and invoices all on SAP<br/>Business Network.</li> </ul> | <ul> <li>Seamless and touchless customer orders and invoices.</li> </ul>                           |
| Transacting<br>Methods            | <ul><li>✓ Interactive Email</li><li>✓ Mobile App</li></ul>          | <ul> <li>✓ PO Flip</li> <li>✓ Mobile App</li> <li>✓ Catalog Enablement</li> </ul>                            | <ul> <li>✓ CSV Upload</li> <li>✓ SAP SAP Business Network Cloud<br/>Integration Gateway</li> </ul> |
| Legal Archive                     |                                                                     | ✓ Long-term invoice archiving for global compliance                                                          | <ul> <li>Long-term invoice archiving for global<br/>compliance</li> </ul>                          |
| Reporting                         |                                                                     | <ul> <li>✓ Get reports to track transactions and<br/>sales activities</li> </ul>                             | ✓ Get reports to track transactions and sales<br>activities                                        |
| Support                           | ✓ Help Center                                                       | ✓ Help Center, phone, chat, and webform                                                                      | ✓ Help Center, phone, chat, and webform                                                            |
| Cost                              | Free                                                                | Transaction/ Subscription<br>Fees based on usage                                                             | Transaction/ Subscription<br>Fees based on usage + internal resources                              |
| SELLING                           |                                                                     |                                                                                                    |                                                                                                    |
| SAP Business<br>Network Discovery | ✓ Join our business matchmaking service                             | e to get high quality sales leads. Fees may apply.                                                           |                                                                                                    |
| Sourcing, Contract<br>Management  | ✓ Get invited to RFx, Auctions and other                            | events.                                                                                                    |                                                                                                    |

Micron

### **SAP Business Network Fee Schedule Basics**

Supplier Master Guide

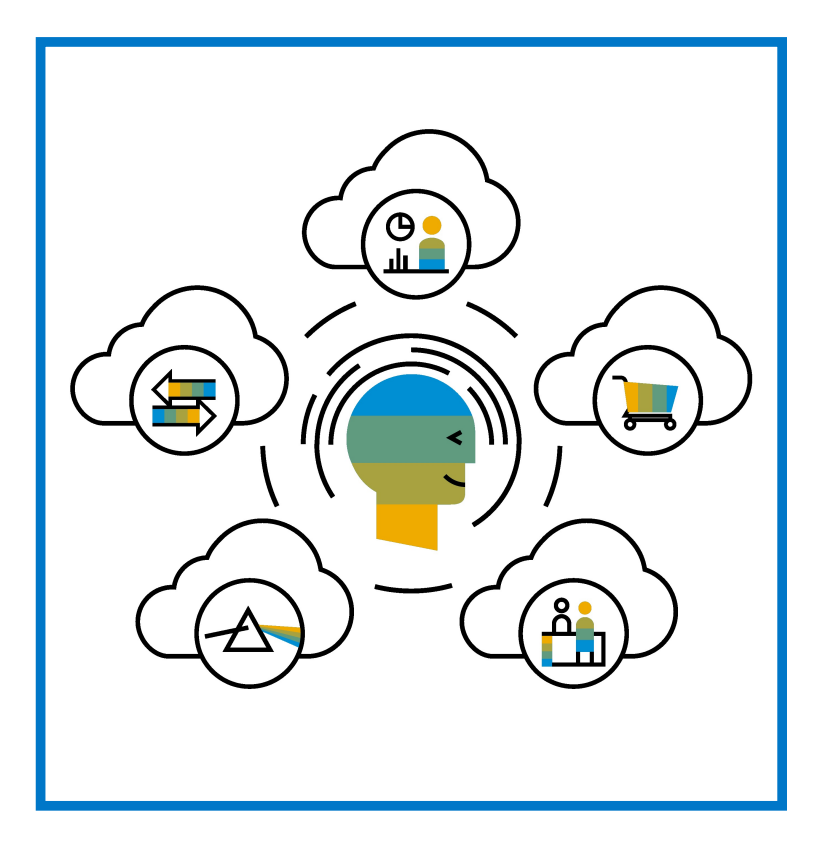

**FREE** for all suppliers to join and begin transacting

Two components of the supplier fee schedule: Transaction Fees and Subscription Fees

Chargeable documents are considered Purchase Orders, Invoices, Service Entry Sheets, and Service Entry Sheet Responses

Chargeable suppliers transacting less than \$250,000 in annual financial volume will be assigned to the Bronze level irrespective of annual document count

Network Overview

Micron Confidential

# Subscription Levels Supplier Master Guide

|                                      | STANDARD                                                                                                    |                                                                                                    | ENT                                                                                                    | <b>ERPRISE ACCO</b>                                                                                                    | UNT                                                                                                    |                                                                                                    |
|--------------------------------------|----------------------------------------------------------------------------------------------------|----------------------------------------------------------------------------------------------------|----------------------------------------------------------------------------------------------------|----------------------------------------------------------------------------------------------------|----------------------------------------------------------------------------------------------------|----------------------------------------------------------------------------------------------------|
|                                      | ACCOUNT                                                                                                    | Premium                                                                                                    | Bronze                                                                                                    | Silver                                                                                                    | Gold                                                                                                    | Platinum                                                                                                    |
| Subscription Rates                   | Free                                                                                                    | Free                                                                                                    | 50 USD / Yr                                                                                                    | 750 USD / Yr                                                                                                    | 2,250 USD / Yr                                                                                                    | 5,500 USD / Yr                                                                                                    |
| DOCUMENTS PER Y                      | (EAR                                                                                                    |                                                                                                    |                                                                                                    |                                                                                                    |                                                                                                    | '                                                                                                    |
| Documents Per Year                   | Unlimited                                                                                                    | Up to 4                                                                                                    | 5 to 24                                                                                                    | 25-99                                                                                                    | 100-499                                                                                                    | 500+                                                                                                    |
| TRANSACTION RAT                      | ES                                                                                                    |                                                                                                    |                                                                                                    |                                                                                                    | !                                                                                                    |                                                                                                    |
| Document<br>Transactions             | None                                                                                                    | None                                                                                                    | 0.155%                                                                                                    | 0.155%                                                                                                    | 0.155%                                                                                                    | 0.155%                                                                                                    |
| Service Entry Sheet<br>Relationships | None                                                                                                    | None                                                                                                    | 0.35%                                                                                                    | 0.35%                                                                                                    | 0.35%                                                                                                    | 0.35%                                                                                                    |
| Customer<br>Relationship Cap         | None                                                                                                    | None                                                                                                    | 20,000 USD                                                                                                    | 20,000 USD                                                                                                    | 20,000 USD                                                                                                    | 20,000 USD                                                                                                    |
| Description                          | <ul> <li>Email based<br/>access</li> <li>PO</li> <li>PO Flip (OC, ASN,<br/>Invoice, SES)</li> <li>Non PO Invoices</li> <li>Invoice Status</li> <li>Mobile App</li> </ul> | <ul> <li>Unlimited portal<br/>access</li> <li>Electronic catalogs</li> <li>Supply Chain<br/>Collaboration</li> <li>Customer support</li> <li>Long-Term Invoice<br/>Archiving</li> <li>Reporting</li> </ul> | <ul> <li>Premium, plus:</li> <li>SAP Business<br/>Network<br/>achievement<br/>badges</li> <li>Sales opportunity<br/>response</li> </ul> | <ul> <li>Bronze, plus:</li> <li>Express integration<br/>support</li> <li>cXML and EDI<br/>Integration</li> <li>Supplier technical<br/>support</li> <li>Two free Discovery<br/>responses</li> </ul> | <ul> <li>Silver, plus:</li> <li>Unlimited<br/>responses to sales<br/>opportunities</li> <li>eCommerce<br/>Consultation<br/>services</li> <li>Priority support<br/>access</li> </ul> | <ul> <li>Gold, plus:</li> <li>SAP Business<br/>Network LIVE pass</li> <li>Extended<br/>integration support</li> </ul> |

Please visit SAP Business Network Subscriptions and Pricing for additional guidance on subscription levels and fees.

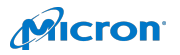

Micron Confidential

## **Supplier Fee Schedule**

Supplier Master Guide

#### **Transaction Fees**

Billed every quarter Per-relationship fee cap: \$20,000/year

#### Without Service Entry Sheets

0.155% of transaction volume

#### With Service Entry Sheets\*

0.35% of transaction volume

### **Subscription Fees**

Billed once a year

| Annual Document Count<br>Across <u>All</u> Customer<br>Relationships | Subscription | Annual<br>Fees |
|----------------------------------------------------------------------|--------------|----------------|
| Up to 4 documents                                                    | Premium      | Free           |
| 5 to 24 documents                                                    | **Bronze     | \$50           |
| 25 to 99 documents <b>or</b><br>EDI/cXML usage                       | Silver       | \$750          |
| 100 to 499 documents                                                 | Gold         | \$2,250        |
| 500 and more documents                                               | Platinum     | \$5,500        |

#### Notes:

\* Service Entry sheets are not currently supported by Micron

\*\* Chargeable suppliers transacting less than \$250,000 in annual financial volume will be assigned to the Bronze level irrespective of annual document count

16 **Micron Confidential**  **Network Overview** 

## **Enterprise Account Suppliers**

- Account Set Up
- Purchase Orders
- Other Documents
- Invoice Methods
- 17 Troubleshooting Micron Confidential

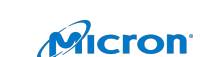

## **Enterprise Account Suppliers**

- Account Set Up (Basic Account Configurations, Enablement Tasks, Advanced Account Configuration
- Purchase Orders
- Other Documents
- Invoice Methods
- 18 Troubleshooting Micron Confidential

Micron

### **Review Micron Specifications (1/2)** Supplier Master Guide

#### **Micron project specifics:**

- Tax data is accepted at the header/summary level or at the line item level of the invoice. ٠
- Shipping data is accepted at the header/summary level or at the line item level (Note: Shipping Expense Charges are not accepted at the header)
- Remittance Address and Remit ID is required on all invoices ٠

#### **Supported**

- Advance Shipment Notices • Apply against PO when items are shipped
- **Purchase Order Confirmations** •

Apply against a whole PO or line items

**Detail Invoices** •

Apply against a single purchase order referencing a line item

Partial Invoices •

Apply against specific line items from a single purchase order

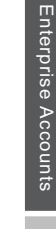

Micron Confidential

## Review Micron Specifications (2/2)

Supplier Master Guide

#### **NOT Supported:**

Shipping Expense Charges at Header

Micron system is set to reject any invoice with shipping charges in the header level of invoice.

Summary or Consolidated Invoices

Apply against multiple purchase orders; not accepted by Micron

• Invoicing for Purchasing Cards (P-Cards)

An invoice for an order placed using a purchasing card; not accepted by Micron

Duplicate Invoices

A new and unique invoice number must be provided for each invoice; Micron will reject duplicate invoice numbers unless resubmitting a corrected invoice that previously had a failed status on SAP Business Network Paper Invoices

Micron requires invoices to be submitted electronically through SAP Business Network; Micron will no longer accept paper invoices

Service Entry Sheets

Apply against a single purchase order referencing a line item

Non-PO Invoices

Apply against a PO not received through SAP Business Network

BPO Invoices

Invoices against a blanket purchase order

Contract Invoices

Apply against contracts

Header Level Credit Memos

Credit Memos applied against whole invoices; not accepted by Micron

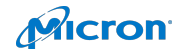

### **Accept Your Invitation**

Supplier Master Guide

The invitation is also referred to as the **Trading Relationship Request**, or TRR. This e-mail contains information about transacting electronically with Micron.

- 1. Click the link in the emailed letter to proceed to the landing page.
- 2. You will need to put in the **Temporary ID** and you **Secure Code**.
- 3. If you already have an **existing account**, you will have to do step 2 but make sure you login as an existing supplier on the next screen.

Note: If you need assistance with accepting your trading relationship request please click follow this link and fill out the information and an SAP SAP Business Network team member will reach out to you <u>SAP Business Network Onboarding assistance</u> To: <Supplier Name> Email: junk.phoenix@ariba.com

Micron Technology, Inc. is excited to announce that we are advancing our efforts to streamline our procurement and accounts payable relationship. Micron has made a major commitment in partnering with SAP Ariba to improve your experience and continue moving toward automated transactions.

We have chosen SAP Ariba as our e-commerce platform provider. We and SAP Ariba will work with you to enable your company to use the Ariba Network to receive purchase orders and send invoices electronically. As you may recall from the project notification letter that you received, this is a very important project and the new way of doing business with Micron. Further communication will be sent to outline the cutover plan from your existing AP processes.

<Buyer Name> has invited you to use the Ariba Network <sup>™</sup> to establish a trading relationship for managing transactions electronically. You have already transacted with <Buyer Name>, and at least one document is available in a temporary account.

To set up a trading relationship on the Ariba Network, follow the instructions in this invitation for activating your account. You can either create a new account or use an existing account. The documents in the temporary account will be available in the account you decide to use.

Setting up the trading relationship with <Buyer Name> takes only a few minutes. There is no charge to register.

#### TO ACTIVATE YOUR ACCOUNT:

1. Go to https://service.ariba.com/register

2. Enter the following temporary log-in information:

| Temporary ID:                          | AN0010101010 |  |
|----------------------------------------|--------------|--|
| Secure Code:                           | aBc123       |  |
| 3. Review and accept the terms of use. |              |  |

You can view additional information about <Buyer Name> in the <u>Supplier Information</u> <u>Portal</u>. After you establish the trading relationship, you can continue to access the supplier information portal for <Buyer Name> from your Ariba Network account.

For any additional questions or further assistance, please contact Ariba Customer Support.

Sincerely, The Ariba Network Team https://seller.ariba.com Micron Confidential

## **Register as a New User**

Supplier Master Guide

- 1. Click **Register Now**.
- 2. Enter Company Information fields marked requiring with an asterisk (\*) including:
  - Company Name
  - Country
  - Address
- 3. Enter User Account information marked required with an asterisk (\*) including
  - Name
  - Email Address
  - Username (if not the same as email address)
  - Password
- 4. Accept the **Terms of Use** by checking the box.
- 5. Click **Register** to proceed to your home screen.

|                                                                                                    |                                                                                                    |                                                                                                    |                                                                                                    | Are you new to the Anba Network? If you do not have an account and would<br>like to participate, cick Register Now. By signing up with the Arba Network,<br>you will establish a trading relationship with your requesting customer. Your<br>new account will also be visible to other buying organizations on the Ariba<br>Network.                        |
|----------------------------------------------------------------------------------------------------|----------------------------------------------------------------------------------------------------|----------------------------------------------------------------------------------------------------|----------------------------------------------------------------------------------------------------|----------------------------------------------------------------------------------------------------|
|                                                                                                    |                                                                                                    |                                                                                                    |                                                                                                    | Register Now                                                                                                    |
| a Network                                                                                                    |                                                                                                    |                                                                                                    |                                                                                                    | I have further questions for my requesting customer                                                                                                    |
| Register                                                                                                    |                                                                                                    |                                                                                                    |                                                                                                    | Register Cancel                                                                                                    |
| Company information                                                                                                    |                                                                                                    |                                                                                                    |                                                                                                    |                                                                                                    |
|                                                                                                    |                                                                                                    |                                                                                                    |                                                                                                    | bielt bestugen a celasibet. *                                                                                                    |
| Cor                                                                                                    | pany Name:*                                                                                                    |                                                                                                    |                                                                                                    |                                                                                                    |
|                                                                                                    | Country*                                                                                                    | * United States (USA)                                                                                                    |                                                                                                    | <ul> <li>If your company has more user one conce, once use name owne address, not can ence addresses soon as your<br/>shipping address, billing address or other addresses later in your company profile.</li> </ul>                                                                                                    |
| _                                                                                                    | Address*                                                                                                    |                                                                                                    |                                                                                                    |                                                                                                    |
| (2)                                                                                                    |                                                                                                    |                                                                                                    |                                                                                                    |                                                                                                    |
|                                                                                                    | Chut                                                                                                    |                                                                                                    |                                                                                                    |                                                                                                    |
|                                                                                                    | City-                                                                                                    | Alahama                                                                                                    |                                                                                                    |                                                                                                    |
|                                                                                                    | Zin*                                                                                                    | Plaudina                                                                                                    |                                                                                                    |                                                                                                    |
| User account information                                                                                                    | on                                                                                                    |                                                                                                    |                                                                                                    |                                                                                                    |
|                                                                                                    |                                                                                                    |                                                                                                    |                                                                                                    | * Andicates a regularid field                                                                                                    |
| _                                                                                                    | Name:*                                                                                                    |                                                                                                    | Last Name                                                                                                    |                                                                                                    |
| (2)                                                                                                    | Email:*                                                                                                    | . The any amail as any                                                                                                    |                                                                                                    |                                                                                                    |
|                                                                                                    | Usemame:*                                                                                                    |                                                                                                    |                                                                                                    | Hust be in email format(e.g john@newco.com)                                                                                                    |
|                                                                                                    | Passworf*                                                                                                    | Enter Password                                                                                                    |                                                                                                    | Hust contain a minimum 8 characters including letters and numbers.                                                                                                    |
|                                                                                                    |                                                                                                    | Denast Darmord                                                                                                    |                                                                                                    |                                                                                                    |
|                                                                                                    | Language                                                                                                    | Faalah                                                                                                    |                                                                                                    | The Insurane used when Arith zends was configurable notifications. This is different then usual web                                                                                                    |
| Enter more information                                                                                                    | for pote                                                                                                    | ntial customers                                                                                                    | ×                                                                                                    | но недократок на ната или запоз уко солдината полновола, так в слатата одан уког на В                                                                                                    |
| Ariba will make your company profile, whic<br>Company Profile page after you have finish<br>by clicking the Register buttern, you appear<br>computer system on which the Ariba serv<br>frou have the right to access and modify yo<br>prior written notice to Ariba. If you are a B<br>date repository residing within the Russian | h includes the b<br>ed your registra<br>sty acknowledge<br>ces are hosted i<br>ur personal dat<br>ussian citizen re<br>federation. | asic company information,<br>tion.<br>and give consent to Ariba<br>located in various data cer<br>a from within the applicatio<br>siding within the Russian F | available for new business opp<br>for your data entered into this<br>ters globally), in accordance w<br>n, by contacting the Ariba adm<br>deration, You also expressly o | valuates to the comparises. If you want to hole your company puells, you can do so and/one by edding the puelle vability satisfying on the<br>apprent to be transformed analoid the Tompara Tobins, Tanian Tolenston on other jurisdiction when you are faculted to Johan and the<br>th the Johan Privacy Statement, the Tomma of taus, and applicable law. |
| I have read and agree to the Terms of                                                                                                    | f Use and the A                                                                                                    | riba Privacy Statement                                                                                                    |                                                                                                    |                                                                                                    |

Micron

### Accept Relationship as an Existing User

Supplier Master Guide

1. Log in using your current SAP Business Network username and password in order to accept the relationship with Micron

| Existing User                                                               |                                                            |                                                    |
|-----------------------------------------------------------------------------|------------------------------------------------------------|----------------------------------------------------|
| f you already have an Ariba Comm<br>assword and click <b>Confirm</b> to log | nerce Cloud or Ariba Discovery<br>in to the Ariba Network. | account, enter your existing username and          |
| Username:                                                                   | 1                                                          |                                                    |
| Password:                                                                   |                                                            | Forgot Password?                                   |
|                                                                             | Confirm                                                    |                                                    |
| When you confirm your existing use                                          |                                                            | Il send a notification to your requesting customer |

**Micron Confidential** 

## **Complete your Profile**

Supplier Master Guide

- Select Company Profile from the Company Settings 1. dropdown menu.
- Complete all suggested fields within the tabs to best 2. represent your company.
- Fill the Public Profile Completeness meter to 100% by 3. filling in the information listed below it.

Note: The more complete a profile, the higher the likelihood of increasing business with existing and prospective customers.

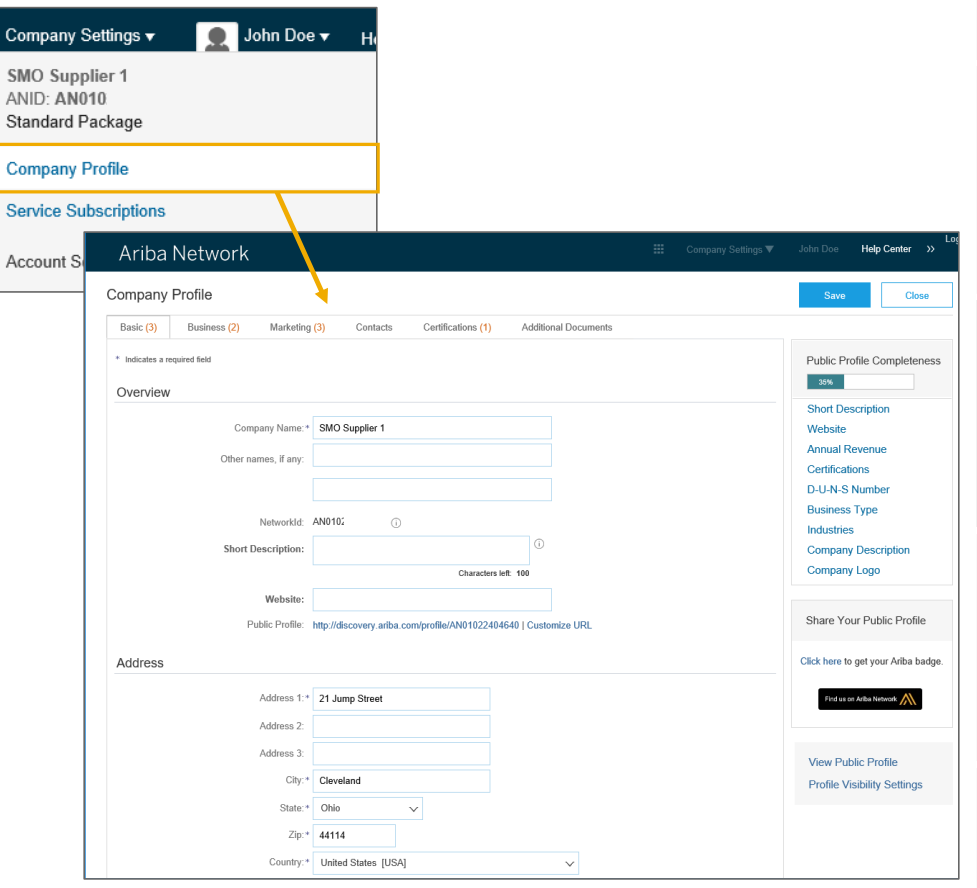

Micron

**Micron Confidential** 

### Configure your Email Notifications Supplier Master Guide

The Network Notifications section indicates which system notifications you would like to receive and allows you to designate which email addresses you would like to send them to.

- 1. Click on Notifications under Company Settings.
- 2. **Network Notifications** can be accessed from here as well, or you may switch to the Network tab when in Notifications.
- **3.** You can enter up to 3 email addresses per notification type. You must separate each address with a comma but include NO spaces between the emails.

| Account Settings                                                                                                    | Company Settings 🔻 🔛                                           |                              |
|----------------------------------------------------------------------------------------------------|----------------------------------------------------------------|------------------------------|
| Customer Relationships Users Notifications Account Hierarchy                                                                                                    | jUnitOrg - LV8b8fbt<br>ANID: AN02003380348<br>Standard Package |                              |
| General Network Discovery Sourcing & Contracts                                                                                                    | Company Profile<br>Service Subscriptions                       |                              |
| Enter up to three comma-separated email addresses per field.<br>The Preferred Language configured by the account administrator controls the language used in these notificat | Account Settings                                               |                              |
| Electronic Order Routing                                                                                                    | Customer Relationships                                         |                              |
| Type Send notifications when                                                                                                    | Users                                                          | To email addresses (one requ |
| Order                                                                                                    | Notifications                                                  | * junk@phoenix.ariba.com     |
| Send a notification when a new collaboration i<br>Send a notification when purchase order inqui                                                                              | i View All                                                     | ved.                         |
| Purchase Order Inquiry Send a notification when purchase order inqui                                                                                                    | Network Settings                                               | * junk@phoenix.ariba.com     |
| Time Sheet Send a notification when time sheets are und                                                                                                    | 1                                                              | * junk@phoenix.ariba.com     |
| Pending Queue Send a notification when items delivered throu                                                                                                    | gh pending queue are not acknowleged.                          | * junk@phoenix.ariba.com     |

### Select Electronic Order Routing Method

Supplier Master Guide

- 1. Click on Notifications under Company Settings.
- 2. Click on the Tasks link to configure your account.
- 3. Choose one of the following routing methods
  - **Online (Default):** Orders are received within your AN account, but notifications are not sent out.
  - Email (Recommended): Email notifications are sent out, and can include a copy of the PO, when orders are received within your AN Account.
  - **cXML/EDI:** Allows you to integrate your ERP system directly with SAP Business Network for transacting with Micron.
  - Fax
  - **cXML pending queue** (available for Order routing only)
- 4. Configure e-mail notifications.

| work Settings                                                         |                                                                                                    | Save                                                                                                    |
|-----------------------------------------------------------------------|----------------------------------------------------------------------------------------------------|----------------------------------------------------------------------------------------------------|
| Electronic Order Routing                                              | Electronic Invoice Routing Accelerated Pa                                                          | ayments Settlement                                                                                                    |
| <ul> <li>Indicates a required field</li> </ul>                        |                                                                                                    |                                                                                                    |
| Capabilities Preferen                                                 | ces                                                                                                |                                                                                                    |
| External System Inte<br>Configure cXHL (native)<br>Non-Catalog Orders | gration<br>integration<br>with Part Numbers<br>log orders as catalog orders if part numbers are er | itered manually                                                                                                    |
| New Orders                                                            |                                                                                                    |                                                                                                    |
| Document Type                                                         | Routing Method                                                                                     | Options                                                                                                    |
| Catalog Orders without<br>Attachments                                 | 2<br>Email v                                                                                       | Email address:<br>Attach CXML document in the email message<br>↓ Include document in the email message<br>↓ Leave attachments online and do not include them with email message.<br>This apples to all orders with attachments? |

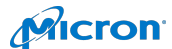

## Supplier Master Guide

Supplier Master Guide

- 1. Select "Same as new catalog orders without attachments" for Change Orders and Other Document Types to automatically have the settings duplicated or you may set according to your preference.
- 2. **Specify** a method and a user for sending Order Response Documents (Confirmations and Ship Notices).

| Change/Cancel Orders                   |                                                                                                    |
|----------------------------------------|----------------------------------------------------------------------------------------------------|
| Document Type                          | Routing Method                                                                                                    |
| Catalog Orders without<br>Attachments  | Same as new catalog orders without attachments 🗸                                                                                     |
| Catalog Orders with Attachments        | Same as new catalog orders without attachments $~~ \lor~$                                                                            |
| Non-Catalog Orders without (i)         | Same as new catalog orders without attachments $\sim$                                                                                |
| Non-Catalog Orders with<br>Attachments | Same as new catalog orders without attachments $\sim$                                                                                |
| Other Document Types                   |                                                                                                    |
| Document Type                          | Routing Method                                                                                                    |
| Blanket Purchase Orders                | Same as new catalog orders without attachments $~~ \lor~$                                                                            |
| Time Sheets                            | Online 🗸                                                                                                    |
| Order Status Request                   |                                                                                                    |
| Order Response Documents               | Online 🗸                                                                                                    |
| Notifications                          |                                                                                                    |
| Туре                                   | Send notifications when                                                                                                    |
| Order                                  | Send a notification when orders are undeliverable.                                                                                   |
| Purchase Order Inquiry                 | Send a notification when purchase order inquiries are received. Send a notification when purchase order inquiries are undeliverable. |
| Time Sheet                             | Send a notification when time sheets are undeliverable.                                                                              |

Micron

## Supplier Master Guide

- **1. Select** Electronic Invoice Routing.
- 2. Choose one of the following methods for Electronic Invoice Routing:
  - Online
  - cXML
  - EDI

It is recommended to configure Notifications to email (the same way as in Order Routing).

**3. Click** on Tax Invoicing for Tax Information and Archiving sub-tab to enter Tax Id, VAT Id and other supporting data.

| Electronic Order Routing                       | Electronic Invoice Routing Accelerated                            | d Payments Settlement         |  |
|------------------------------------------------|-------------------------------------------------------------------|-------------------------------|--|
| <ul> <li>Indicates a required field</li> </ul> |                                                                   |                               |  |
| Capabilities Preferen                          | ces                                                               |                               |  |
| External System Inter                          | gration                                                           |                               |  |
| Configure cXHL (native)                        | integration                                                       |                               |  |
| non outarog orders i                           | man sector sector                                                 |                               |  |
| Process non-catal                              | log orders as catalog orders if part numbers ar                   | e entered manually            |  |
| Process non-catal New Orders Document Type     | log orders as catalog orders if part numbers ar<br>Routing Method | e entered manually<br>Options |  |

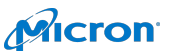

### **Configure your Remittance Information** Supplier Master Guide

- 1. From the Company Settings dropdown menu, select click on Remittances.
- 2. Click Create to create new company remittance information, or Edit, if you need to change existing information.
- 3. Complete all required fields marked by an asterisk in the EFT/Check Remittances section.
- 4. Select one of your Remittance Addresses as a default if you have more than one. If needed, assign Remittance IDs for this address for each of Microns. Clients may ask you to assign IDs to your addresses so they can refer to the addresses uniquely. Each client can assign different IDs.

**NOTE:** Micron has pre-populated the remittance detail for you. You will receive a Remittance ID from Micron. If you need to change your remittance information, please see the steps to do so here.

| stwork octango            |                                    |                                                                             |                     | Company Settings 🔻 🛛                                           |
|---------------------------|------------------------------------|-----------------------------------------------------------------------------|---------------------|----------------------------------------------------------------|
| Electronic Order Routing  | Electronic Invoice Routing         | Accelerated Payments                                                        | Settlement          | jUnitOrg - LV8b8fbt<br>ANID: AN02003380348<br>Standard Package |
| EFT/Check Remitta         | nces                               |                                                                             |                     | Company Profile                                                |
| Addrace t                 |                                    | City                                                                        | State               | Service Subscriptions                                          |
| Ly Edit                   | Delete Create                      | 2                                                                           |                     | Account Settings                                               |
| ato Romittanco Ad         | Idross / Daymont Info              | _                                                                           |                     | Customer Relationships                                         |
|                           | ate your preferred payment metho   | d for the new address. The                                                  | n enter information | Users                                                          |
| send you payments.        | ale your preferred payment metro   | a for the new address. The                                                  | n, enter mormatori  | Notifications                                                  |
| Do not enter personal bar | nk account information. Enter only | corporate bank details.                                                     |                     |                                                                |
| dicates a required field  |                                    |                                                                             |                     | Account Hierarchy                                              |
| mittance Address          |                                    | 3                                                                           |                     | View All                                                       |
|                           | Address 1:*                        | 1                                                                           |                     | Network Settings                                               |
|                           | Address 2:                         |                                                                             |                     | Electronic Order Deutine                                       |
|                           | Address 3:                         |                                                                             |                     | Electronic Order Routing                                       |
|                           | Address 4:                         |                                                                             |                     | Electronic Invoice Routing                                     |
|                           | City: *                            |                                                                             |                     | Accelerated Payments                                           |
|                           | State:                             |                                                                             |                     | Remittances 1                                                  |
|                           | Bostal Code:                       |                                                                             |                     |                                                                |
|                           | Postal Code.                       |                                                                             |                     |                                                                |
|                           | Country: *                         | United Kingdom [GBR]                                                        |                     | Network Notifications                                          |
|                           | Country: *<br>Contact:             | United Kingdom [GBR]<br>Select contact 🗸                                    |                     | View All                                                       |
|                           | Country:*<br>Contact:              | United Kingdom [GBR]<br>Select contact $\checkmark$<br>Make this address of | lefault             | View All                                                       |

### Configure your Remittance Information: Payment Methods Supplier Master Guide

- 1. Select Preferred Payment Method from a drop-down box: SAP Business NetworkPay, Check, Credit card or Wire.
- 2. Complete the details for ACH or Wire transfers.
- **3. Select** if you do or do not accept credit cards and click OK when finished.

**Note:** This does not change the method of payment from Micron, unless specified.

| Preferred Paymer   | nt Method:     | Select method 🗸             |              |                    |                       |        |
|--------------------|----------------|-----------------------------|--------------|--------------------|-----------------------|--------|
|                    |                | Select method               |              |                    |                       |        |
| ACH                |                | ACH                         |              |                    |                       |        |
| 2 Accou            | unt Name:      | Check<br>Credit Card        |              |                    |                       |        |
| Confirm /          | Account #:     | Wire<br>Cash                |              |                    |                       |        |
| Acc                | ount Type:     | AriboDov                    | ~            |                    |                       |        |
|                    | ABA:           | AribaPay<br>Credit Transfer | US Bank Only |                    |                       |        |
| Cor                | ntirm ABA:     | Direct Deposit              | US Bank Only |                    |                       |        |
| IRE TRANSFER       |                |                             |              |                    |                       |        |
| neficiary Bank     |                |                             |              | Corresponding Bank |                       |        |
| 2 Account Name:    |                |                             |              | Account Name:      |                       |        |
| Account #:         |                |                             |              | Account #:         |                       |        |
| Confirm Account #: |                |                             |              | Confirm Account #: |                       |        |
| Account Type:      | Select accourt | nttype 🧹                    |              | Account Type:      | Select account type 🗸 |        |
| Confirm Bank Id    |                |                             |              | Confirm Bank Id    |                       |        |
| Bank Name:         |                |                             |              | Bank Name          |                       |        |
| Branch Name:       |                |                             |              | Branch Name:       |                       |        |
| Address 1:         |                |                             |              | Address 1:         |                       |        |
| Address 2:         |                |                             |              | Address 2:         |                       |        |
| Address 3:         |                |                             |              | Address 3:         |                       |        |
| City:              |                |                             |              | City:              |                       |        |
| State:             | (no value)     | $\sim$                      |              | State:             | (no value) 🗸 🗸        |        |
| Zip:               |                |                             |              | Zip:               |                       |        |
| Country:           | (no value)     |                             | $\sim$       | Country:           | (no value)            | ~      |
| Bank Phone:        | USA 1 V        | Area Number                 |              | Bank Phone:        | Country Area USA 1    | Number |
| edit Card          |                |                             |              |                    |                       |        |
|                    |                |                             |              |                    |                       |        |

Micron

### Track and Trace Payments: Header Level and Payment Tracking Status Supplier Master Guide

- 1. Track and trace your payment from the time it is received by SAP Business Network for processing
- 2. The funds are processed by the payment processing partner and sent to supplier for payment
- 3. The color of the circle indicates the status of the step

|                                             |                                                                                                    |                                                                                                    |                                                                                                    | Compa                                                                                                    | iny Settings <del>v</del>                                                                                                    | Andrew Wolff                                                                                                    | Help 🔻                               |
|---------------------------------------------|----------------------------------------------------------------------------------------------------|----------------------------------------------------------------------------------------------------|----------------------------------------------------------------------------------------------------|----------------------------------------------------------------------------------------------------|----------------------------------------------------------------------------------------------------|----------------------------------------------------------------------------------------------------|--------------------------------------|
| 00001425 (Processin                         | g)                                                                                                    |                                                                                                    |                                                                                                    |                                                                                                    |                                                                                                    | To Searc                                                                                                    | h Results                            |
|                                             |                                                                                                    |                                                                                                    |                                                                                                    |                                                                                                    |                                                                                                    |                                                                                                    |                                      |
|                                             |                                                                                                    |                                                                                                    |                                                                                                    |                                                                                                    |                                                                                                    |                                                                                                    |                                      |
| es<br>Enterprises                           |                                                                                                    | To: NBC Electronics<br>PAYEE: NBC ELECTRONICS                                                                                        |                                                                                                    |                                                                                                    |                                                                                                    | Remitt                                                                                                    | ance Adv<br>(Processi<br>2000001     |
| Details)                                    |                                                                                                    | (Show Payee Details)                                                                                                    |                                                                                                    |                                                                                                    |                                                                                                    | Net Payment:                                                                                                    | \$283.50 U                           |
| .Pay<br>〕                                   |                                                                                                    |                                                                                                    |                                                                                                    |                                                                                                    | Pr                                                                                                    | Routing Status:<br>Transaction Date:                                                                                                    | Sent<br>7 Apr 20                     |
| item(s): \$5.40 USD                         |                                                                                                    |                                                                                                    |                                                                                                    |                                                                                                    | PI                                                                                                    | บุษณะน จะแตกตก.                                                                                                    | to Apr 2                             |
| ocessing                                    | 3                                                                                                    |                                                                                                    |                                                                                                    |                                                                                                    |                                                                                                    |                                                                                                    |                                      |
| Ø 22222                                     | ,,,,, 0,,,,,,                                                                                                    |                                                                                                    |                                                                                                    |                                                                                                    |                                                                                                    |                                                                                                    |                                      |
| Received by Ariba<br>Network<br>10 Sep 2014 | Sent for Processing                                                                                                    | Accepted for<br>Processing                                                                                                    | Funds Withdrawn from<br>Buyer                                                                                                    | Funds Sent to Supp                                                                                                    | plier                                                                                                    |                                                                                                    |                                      |
|                                             |                                                                                                    |                                                                                                    |                                                                                                    |                                                                                                    |                                                                                                    |                                                                                                    |                                      |
|                                             | IOOOO1425 (Processin<br>es<br>ENTERPRISES<br>Details)<br>IPay<br>Ditem(s): \$5.40 USD<br>iking<br>pocessing<br>Received by Ariba | 100001425 (Processing) es ENTERPRISES Details) Pay item(s): \$5.40 USD king pressing 3 Received by Ariba Network Sent for Processing | 100001425 (Processing) es  To: NBC Electronics PAYEE: NBC ELECTRONICS Details) (Show Payee Details) Pay item(s): \$5.40 USD kling poessing 3 Received by Ariba Sent for Processing Accepted for Processing Accepted for Processing | 100001425 (Processing)  es ENTERPRISES To: NBC Electronics PAYEE: NBC ELECTRONICS Details) (Show Payee Details)  Pay item(s): \$5.40 USD kling pressing 3  Received by Ariba Sent for Processing Accepted for Funds Withdrawn from Buyer | 000001425 (Processing)  es  To: NBC Electronics PAYEE: NBC ELECTRONICS Details)  (Show Payee Details)  Pay  item(s): \$5.40 USD  king  poessing  Comparison  Comparison  Compar | 00001425 (Processing)  es  To: NBC Electronics PAYEE: NBC ELECTRONICS Details)  (Show Payee Details)  Pay  Rem(s): 55.40 USD  Received by Ariba Sent for Processing  Accepted for Processing  Funds Withdrawn from Buyer  Funds Sent to Supplier | iiiiiiiiiiiiiiiiiiiiiiiiiiiiiiiiiiii |

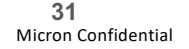

### Track and Trace Payments: Line Item Details Supplier Master Guide

- 1. Line item remittance detail shows information about the remittances being paid
- 2. Blue invoice numbers indicate a hyperlink back to invoice on SAP Business Network
- 3. The Black invoice number is an invoice not sent through SAP Business Network
- 4. Indicates difference in payment amount from invoice
- 5. Transaction payment information

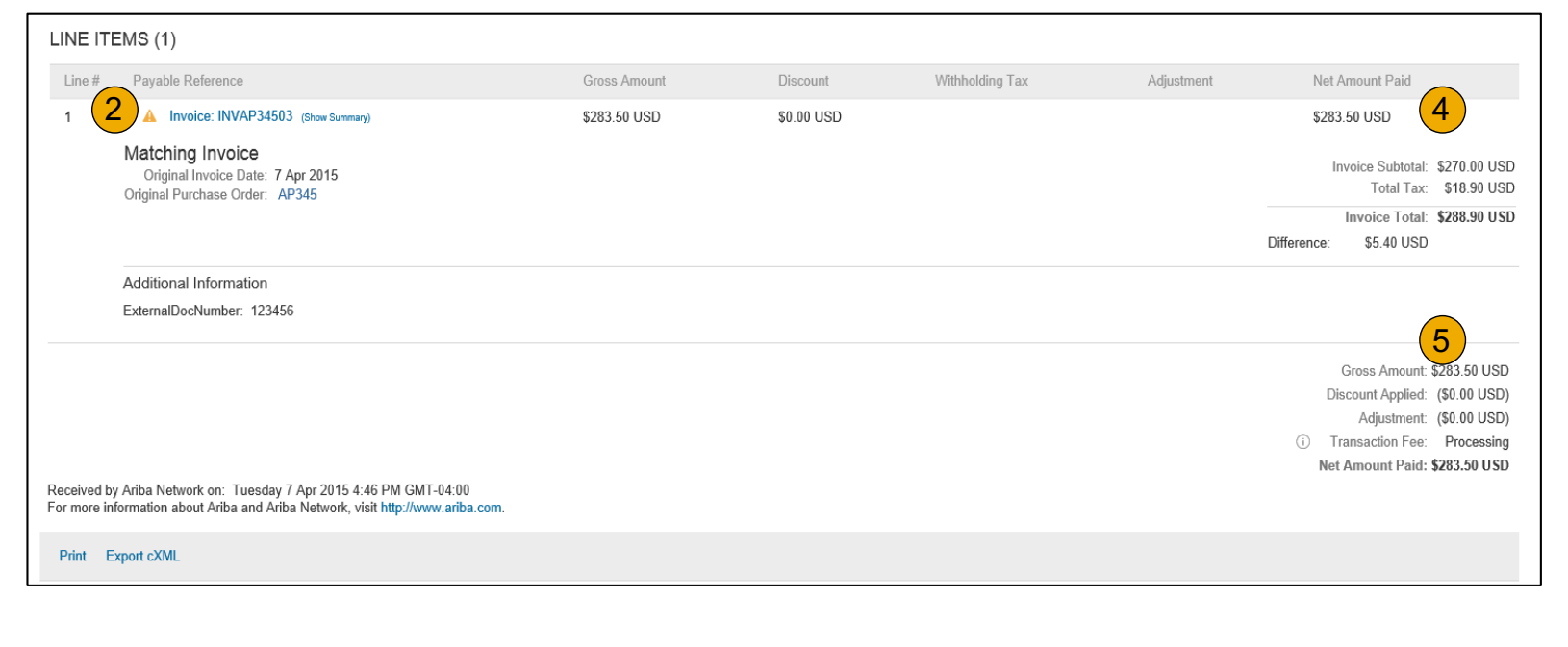

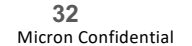

### Track and Trace Payments: Export cXML or Download CSV Data Supplier Master Guide

- 1. After accessing your payment remittance details from the inbox, you will have options to access the data either via **Export cXML** or Download CSV.
- Items such as payment status, payment totals, tax withholding, and discount adjustments are included in the export/download. 2.

| Ariba Network                                                    |                                                                                         |                                               |                                                      |                                                         |                                                  |                             | any Settings - Andrew Wolff Help -                                                                                                    |
|------------------------------------------------------------------|-----------------------------------------------------------------------------------------|-----------------------------------------------|------------------------------------------------------|---------------------------------------------------------|--------------------------------------------------|-----------------------------|----------------------------------------------------------------------------------------------------|
| Remittance Ad 100001104 (                                        | Paid)                                                                                   |                                               |                                                      |                                                         |                                                  |                             | To Search Results                                                                                                    |
| Print Export cXML Download CSV                                   |                                                                                         |                                               |                                                      |                                                         |                                                  |                             |                                                                                                    |
| Detail History                                                   |                                                                                         |                                               |                                                      |                                                         |                                                  |                             |                                                                                                    |
| From<br>MD Enterprises<br>PARTER ARDAPAY<br>(Show Payer Details) | To<br>INBC Electronics<br>PAYEE ARIBAPAY TES<br>(Show Payee Defails)                    | ITI                                           |                                                      |                                                         |                                                  |                             | REMITTANCE ADVICE           2000001104 (Paid)           Gross Amount         \$100.00 USD)           Discourt Applied         (\$0.00 USD)           Withholding Tax         (\$0.00 USD)           Adjustment         (\$0.00 USD)           Bandunt Paidit         \$100.00 USD           Settlement on 17 Dec 2014 |
| Payment Detail                                                   |                                                                                         |                                               |                                                      |                                                         |                                                  |                             |                                                                                                    |
|                                                                  | Payment Method: AribaPay<br>Reference Number: 120901 ()<br>Identified Differences: None |                                               |                                                      |                                                         | Routing Statu<br>Transaction Da                  | is: Sent<br>te: 12 Dec 2014 |                                                                                                    |
| AribaPay Payment Tracking                                        |                                                                                         |                                               |                                                      |                                                         |                                                  |                             |                                                                                                    |
|                                                                  | Received by Aniba<br>Network<br>12 Dice 2014<br>525 PM                                  | Sent for Processing<br>12 Dec 2014<br>5:26 PM | Accepted for<br>Processing<br>16 Dec 2014<br>2:12 PM | Funds Wilhdrawn from<br>Buyer<br>16 Dec 2014<br>2:50 PM | Funds Sent to Supplier<br>16 Dec 2014<br>2:55 PM |                             |                                                                                                    |
| (Hide tracking details)                                          |                                                                                         |                                               |                                                      |                                                         |                                                  |                             |                                                                                                    |
| Line Items (1)                                                   |                                                                                         |                                               |                                                      |                                                         |                                                  |                             |                                                                                                    |
| Line # Payable Reference                                         |                                                                                         | Gross Amount                                  | Discount                                             | With                                                    | holding Tax                                      | Adjustment                  | Net Amount Paid                                                                                                    |
| 1 Invoice: 12345                                                 |                                                                                         | \$100.00 USD                                  | \$0.00 USD                                           |                                                         |                                                  |                             | \$100.00 USD                                                                                                    |

Note: Remember that to use the cXML order-routing method, suppliers must implement a website that can initiate and accept XML posts.

33 **Micron Confidential**  Micron

## Review Your Relationships: Current and Potential

Supplier Master Guide

- 1. Click on the Customer Relationships link in the Company Settings menu.
- 2. Choose to accept customer relationships either automatically or manually.
- 3. In the Pending Section, you can Approve or Reject pending relationship requests. In the Current Section, you can review your current customers' profiles and information portals. You can also review rejected customers in the Rejected Section.
- 4. Find potential customers in Potential Relationships tab.

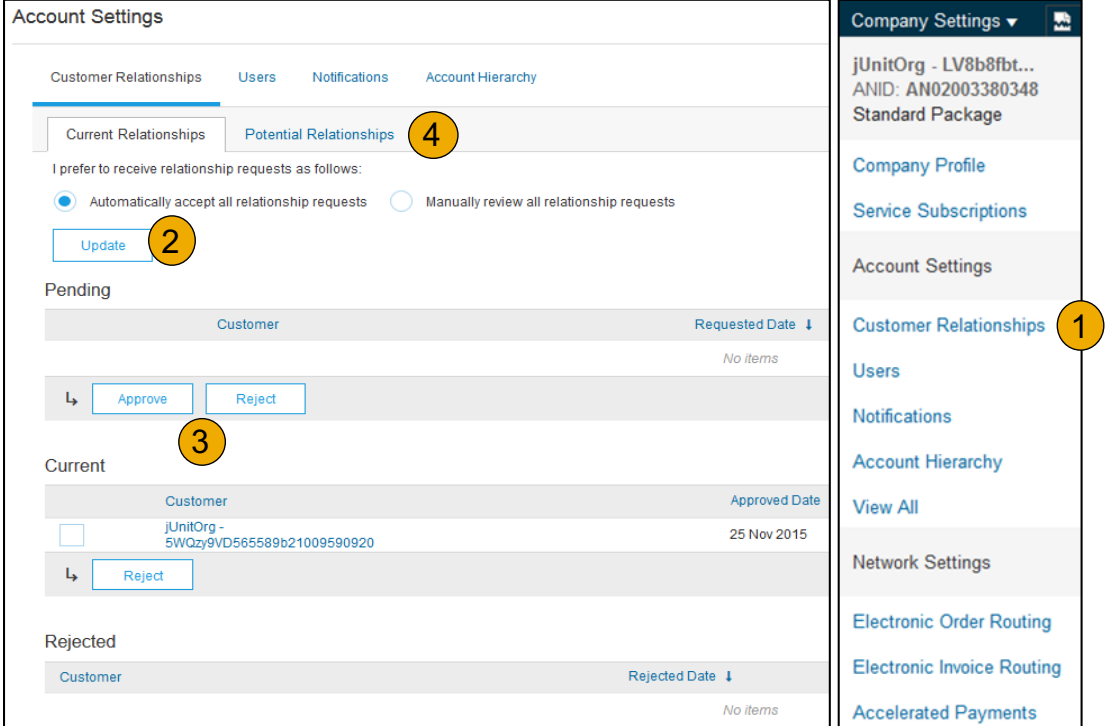

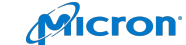

Micron Confidential

### Set Up User Accounts Supplier Master Guide

#### **Administrator**

- 1. There can only be one administrator per ANID
- 2. Automatically linked to the username and login entered during registration
- 3. Responsible for account set-up/configuration and management
- 4. Primary point of contact for users with questions or problems
- 5. Creates users and assigns roles/permissions to users of the account

#### User

- 1. Up to 250 user accounts can exist per ANID
- 2. Can have different roles/permissions, which correspond to the user's actual job responsibilities
- 3. Can access all or only specific customers assigned by Administrator

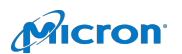

### Set Up User Accounts: Create Roles & User (Administrator Only) Supplier Master Guide

- 1. Click on the Users tab on the Company Settings menu. The Users page will load.
- 2. Click on the Create Role button in the Manage Roles section and type in the Name and a Description for the Role.
- 3. Add Permissions to the Role that correspond to the user's actual job responsibilities by checking the proper boxes and click save to create the role.
- 4. To Create a User Click on Create User button and add a relevant information about the user including name and contact info.
- 5. Select a role in the Role Assignment section and Click on Done.

| Customer Relationships Osers No                       | uncations Account Hierarchy                   |                            |                        |                   |              |                                            |
|-------------------------------------------------------|-----------------------------------------------|----------------------------|------------------------|-------------------|--------------|--------------------------------------------|
| lanage Users                                          |                                               |                            |                        |                   |              | jUnitOrg - LV8b8fbt<br>ANID: AN02003380348 |
| anage users for your Ariba account. If you enter an e | mail alias, specify the alias owner's name a  | nd phone number.           |                        |                   |              | Standard Package                           |
| sers                                                  |                                               |                            |                        |                   |              | Company Profile                            |
| Username †                                            | Email Address                                 | First Name                 | Last Name              | Ariba Disco       | very Cont    | Service Subscriptions                      |
| rebecca.novotny@sap.com                               | rebecca.novotny@sap.com                       | Rebecca                    | Novotny                | No                | 4            | contro casconplicito                       |
| L Edit Delete                                         | Add to Contact List Remov                     | re from Contact List       | Make Administ          | rator             | Create User  | Account Settings                           |
| lanage User Roles 5                                   |                                               |                            |                        |                   |              | Customer Relationships                     |
| eate and manage roles for your account. You can vie   | ew or edit the details of a role. The Adminis | trator role can be viewed, | out cannot be modified | or assigned to an | nother user. |                                            |
| ole                                                   |                                               |                            |                        |                   |              | Notifications                              |
| Name                                                  |                                               | Actions                    | 2                      |                   |              | Notifications                              |
| Administrator                                         |                                               | Details                    | <u> </u>               |                   |              | Account Hierarchy                          |
| All Access                                            |                                               | Details E                  | lit Delete             |                   |              | View All                                   |
| Create Role                                           |                                               |                            |                        |                   |              | Network Settings                           |
|                                                       |                                               |                            |                        |                   |              | Electronic Order Routing                   |
|                                                       |                                               |                            |                        |                   |              | Electronic Invoice Routing                 |
|                                                       |                                               |                            |                        |                   |              | Accelerated Payments                       |
|                                                       |                                               |                            |                        |                   |              | Descillated Fayments                       |
|                                                       |                                               |                            |                        |                   |              | Remittances                                |
|                                                       |                                               |                            |                        |                   |              | Network Notifications                      |
|                                                       |                                               |                            |                        |                   |              | View All                                   |
|                                                       |                                               |                            |                        |                   |              |                                            |
|                                                       |                                               |                            |                        |                   |              | L                                          |
|                                                       |                                               |                            |                        |                   |              |                                            |
|                                                       |                                               |                            |                        |                   |              |                                            |
|                                                       |                                               |                            |                        |                   |              |                                            |
# Supplier Master Guide

- 1. Click on the Users tab.
- 2. Click on Edit for the selected user.
- 3. Click on the Reset Password Button to reset the password of the user.
- 4. Other options:
  - Delete User
  - Add to Contact List
  - Remove from Contact List
  - Make Administrator

| Customer Relationships Use                                                                   | rs Notifications Account Hierarchy                                                       |                                         |                         |                                                          |                                     |
|----------------------------------------------------------------------------------------------|------------------------------------------------------------------------------------------|-----------------------------------------|-------------------------|----------------------------------------------------------|-------------------------------------|
| Manage Users                                                                                 |                                                                                          |                                         |                         |                                                          |                                     |
| Manage users for your Ariba account. If yo                                                   | ou enter an email alias, specify the alias owner's name a                                | ind phone number.                       |                         |                                                          |                                     |
| Users                                                                                        |                                                                                          |                                         |                         |                                                          |                                     |
| Username †                                                                                   | Email Address                                                                            | First Name                              | Last Name               | Ariba Discovery Contact                                  | Role Assigned                       |
| rebecca.novo                                                                                 | com rebecca.novotny@sap.com                                                              | Rebecca                                 | Novotny                 | No                                                       | All Access                          |
| L Edit De                                                                                    | lete Add to Contact List Remov                                                           | e from Contact List                     | Make Admini             | strator   Create Liser                                   |                                     |
|                                                                                              |                                                                                          |                                         | Make / umm              |                                                          |                                     |
| dit User                                                                                     |                                                                                          |                                         | Water Administ          |                                                          |                                     |
| dit User<br>ew user information, revisu                                                      | e role assignments, or reset user pa                                                     | asswords. Ariba re                      | commends<br>Reset Pass  | only using the reset pas                                 | ssword functions                    |
| <b>dit User</b><br>ew user information, revise<br>assword on the Ariba log in                | e role assignments, or reset user pa<br>n page if they forget their password             | asswords. Ariba re<br>d. When you click | commends<br>Reset Passy | only using the reset pas<br>word, Ariba resets the pa    | ssword functions<br>assword and ser |
| dit User<br>ew user information, revise<br>assword on the Ariba log in<br>Gelected User Info | e role assignments, or reset user pa<br>n page if they forget their password<br>prmation | asswords. Ariba re<br>d. When you click | commends<br>Reset Passi | only using the reset part<br>word, Ariba resets the part | ssword functions<br>assword and sen |

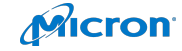

This user is the Aril 3 scovery Conta

Reset Password

# **Enhanced User Account Functionality**

Supplier Master Guide

- 1. Click on your name in top right corner, to access the User Account Navigator. It enables you to:
  - Quickly access your personal user account information and settings
  - · Link your multiple user accounts
  - Switch to your test account
- 2. Note: After your multiple user accounts are linked, the User Account Navigator displays the multiple accounts.
- 3. Click on My Account to view your user settings.
- 4. Click Complete or update all required fields marked by an asterisk.
  - Note: If you change username or password, remember to use it at your next login.
- **5. Hide** personal information if necessary by checking the box in the Contact Information Preferences section.

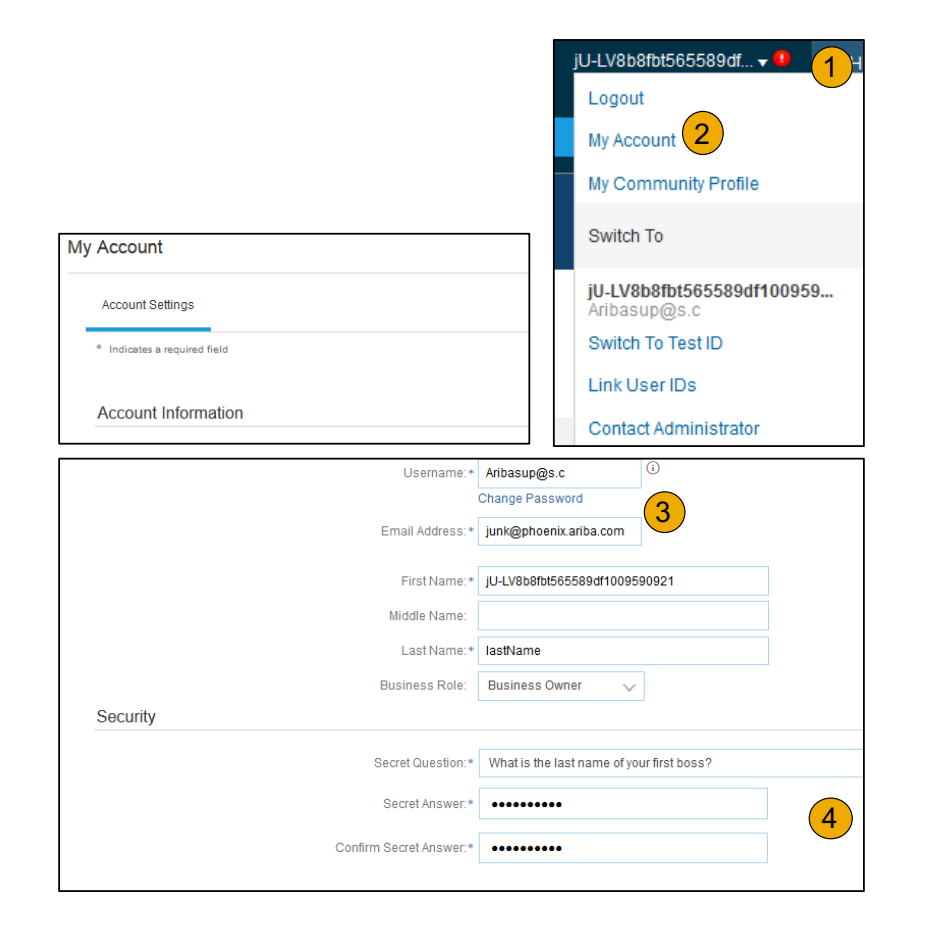

Micron

Micron Confidential

# Set Up a Test Account

Supplier Master Guide

- 1. Click on your name in top right corner, to access the User Account Navigator. It enables you to:
- 2. To set up your Test Account, you need to be on the tabular view of your SAP Business Network Production Account.
- 3. Click your name in top right corner and then select Switch to Test ID. The Switch To Test Account button is only available to the account Administrator. The administrator can create test account usernames for all other users needing access to the test account.
- **4. Click** OK when the SAP Business Network displays a warning indicating You are about to switch to Test Mode.
- **5. Create** a Username and Password for your test account and click OK. You will be transferred to your test account.
  - Your Test account should be configured to match your Production account. This will ensure the testing results are consistent with what will result in Production. Once you have set up your test account, you are ready to receive a test purchase order.
  - Note: Test account transactions are free of charge.
- The Network will always display which mode you are logged into, (Production or Test). Your Test account ID has the suffix "-T" appended to your SAP Business Network ID (ANID).

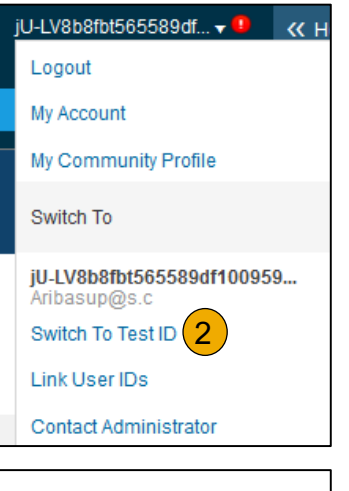

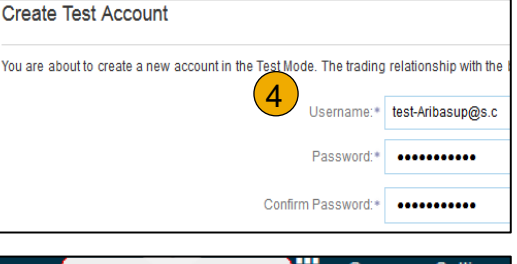

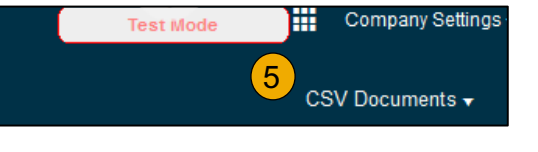

# **Enterprise Account Suppliers**

- Account Set Up
- Purchase Orders (View Purchase Orders, Purchase Order Details, Create PDF of Purchase Order)
- Other Documents
- Invoice Methods
- 40 Troubleshooting Micron Confidential

## Manage POs: View Purchase Orders Supplier Master Guide

- 1. Click on Inbox tab to manage your Purchase Orders.
- 2. **Inbox** is presented as a list of the Purchase Orders received by Micron.
- **3. Click** the link on the Order Number column to view the purchase order details.
- 4. Search filters allows you to search using multiple criteria.
- 5. Click the arrow next to Search Filters to display the query fields. Enter your criteria and click Search.
- 6. **Toggle** the Table Options Menu to view ways of organizing your Inbox.

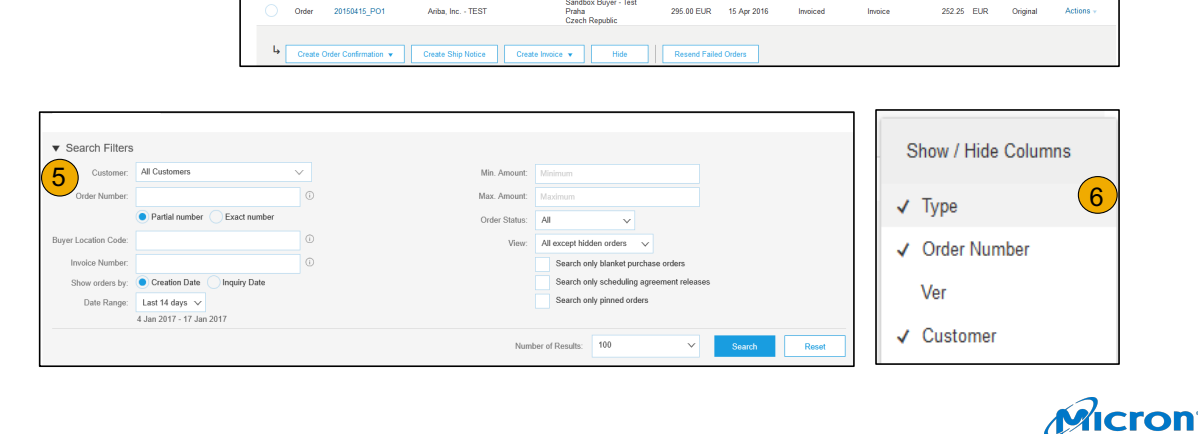

Ariba Network

Orders and Releases

Orders and Releases

Search Filters

Orders and Releases

OUTBOX CATALOGS REPORTS

Items to Shi

Ariba Jac - TEST

4

20151016 KPBPO1

Orders and Releases (2)

CATALOGS

✓ All Customers

REPORTS

20.00 EUR

V Order Number

CSV Do

6

Micron

Micron Confidential

## Manage POs: Purchase Order Detail Supplier Master Guide

- 1. View the details of your order. The order header includes the order date and information about the buying organization and supplier.
  - Note: You can always Resend a PO which was not sent to your email address, cXML or EDI properly clicking **Resend** button.
  - Additional options: **Export cXM**L to save a copy of the cXML source information **Order History** for diagnosing problems and for auditing total value.
- 2. Line Items section describes the ordered items. Each line describes a quantity of items Micron wants to purchase. Set the status of each line item by sending order confirmations clicking Create Order Confirmation. The sub-total is located at the bottom of the purchase order.

| Purchase Order: PO72547 | 1                  |
|-------------------------|--------------------|
|                         | Iload CSV   Resend |

| Line Ite                                    | ems                                                                                       |                                                                             |                                  |                          |                     |                       |  |
|---------------------------------------------|-------------------------------------------------------------------------------------------|-----------------------------------------------------------------------------|----------------------------------|--------------------------|---------------------|-----------------------|--|
| Line #                                      | Part # / Description                                                                      |                                                                             | Туре                             | Qty (Un                  | t)                  | Need By               |  |
| 1                                           | GOODS_01                                                                                  |                                                                             | Materia                          | 10 (EA)                  |                     | 18 Nov 2015           |  |
|                                             | Copy Paper White, A3                                                                      | ), 80gsm (ream 500 shee                                                     | ts)                              |                          |                     |                       |  |
| 2                                           | GOODS_02                                                                                  |                                                                             | Materia                          | i 10 (BX)                |                     | 18 Nov 2015           |  |
|                                             | Pro Mechanical Pencil                                                                     | l Black Barrel, 0.5mm Lir                                                   | ne Width (package 12             | each)                    |                     |                       |  |
| Drder submit<br>Received by<br>This Purchas | tted on: Tuesday 6 Oct 2015<br>Ariba Network on: Friday 15<br>se Order was sent by Ariba, | 9:00 PM GMT+02:00<br>) Apr 2016 2:14 PM GMT+02:0<br>Inc TEST AN01015640756- | 0<br>T and delivered by Ariba Nr | twork.                   |                     |                       |  |
| Create                                      | Order Confirmation 🔻                                                                      | Create Ship Notice                                                          | Create Invoice 🔻                 | Hide   Print -   Downloa | d PDF   Export cXML | Download CSV   Resend |  |

## Manage POs: Create PDF to PO Supplier Master Guide

1. Select "Download PDF" as shown.

**Note:** If the document exceeds 1000 lines or is larger than 1MB size, details are not shown in the UI. Therefore the detail is not included in the PDF generated.

| Purchase Order: 20150415_PO2                                        |                                                                     |
|---------------------------------------------------------------------|---------------------------------------------------------------------|
|                                                                     | (1)                                                                 |
| Create Order Confirmation 🔹 🕷 Create Ship Notice 🗟 Create Invoice 💌 | Hide   Print -   Download PDF   Export cXML   Download CSV   Resend |

| Save As                                   | p ▶                                | <ul> <li>✓</li> <li>✓</li> <li>Search Desktop</li> </ul> | <b>×</b> |
|-------------------------------------------|------------------------------------|----------------------------------------------------------|----------|
| File name:                                | 20150415_PO2.pdf                   |                                                          | •        |
| Save as type:                             | Adobe Acrobat Document (*.pdf)     |                                                          | •        |
| 💌 Browse Folders                          |                                    | Save Cancel                                              |          |
|                                           |                                    |                                                          | h.       |
| Do you want to open or save <b>201504</b> | 15_PO2.pdf from service.ariba.com? | Open S                                                   | ave      |

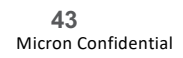

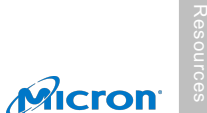

# **Enterprise Account Suppliers**

- Account Set Up
- Purchase Orders
- Other Documents (Order Confirmations, Advanced Ship Notices)
- Invoice Methods
- 44 Troubleshooting Micron Confidential

## Create Order Confirmation: Confirm Entire Order Supplier Master Guide

This slide explains how to Confirm Entire Order.

- Enter Confirmation Number which is any number you use to identify the order confirmation. 1.
- If you specify Est. Shipping Date or Est. Delivery Date information, it is applied for all line items. 2.
- You can group related line items or kit goods so that they can be processed as a unit. 3.
- **Click** Next when finished. 4.
- **Review** the order confirmation and click Submit. 5.
- Your order confirmation is sent to Micron. 6.
- Once the order confirmation is submitted, the Order Status will display as Confirmed. When viewing documents online, links 7. to all related documents are displayed. Click Done to return to the Inbox.

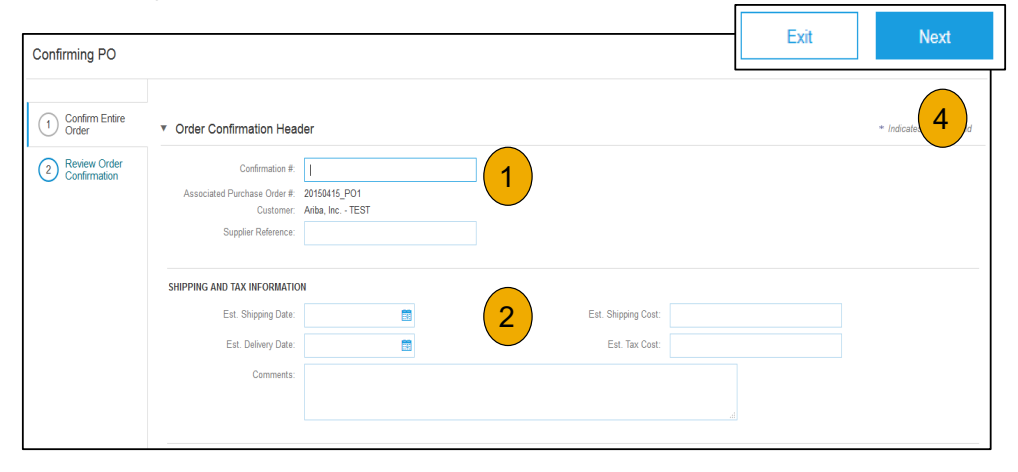

45 **Micron Confidential** 

# Create Order Confirmation: Reject Entire Order

Supplier Master Guide

- 1. From the PO view, click the Create Order Confirmation button and select to Confirm Entire Order, Update Line Items for individual line items or Reject Entire Order.
- Enter a reason for rejecting the order in case your buyer requires. 2.

This example demonstrates the Reject Entire Order option. (Updating with Different Statuses will be explained on the next few slides.)

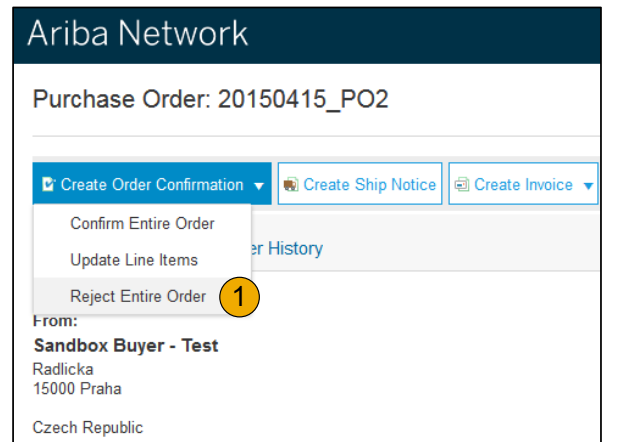

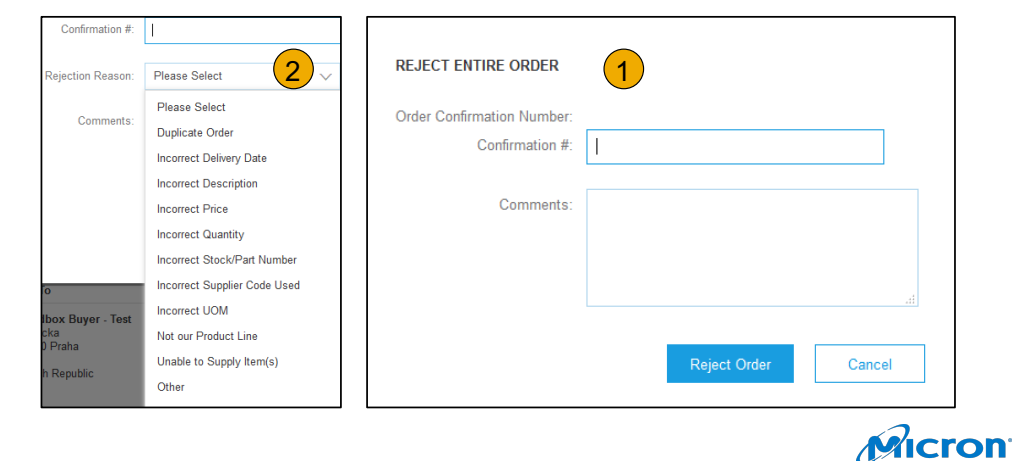

## **Create Order Confirmation:** Update Line Items Supplier Master Guide

- **1. Select** Update Line Items, to set the status of each line item.
- 2. Fill in the requested information (the same as for Confirm All option).
- 3. Scroll down to view the line items and choose among possible values:
- 4. Confirm You received the PO and will send the ordered items.
- 5. **Backorder** Items are backordered. Once they available in stock, generate another order confirmation to set them to confirm.
- 6. **Reject** Enter a reason why these items are rejected in the Comments field by clicking the Details button.

**Note:** If Micron is allowing Supplier Network Collaboration (SNC), your Order Confirmation must be initiated within SAP Business Network.

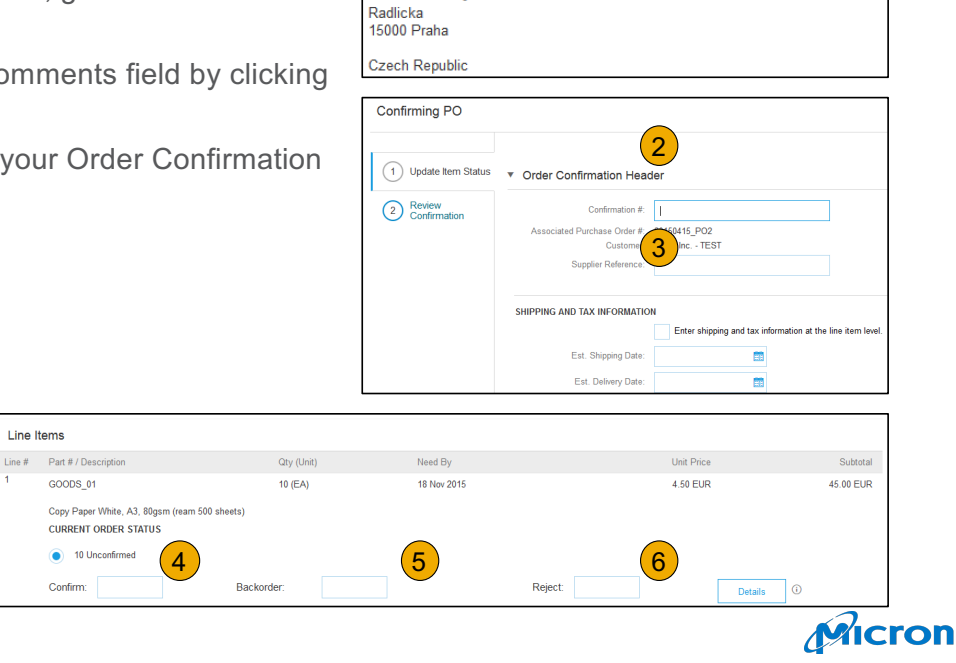

Purchase Order: 20150415\_PO2

Create Ship Notice

History

Create Invoice

Create Order Confirm

Confirm Entire Order

Update Line Items

Reject Entire Order

Sandbox Buyer - Test

From.

# **Confirm Order:** Update Line Items – Price Change Supplier Master Guide

- 1. Enter the quantity in the Confirm data entry field.
- 2. Click Details to enter the details regarding the price change.
- 3. Note the new price in the Unit Price field on the Status Details page for the line item. Enter a Comment regarding the price change, if needed. Item substitutions for the requested part can also be

communicated using the Supplier Part field.

**4. Update** the Description as needed and click OK when done.

|        | ems                                                             |                          |                                                                                                    |                                                         |                               |             |
|--------|-----------------------------------------------------------------|--------------------------|----------------------------------------------------------------------------------------------------|---------------------------------------------------------|-------------------------------|-------------|
| Line # | Part # / Description                                            | Qty (Unit)               | Need By                                                                                                    |                                                         | Unit Price                    | Subtotal    |
| 1      | GOODS_01                                                        | 10 (EA)                  | 18 Nov 2015                                                                                                    |                                                         | 4.50 EUR                      | 45.00 EUR   |
|        | Copy Paper White, A3, 80gsm (ream 500 s<br>CURRENT ORDER STATUS | iheets)                  |                                                                                                    |                                                         |                               |             |
|        | 10 Unconfirmed                                                  |                          |                                                                                                    |                                                         |                               | (2)         |
|        | Confirm: 1                                                      | Backorder:               |                                                                                                    | Reject:                                                 | C                             | Details (1) |
|        |                                                                 |                          |                                                                                                    |                                                         |                               |             |
| ltem   | Part # / Descri                                                 | ption                    |                                                                                                    | Qty                                                     | Unit                          | Need By     |
| 1      | GOODS_01                                                        |                          |                                                                                                    | 10                                                      | EA                            | 18 Nov 201  |
|        | Copy Paper V                                                    | White, A3, 80gsm (ream 5 | 00 sheets)                                                                                                    |                                                         |                               |             |
|        |                                                                 |                          |                                                                                                    |                                                         |                               |             |
|        | New Order Stat                                                  | tus: 1 Confirmed         |                                                                                                    |                                                         |                               |             |
|        |                                                                 |                          |                                                                                                    |                                                         |                               |             |
|        |                                                                 |                          |                                                                                                    |                                                         |                               |             |
|        |                                                                 | Est                      | . Shipping Date:                                                                                                    | 1                                                       |                               |             |
|        |                                                                 | Est                      | . Shipping Date:<br>.t. Delivery Date:                                                                                                    | <br>18 Nov 2015                                         |                               |             |
|        |                                                                 | Est                      | t. Shipping Date:                                                                                                    | <br>18 Nov 2015                                         |                               |             |
|        |                                                                 | Est                      | . Shipping Date:<br>.t. Delivery Date:<br>Unit Price:                                                                                           | <br>18 Nov 2015<br>4.50 EUR                             | <ul><li>■</li><li>3</li></ul> |             |
|        |                                                                 | Est<br>Es                | . Shipping Date:<br>it. Delivery Date:<br>Unit Price:<br>:e Unit Quantity:*                                                                     | <br>18 Nov 2015<br>4.50 EUR<br>1                        | <ul><li>□</li><li>3</li></ul> |             |
|        |                                                                 | Est<br>Es<br>Pric        | . Shipping Date:<br>it. Delivery Date:<br>Unit Price:<br>:e Unit Quantity:*                                                                     | <br>18 Nov 2015<br>4.50 EUR<br>1                        | <ul><li>□</li><li>3</li></ul> |             |
|        |                                                                 | Est<br>Es<br>Pric        | . Shipping Date:<br>.t. Delivery Date:<br>Unit Price:<br>:e Unit Quantity:*<br>Unit Conversion:*                                                | <br>18 Nov 2015<br>4.50 EUR<br>1<br>1                   | <ul><li>□</li><li>3</li></ul> |             |
|        |                                                                 | Est<br>Es<br>Pric        | . Shipping Date:<br>.t. Delivery Date:<br>Unit Price:<br>.e Unit Quantity:*<br>Unit Conversion:*<br>Price Unit *                                | <br>18 Nov 2015<br>4.50 EUR<br>1<br>1<br>FA             | 3                             |             |
|        |                                                                 | Est<br>Es<br>Pric        | . Shipping Date:<br>.t. Delivery Date:<br>Unit Price:<br>.e Unit Quantity:*<br>Unit Conversion:*<br>Price Unit:*                                | <br>18 Nov 2015<br>4.50 EUR<br>1<br>1<br>EA             |                               |             |
|        |                                                                 | Est<br>Es<br>Pric        | . Shipping Date:<br>.t. Delivery Date:<br>Unit Price:<br>:e Unit Quantity:*<br>Unit Conversion:*<br>Price Unit:*<br>Supplier Part:              | <br>18 Nov 2015<br>4.50 EUR<br>1<br>1<br>EA<br>GOODS_01 |                               | 4           |
|        |                                                                 | Est<br>Es<br>Pric        | . Shipping Date:<br>.t. Delivery Date:<br>Unit Price:<br>.ee Unit Quantity:*<br>Unit Conversion:*<br>Price Unit:*<br>Supplier Part:             | <br>18 Nov 2015<br>4.50 EUR<br>1<br>1<br>EA<br>GOODS_01 |                               | 4           |
|        |                                                                 | Est<br>Es<br>Pric        | . Shipping Date:<br>.t. Delivery Date:<br>Unit Price:<br>.ee Unit Quantity:*<br>Unit Conversion:*<br>Price Unit:*<br>Supplier Part:             | <br>18 Nov 2015<br>4.50 EUR<br>1<br>1<br>EA<br>GOODS_01 |                               | 4           |
|        |                                                                 | Est<br>Es<br>Pric        | . Shipping Date:<br>.t. Delivery Date:<br>Unit Price:<br>:e Unit Quantity:*<br>Unit Conversion:*<br>Price Unit:*<br>Supplier Part:<br>Comments: | <br>18 Nov 2015<br>4.50 EUR<br>1<br>1<br>EA<br>GOODS_01 |                               | 4           |

Micron

## **Confirm Order:** Update Line Items – Back Order Supplier Master Guide

- 1. Enter the quantity backordered in the Backorder data entry field.
- 2. Click Details to enter Comments and Estimated Shipping and Delivery Dates for the backordered items on the Status Details page.
- **3.** Click OK when done.
- 4. Note: If using several statuses for a line item, the sum of the quantities for the statuses should equal the line item quantity.
- 5. Click Next.

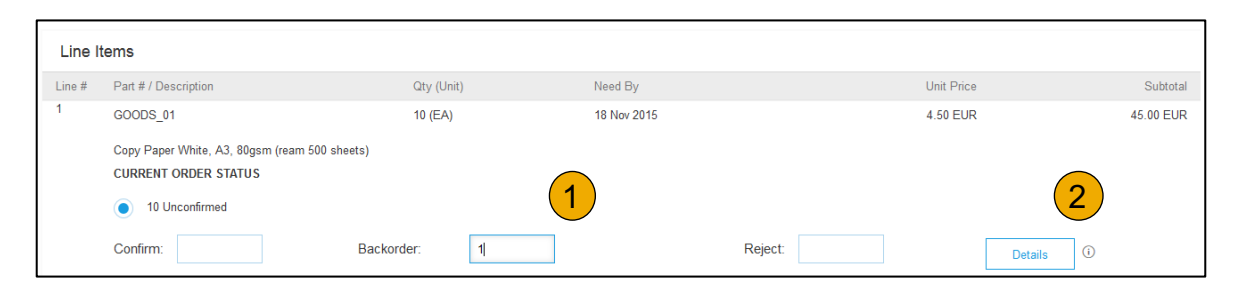

|      |                                                           |             |            |             |            | OK Cancel |
|------|-----------------------------------------------------------|-------------|------------|-------------|------------|-----------|
| ltem | Part # / Description                                      | Qty         | Unit       | Need By     | Unit Price | Subtotal  |
| 1    | GOODS_01<br>Copy Paper White, A3, 80gsm (ream 500 sheets) | 10          | EA         | 18 Nov 2015 | 4.50 EUR   | 45.00 EUR |
|      | New Order Status: 1 Backordered                           |             |            |             |            |           |
|      | Est. Shipping Date:                                       |             |            |             |            |           |
|      | Est. Delivery Date:                                       | 18 Nov 2015 | <b>•••</b> |             |            |           |
|      | Comments:                                                 |             |            |             |            | 3         |
|      |                                                           |             |            |             |            |           |
|      |                                                           |             |            |             |            | OK Cancel |

Micron

# **Confirm Order:** Update Line Items – Reject Supplier Master Guide

- 1. Enter the quantity in the Reject data entry field to reject item.
- 2. Click the Details button to enter a reason for the rejection in the Comments field on the Status Details page.
- 3. Click OK when done.

| Line #    | Part # / Description                                                                                                    | Qty (Unit)                 | Nee        | ed By                  |           | Unit Price             | Sub                |
|-----------|----------------------------------------------------------------------------------------------------|----------------------------|------------|------------------------|-----------|------------------------|--------------------|
| 1         | GOODS_01                                                                                                    | 10 (EA)                    | 181        | Nov 2015               |           | 4.50 EUR               | 45.00 E            |
|           | Copy Paper White, A3, 80gsm (ream 500 sheets)<br>CURRENT ORDER STATUS                                                       |                            |            |                        |           |                        |                    |
|           | 10 Unconfirmed                                                                                                    |                            |            |                        |           | 1                      | 2                  |
|           | O afair                                                                                                    |                            |            |                        |           |                        |                    |
| Item      | Part #/Description                                                                                                    | Ofv                        | Unit       | Need By                | Reject: 1 | Unit Price             | U<br>Sub           |
| ltem<br>1 | Part # / Description GOODS_01 Copy Paper White, A3, 80gsm (ream 500 sheets)                                                 | Qty<br>10                  | Unit<br>EA | Need By<br>18 Nov 2015 | Reject: 1 | Unit Price<br>4.50 EUR | Sub1               |
| ltem<br>1 | Part # / Description GOODS_01 Copy Paper White, A3, 80gsm (ream 500 sheets) New Order Status: 1 Rejected                    | Oty<br>10                  | Unit<br>EA | Need By<br>18 Nov 2015 | Reject: 1 | Unit Price<br>4.50 EUR | Ub<br>Sub<br>45.00 |
| Item<br>1 | Part # / Description GOODS_01 Copy Paper While, A3, 80gsm (ream 500 sheets) New Order Status: 1 Rejected Rejection Reason:* | Qty<br>10<br>Please Select | Unit<br>EA | Need By<br>18 Nov 2015 | Reject: 1 | Unit Price<br>4.50 EUR | U Sub              |
| ltem<br>1 | Comments:                                                                                                    | Qty<br>10<br>Please Select | Unit<br>EA | Need By<br>18 Nov 2015 | Reject: 1 | Unit Price<br>4.50 EUR | U<br>Subi<br>45.00 |

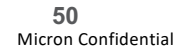

## **Confirm Order:** Update Line Items – Reject Supplier Master Guide

- 1. **Continue** to update the status for each line item on the purchase order. Once finished, click Next to proceed to the review page.
- 2. **Review** the order confirmation and click Submit. Your order confirmation is sent to Micron.
- 3. The Order Status will display as Partially Confirmed if items were backordered or not fully confirmed.
- **4. Generate** another order confirmation to set them to confirm if needed.
- 5. Click Done to return to the Inbox.

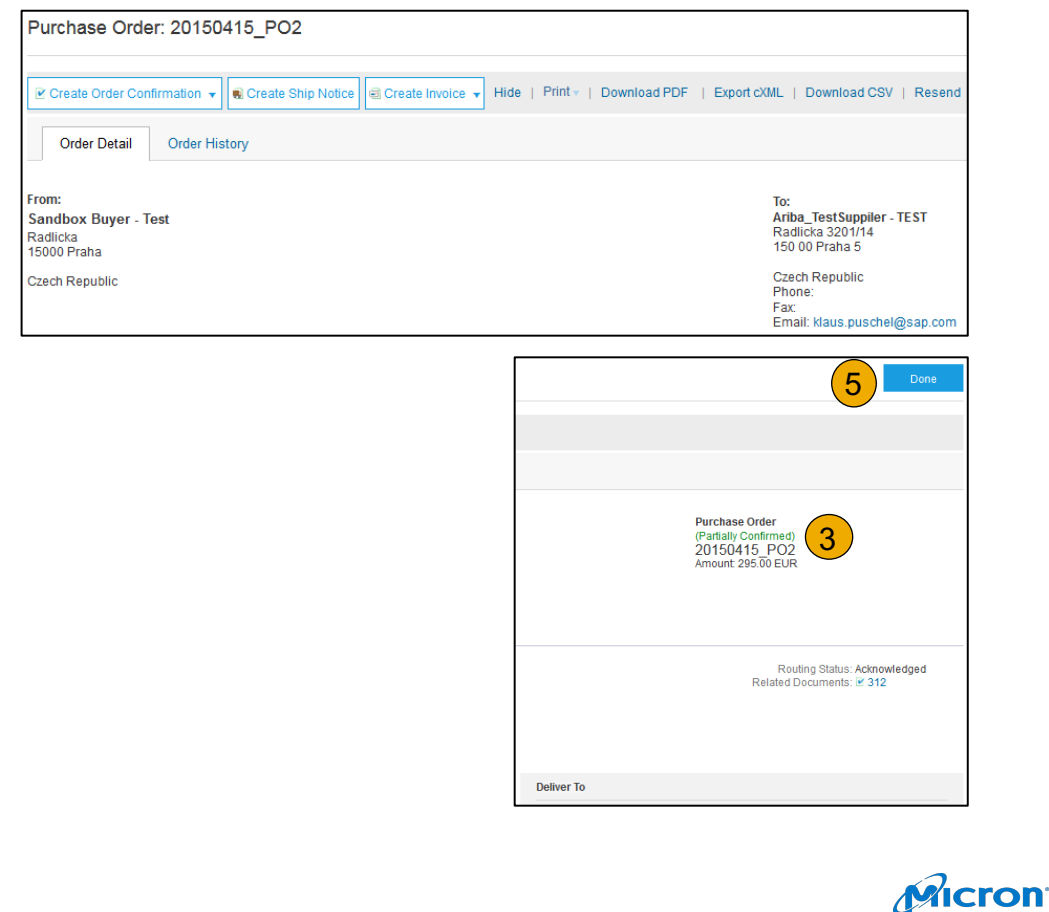

# **Create Ship Notice**

Supplier Master Guide

- 1. **Continue** to update the status for each line item on the purchase order. Once finished, click Next to proceed to the review page.
- 2. Create Ship Notice using your SAP Business Network account once items were shipped. Multiple ship notices per purchase order might be sent. Click the Create Ship Notice button.
- **3. Fill out** the requested information on the Shipping PO form. The Packing Slip ID is any number you use to identify the Ship Notice. Choose Carrier Name and then Tracking # and Shipping Method will appear.
- **4. Enter** Ship From information by clicking on Update Address. Any field with an asterisk is required.
- 5. Check if Deliver to information is correct. Click OK.

# Ariba Network Purchase Order: 20150415\_PO2 Create Order Confirmation Create Ship Notice Create Invoice Hide | Print Create a ship notice for the purchase order Order Detail Order History

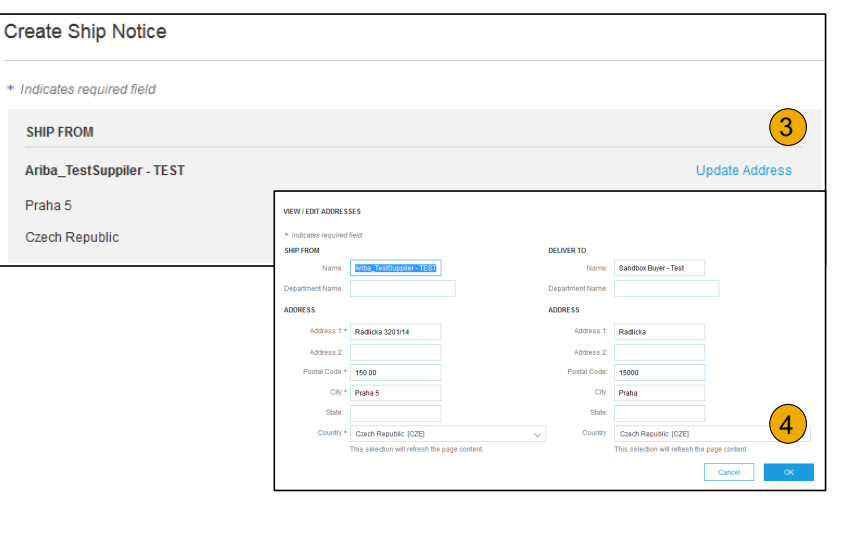

## **Create Ship Notice**: *Delivery Terms and Transportation Details* Supplier Master Guide

1. **Delivery terms** and other transportation details can be included on all advance ship notices to support a broader range of shipping information collaboration.

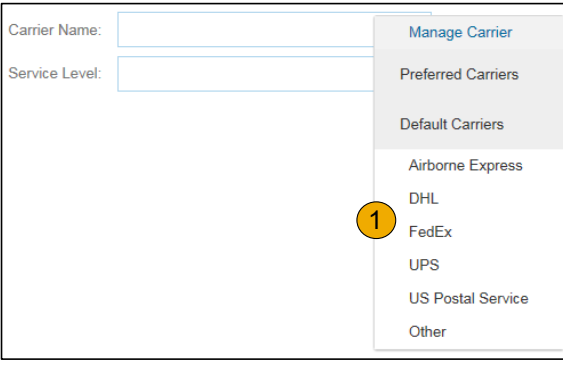

|                                      |                       | Collected By Customer |
|--------------------------------------|-----------------------|-----------------------|
| ▼ DELIVERY AND TRANSPORT INFORMATION |                       | Delivery Condition    |
| Delivery Terms:                      | Delivered at Terminal | Despatch Condition    |
| Delivery Terms Description:          |                       | Transport Condition   |
| Delivery terms Description.          |                       | Incoterms             |
| Transport Terms Description:         |                       |                       |
|                                      |                       | Ex Works              |
|                                      |                       | Free Carrier          |
|                                      |                       |                       |

## Create Ship Notice: Details

Supplier Master Guide

- 1. Scroll down to view line item information and update the quantity shipped for each line item.
- 2. Click Next to proceed to review your Ship Notice.

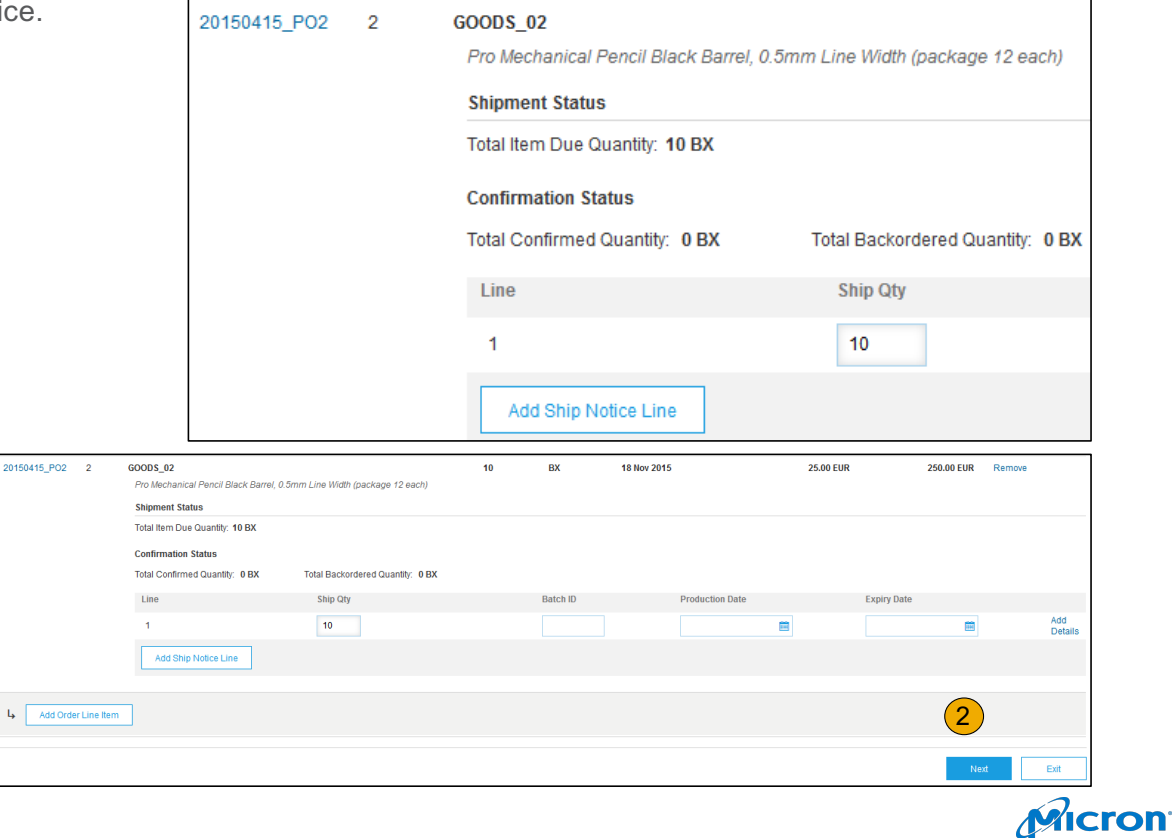

Table of Contents

Micron Confidential

# Submit Ship Notice

Supplier Master Guide

- 1. After reviewing your Ship Notice, click Submit to send Ship Notice to Micron. Ship Notices provide improved communications to help avoid unnecessary calls to order support department.
- 2. After submitting your Ship Notice, the Order Status will be updated to Shipped. Submitted Ship Notices can be viewed from Outbox or by clicking the link under the Related Documents from the PO View.
- **3. Click** Done to return to the Home page.

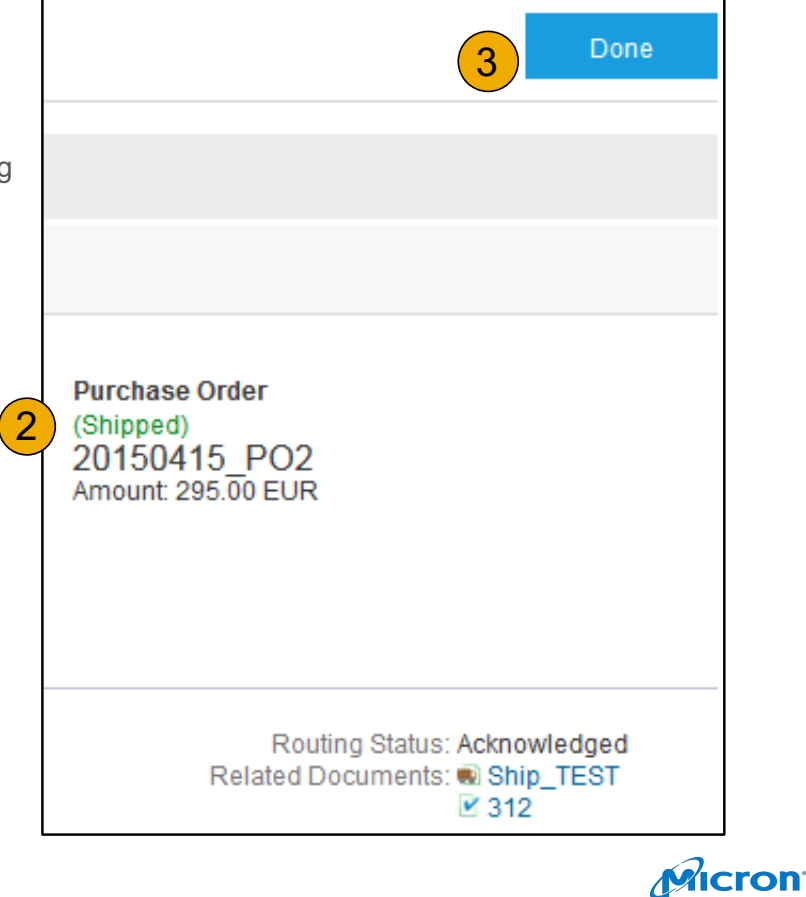

# **Enterprise Account Suppliers**

- Account Set Up
- Purchase Orders
- Other Documents
- Invoice Methods (Invoice Information, Invoice Methods, Invoice Management)
- 56 Troubleshooting

Micron Confidential

# Micron Invoice Requirements

Supplier Master Guide

- Suppliers are required to include a remittance address and remit ID on all invoices
- Invoice Numbers format:
  - should be in upper case only
  - Max limit 50
  - Long Dash / Em Dash (-) and Ampersand (&) symbols are not allowed
- Tax data is accepted at the header level and summary level of the invoice
- Tax must be summarized by tax category. Select one valid tax category per region.
  - Only one line per tax category.
- Valid tax categories:
  - Sales Tax
  - Gst
  - Pst
  - Hst
  - Qst
  - VAT
- No mixed invoices. PO invoices cannot contain non-PO lines. A separate invoice should be sent.
- Invoice must match the PO or it will be rejected. (if it's billed at qty 1 for \$5M that's what invoice must reflect)
- PO and Invoice currency must be the same. (bill to must match who the PO is written to)
- Attachments are optional unless required by Regional requirement or Micron specific requirements by region. Singapore, Taiwan, Malaysia, Japan, require soft copy invoice to meet regional regulatory compliance.
- Payment Terms not required (net 30 vs. net 45 terms and conditions must match) PO should match qty/ price /terms
- Invoice line description is mandatory less than 250 characters. (will convert to what's on the PO)
- For PO-Flip invoices, the "Remit To" selected needs to be associated with a "Remit ID" which corresponds to a Location ID which is sent on the PO. Individual sites have own ANID.

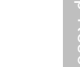

# PDF Invoicing Requirements

Supplier Master Guide

#### What is PDF Invoicing?

- PDF Invoicing is an additional channel for suppliers to submit invoices to their customers\* through the Ariba Network
- Digital PDF invoices can be uploaded or emailed via Ariba Network

#### Who is PDF Invoicing for?

- PDF Invoicing works for both Enterprise and Standard Account Suppliers
- Supplier's address must be in a supported country\*\*
- Australia, Austria, Belgium, Brunei, Canada, France, Germany, Hong Kong, India, Ireland, Italy, Macau, Malaysia, Netherlands, Philippines, Singapore, Spain, Sweden, Switzerland, Taiwan, Thailand, UK, US, Vietnam
- Invoices in these languages are currently supported\*\*
- Dutch, English, French, German, Italian, Spanish, Swedish

#### **Invoice File Requirements**

- All Invoices must be in the layout submitted during Onboarding.
- Invoices must be in one of the supported languages.
- One PDF file must contain a single invoice.
- Only material invoices are supported.
- The minimum fields (details found here) must be included on all invoices. Consult your customer if any additional fields are required.

#### **Invoice File Limitations**

- The invoice copy must be a Readable PDF, not a scanned copy.
- The file name must not contain any of the following characters: &, ", ', <, >
- An upload must not have more than 10 invoice files uploaded at a time.
- The maximum document size is 2MB.
- The invoice number for each file must be unique.
- Submitted files must not be password protected.
- Invoices referring to multiple POs is not supported.

| 58             |      |
|----------------|------|
| Micron Confide | ntia |

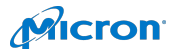

# **Invoice via PO Flip**

Supplier Master Guide

To create a PO-Flip invoice (or an invoice derived from a PO that you received via SAP **Business Network):** 

- 1. From the home screen within your SAP Business Network account, select the Create dropdown menu and select PO Invoice.
- 2. For PO Invoice select a **PO number**.
- Click on the Create Invoice button and then choose Standard Invoice. 3.
- 4. Invoice is automatically pre-populated with the PO data. Complete all fields marked with an asterisk and add tax as applicable. Review your invoice for accuracy on the Review page. If no changes are needed, click Submit to send the invoice to Micron.

| Orde | ers and F | Releases (2)         |                    |                  |                                          | Create Invoice                     |                        |
|------|-----------|----------------------|--------------------|------------------|------------------------------------------|------------------------------------|------------------------|
|      | Туре      | Order Number         | Customer           | Inquiries        | Ship To Address                          | Please correct the following       | errors and resubmit    |
|      | Order     | 20151016_KPBPO1      | Ariba, Inc TEST    |                  | Sandbox Buyer<br>Praha<br>Czech Republic | <ul> <li>Invoice Header</li> </ul> |                        |
|      | Order     | 20150415_PO1         | Ariba, Inc TEST    |                  | Sandbox Buyer<br>Praha<br>Czech Republic | Summary                            |                        |
| 4    | Create    | Order Conferentian a | County Chin Mating | Country Investor |                                          | Purchase Order:                    | 20150415_PO1           |
|      | Create    | Order Command        | Create Ship Notice | Create Invoice   |                                          | Invoice #:*                        |                        |
|      |           |                      | 2                  | Standard In      | voice                                    |                                    | Required field         |
|      |           |                      | <u> </u>           | Credit Mem       | 0                                        | Invoice Date:*                     | 17 Apr 2016            |
|      |           |                      | -                  | Line-Item C      | redit Memo                               | Pamit To:                          | Ariba ToetSuppilor TES |

CSV Documents -

Orders and Releases

Search Filters

Order

Order

L,

Orders and Releases

Orders and Releases (2)

Q

Orders and Releases

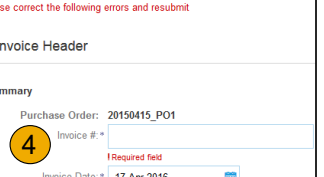

Create -

1

Early Payments Scheduled Payment

San

Praha Czec Sand Praha Czec

Micron

PO Invoice

Time & Expense Sheets

20151016\_KPBPO1

20150415\_PO1

Create Order Confirmation

Items to Shi

Non-PO Invoice

Ariba, Inc. - TEST

Ariba, Inc. - TEST

Create Ship Notice

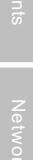

# Invoice via PO Flip: Header

Supplier Master Guide

Invoice is automatically pre-populated with the PO data. Complete all fields marked with an asterisk and add tax as applicable.

- 1. Enter an Invoice # which is your unique number for invoice identification. The Invoice Date will auto-populate.
- 2. Select Remit-To address from the drop down box if you have entered more than one. A Remit-To address is required.
- 3. You must select the appropriate radio button to enter Tax and Shipping at the Header level.
- 4. You can also add some additional information to the Header of the invoice such as: Special Handling, Payment Term, Comment, Attachment, Shipping Documents.
- 5. Scroll down to the Line items section to select the line items being invoiced.

Note: Attachment file size should not exceed 40MB.

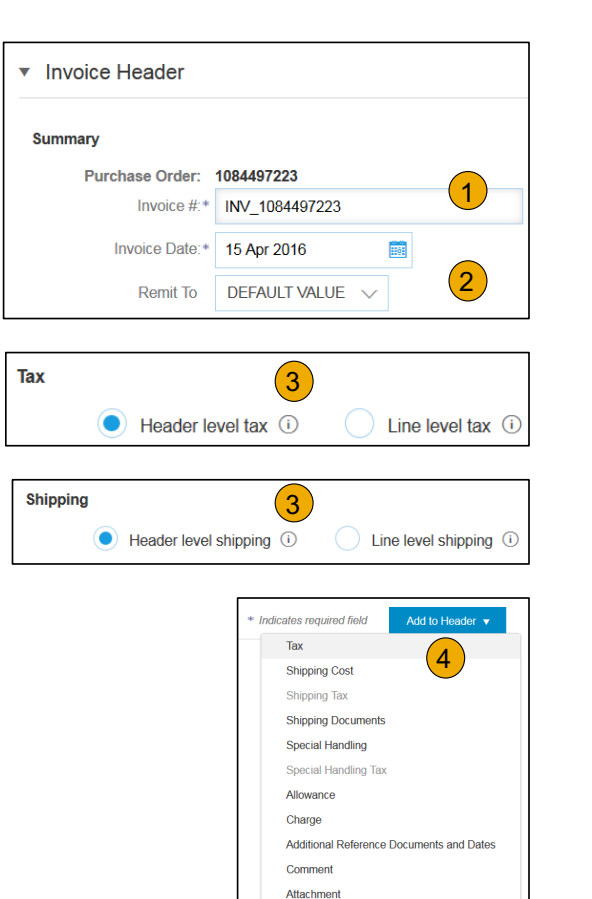

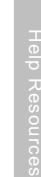

Micron

Micron Confidential

## Invoice via PO Flip: Line Items Supplier Master Guide

Line Items section shows the line items from the Purchase Order.

- 1. Review or update Quantity for each line item you are invoicing.
- 2. If you wish to exclude a line item from the invoice, click on the line item's green slider. You can also exclude the line item by clicking the check box to the left and clicking 'Delete'.

Note: You can generate another invoice later to bill for the excluded item.

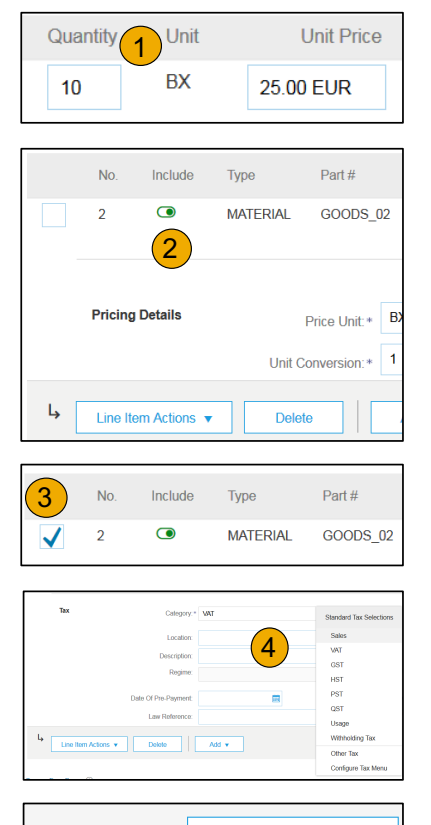

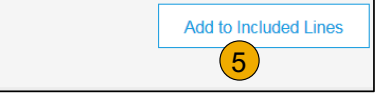

## Invoice via PO Flip: Review Allowances & Charges Supplier Master Guide

If Allowances and Charges are included in the PO, these will convert to the Invoice at either Invoice Header or Line Item Level based on where the information is on PO:

- 1. Header Allowance and Charges
- 2. Line level Allowance and Charges

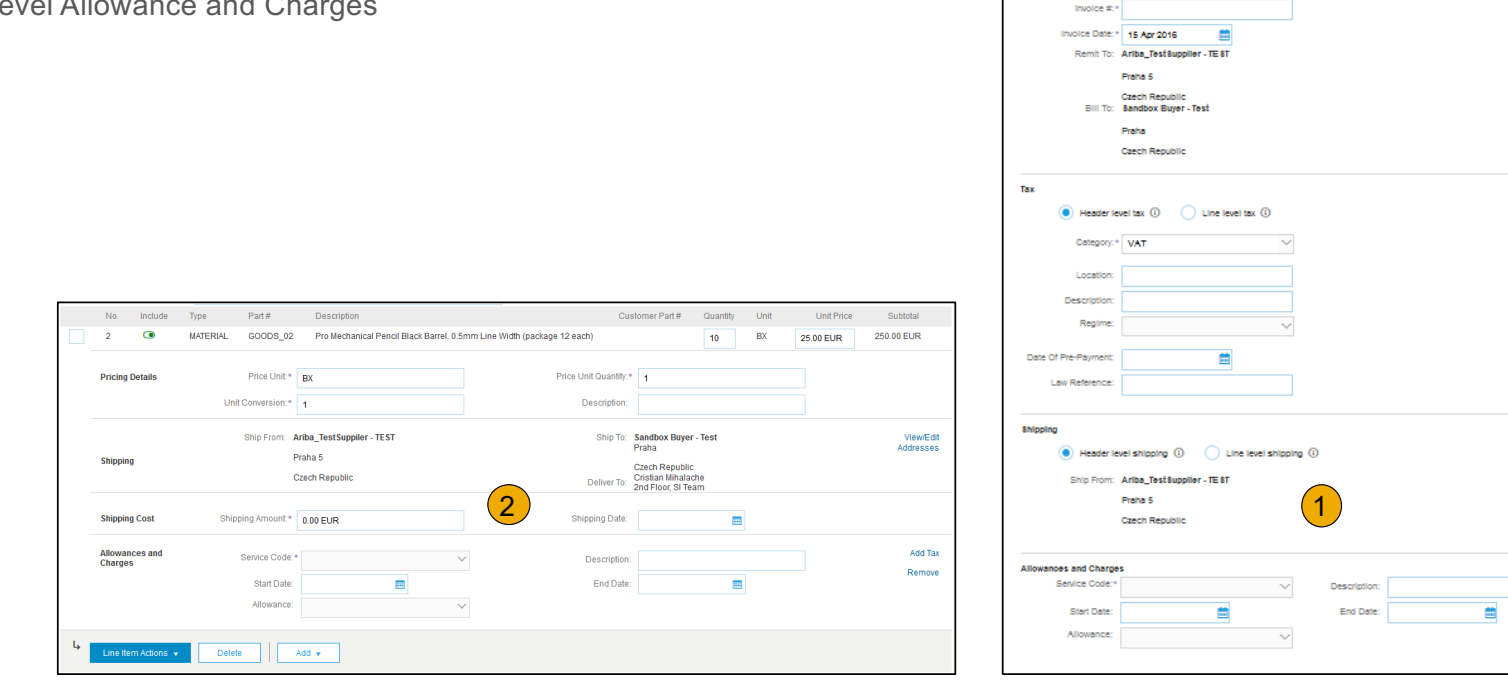

Purchase Order: 20160416 PO1

62 Micron Confidential Add Tax

Remove

Micron

## Invoice via PO Flip: Line Item Comments Supplier Master Guide

- 1. To add comments at the line items select **Line Items**, then click at Line Item **Actions > Add > Comments**.
- 2. Upon refresh or **Update**, the Comments field will display. Enter applicable Comments in this field.
- 3. Click Next.

| Ļ                       | Line Item Actions 🔻                    | Delete Add -                                                                    |
|-------------------------|----------------------------------------|---------------------------------------------------------------------------------|
| Turn on                 | Add                                    | 3                                                                               |
| Tideoti                 | Shipping Documents<br>Special Handling | Update Save Exit Next                                                           |
|                         | Pricing Details<br>Discount            |                                                                                 |
| <b>SAP</b> ,<br>Klaus P | Allowance<br>Charge                    | st visited 15 Apr 2016 1:00:27 AM   Ariba_TestSuppiler - TEST   AN01039429698-T |
| Data Po                 | Attachment                             | of Use © 1998–2016 Ariba, Inc. All rights reserved.                             |
|                         |                                        | Remove                                                                          |
| Co                      | mments 2                               |                                                                                 |

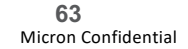

## Invoice via PO Flip: Review, Save, or Submit to Customer Supplier Master Guide

- 1. **Review** your invoice for accuracy from the Review page. Scroll down the page to view all line item details and invoice totals.
- 2. If no changes are needed, click **Submit** to send the invoice to Micron.
- 3. If changes are needed, click **Previous** to return to previous screens and make corrections before submitting.
- 4. Alternatively, **Save** your invoice at anytime during invoice creation to work on it later.
- 5. You may resume working on the invoice by selecting it from **Outbox > Drafts** on your Home page.
- 6. You can keep draft invoices for up to 7 days.

**Note:** In the event of errors, there will be a notification in red where information must be corrected

| Create Inv                   | voice                      | U             | pdate        | Save     | Exit        | Next    |
|------------------------------|----------------------------|---------------|--------------|----------|-------------|---------|
| Create In                    | voice                      |               |              |          |             |         |
| Please correct               | t the following errors and | d resubmit    |              |          |             |         |
| <ul> <li>Invoice</li> </ul>  | Header                     |               |              |          |             |         |
| Summary                      |                            |               |              |          |             |         |
| Purchase<br>Order:           | PO80001005                 |               |              |          |             |         |
| Invoice #:*                  |                            |               |              |          |             |         |
|                              | Required field             |               |              |          |             |         |
| Invoice*<br>Date:            | 22 Apr 2016                |               |              |          |             |         |
| Remit To                     | 333 MAIN ST 🗸              |               |              |          |             |         |
|                              | Ariba Ne                   | twork         |              |          |             |         |
| Bank<br>Account:<br>Bill To: | HOME INBO                  | х оитвох      | CATALOGS     | ENABLEM  | ENT TASKS F | REPORTS |
|                              | Invoices Order             | Confirmations | Ship Notices | Drafts 5 | )           |         |
|                              | Drafts                     |               |              | <b>—</b> |             |         |

Micron

Micron Confidential

## Invoice via CSV: Download Template Supplier Master Guide

- 1. Access a customer's CSV file template, by going to CSV Documents and choosing CSV Templates under Download.
- 2. Select the correct template by finding Micron on the drop down menu, checking the radio button for Invoice, and clicking Download.
- 3. Populate the template and upload it from Create> CSV Invoice > Browse > Import.
- 4. CSV files are processed by SAP Business Network and forwarded to the customer in the form of cXML message.
- 5. For more information, please read the CSV Upload Guide available from the Supplier Information Portal.

| enu,                                                                                     |                                       | CSV Documents 🗸                                      | С               | reate 🗸                 |              |
|------------------------------------------------------------------------------------------|---------------------------------------|------------------------------------------------------|-----------------|-------------------------|--------------|
|                                                                                          |                                       | Upload                                               |                 | n.l                     | ¢            |
| Browse >                                                                                 |                                       | Order Confirmation CSV                               |                 | Trends                  | Refresh      |
| d to the                                                                                 |                                       | Ship Notice CSV                                      |                 |                         |              |
| ble from                                                                                 |                                       | Invoice CSV                                          |                 |                         |              |
|                                                                                          | Purchase Order by                     | Download                                             |                 |                         |              |
|                                                                                          | 1                                     | CSV Templates                                        |                 |                         |              |
| Download CSV Templates                                                                   |                                       |                                                      |                 |                         | Done         |
| If any of your customers use custom CSV templates, a<br>download the standard templates. | Custom Templates section appears belo | w. If so, select a customer from the pull-down menu, | and then downlo | ad the custom templates | . Otherwise, |
| Custom Templates                                                                         |                                       |                                                      |                 |                         |              |

\_\_\_\_ John Doe ▼ Help Center >>

> Order Confirmation Ship Notice Download

Company Settings -

## Invoice via CSV: Download Template Supplier Master Guide

- 1. Populate the template and upload it from CSV Documents > Upload > Invoice CSV.
- 2. CSV files are processed by SAP Business Network and forwarded to the customer in the form of cXML message.

| Ariba Network                                      | Company Settings 🕶             | <b>.</b> A |
|----------------------------------------------------|--------------------------------|------------|
| HOME INBOX OUTBOX CATALOGS ENABLEMENT TASKS REPORT | TS CSV Documents 🗸 🔽 C         | reate      |
|                                                    | Upload                         |            |
| Orders and Releases 🗸 All Customers 🗸 Order Number | Q Order Confirmation CSV       | Т          |
| Purchase Order by Amount                           | Last 12 months Ship Notice CSV |            |
| \$120K                                             |                                |            |
| \$96K                                              | Download                       |            |
| \$72K                                              | CSV Templates                  |            |
| Import CSV Invoice                                 |                                |            |
| Customer:*                                         | Download CSV Templates         |            |
| CSV invoice file path: *                           | Browse                         |            |
|                                                    | Import CSV Invoice             |            |
|                                                    |                                |            |

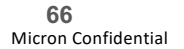

# **PDF Invoicing:** *Onboarding* Supplier Master Guide

- 1. Connect to your Production account
- 2. If you have access to the PDF Invoices solution, you will see <PDF Invoice> in the Documents Menu
- 3. Onboarding happens once from your Production account. You cannot onboard from your Test account.
- 4. To onboard, follow these steps:
  - a) Connect to your Production account
  - b) From your Home screen, click on <Documents>, then <PDF Invoice>
  - c) You will be redirected to the onboarding screens\*

\*Caution! If your onboarding has already been successfully completed, this action will take you to a screen from which you can upload PDF Invoices to Production. Make sure you have tested before.

| ome Inbox v                      | Outbox ∨<br>All Customers | Catalogs Enablem                 | ent Tasks Repor                      | r                    |                    |                 |                |                     | UPLOAD                                    |
|----------------------------------|---------------------------|----------------------------------|--------------------------------------|----------------------|--------------------|-----------------|----------------|---------------------|-------------------------------------------|
| rders, Invoices a                | and Payments              |                                  |                                      |                      |                    | All Customers 🔻 | Last 14 days 🔻 | Now we're mob       | Order Confirmation CSV<br>Ship Notice CSV |
| 0<br>New Early<br>Payment Offers | 0<br>Payments<br>Received | 0<br>Invoices Pending<br>Payment | 0<br>Payments that<br>Need Attention | 0<br>Purchase Orders | More               |                 |                | Check it out.       | PDF Invoice<br>External Document          |
| ayment ID Invoic                 | e Due Date 🖡              | Projected Settlement             | t Date Remaining                     | g Invoice Amount     | **Discount Percent | **Discount      | **Net Payment  | Tasks               | DOWNLOAD<br>CSV Templates                 |
|                                  |                           |                                  | You do not have ar                   | ıy Payments.         |                    |                 |                | Update Profile Info | rmation 35%                               |

## **PDF Invoicing:** Onboarding – Step 1 Supplier Master Guide

- 1. Step 1: Read through the process flows and understand the PDF Invoices solution
- 2. Click on the boxes for more detailed information
  - A. Check the <Enable PDF Invoices> box and column
  - B. Hit <Next>

Note – Onboarding is required for both Enterprise and Standard accounts before submitting PDF Invoices.

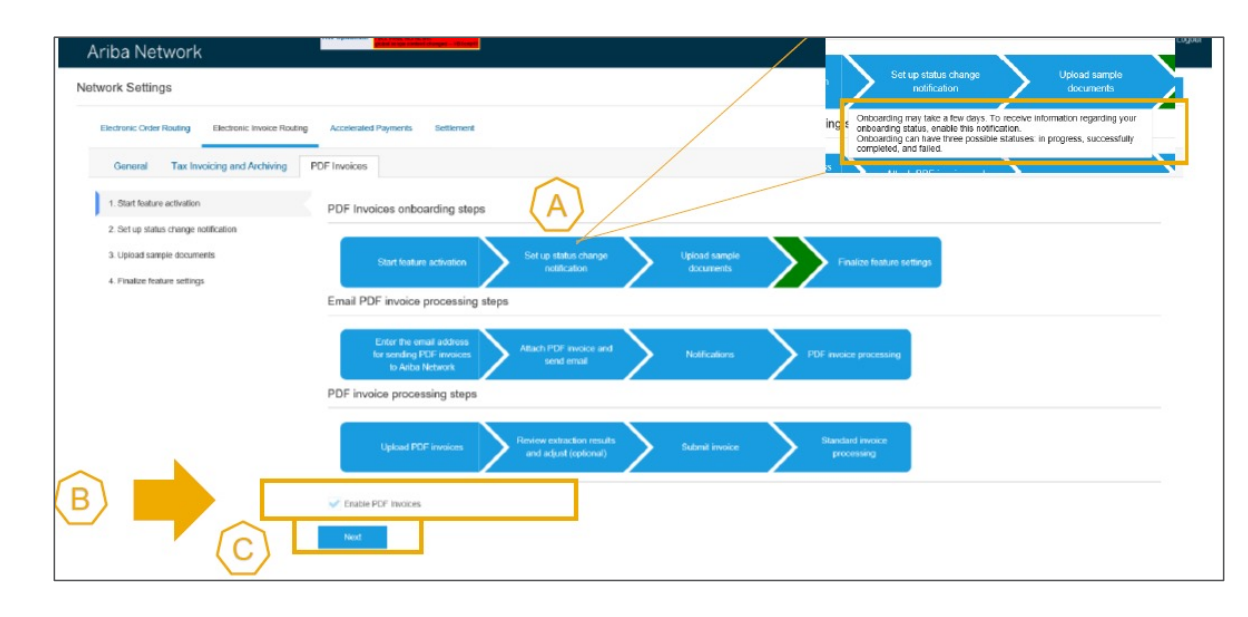

## **PDF Invoicing:** Onboarding – Step 2 Supplier Master Guide

- 1. Step 2: Setup onboarding status change notification
- 2. Here you define the E-mail address to which a notification will be sent after the onboarding has been done
- 3. The notification will either advise that the onboarding was successful or that there was a problem. If there was a problem, you will have 2 more onboarding attempts.
  - A. Check the box
  - B. Define E-mail
  - C. Hit <Next>

| Ariba Network                                                                  | PAPE Opti UTS PALL, RAGE REVEE IN:<br>genal on an content changes VB interf |                                                      |    | Company Settings 🔻    | jU-pOljvAOk5b0bcc49 | Help 🔻 | Messages |
|--------------------------------------------------------------------------------|-----------------------------------------------------------------------------|------------------------------------------------------|----|-----------------------|---------------------|--------|----------|
| Network Settings                                                               |                                                                             |                                                      |    |                       |                     |        | Close    |
| Electronic Order Routing Electronic Invoice Rout                               | ing Accelerated Payments Settlement                                         |                                                      |    |                       |                     |        |          |
| General Tax Invoicing and Archiving                                            | PDF Invoices                                                                |                                                      |    |                       |                     |        |          |
| 1. Start feature activation                                                    | Notifications                                                               |                                                      |    |                       |                     |        |          |
| 2. Set up status change notification                                           | Туре                                                                        | Send notifications when                              |    | To email address      |                     |        |          |
| <ol> <li>Upload sample documents</li> <li>Finalize feature settings</li> </ol> | Onboarding Status Change                                                    | Send a notification when onboarding statuses change. | (В | els up 18052.8123002v | f6@aribalq.com      |        |          |
| (C)                                                                            | Previous Next                                                               |                                                      | _  |                       |                     |        |          |
|                                                                                |                                                                             |                                                      |    |                       |                     |        |          |
|                                                                                |                                                                             |                                                      |    |                       |                     |        | Close    |

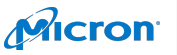

### **PDF Invoicing:** Onboarding – Step 3 Supplier Master Guide

- 1. Step 3: Upload 5 to 10 examples of PDF invoices representative of your invoicing practice with the customer.
  - A. Prepare example PDF invoices. Hit <Browse> and select the files from your computer. Hit <Add files>
  - B. Hit <Submit>

Note – Make sure that you provide enough variety in your sample invoices (different taxes, different material groups, multiple line items, etc.) and they follow the <u>necessary requirements</u>.

1. Onboarding In Progress: Once you have sent the example PDF invoices, the system displays <Onboarding in progress>. In 48 hours, you will receive the onboarding status change notification.

|                                                                                                    | Ariba Network                                                                                                   |
|----------------------------------------------------------------------------------------------------|----------------------------------------------------------------------------------------------------|
| Network Settings                                                                                                    | Close Network Settings Close                                                                                    |
| Electronic Order Routing Electronic Invoice Routing Accelerated Payments Settlement                                                                                                    | Electronic Order Routing Electronic Invoice Routing Accelerated Payments Settlement                             |
| General Tax Involcing and Archiving PDF Uploader                                                                                                    | General Tax Involcing and Archiving PDF Uploader                                                                |
| 1. Activate feature Upload Sample PDF Invoices ③ 2. Set-up status charge notific.                                                                                                    | 1. Activity feature Onboarding Status                                                                           |
| 3. Upload sample documents A PDF Browse PDF Browse PDF | 3 Upload sample documents C<br>4. Other configuration                                                           |
| Filo Namo Filo Sizo (bytes)                                                                                                    | To described user later to sharehold GPC to priors risk on the following later. To priors                       |
| No files added for upload.                                                                                                    | In dominical poli teatra assessed as a service of use of the formation of the formation of the formation of the |
| B <b></b>                                                                                                    | Previous Next                                                                                                   |
| Previous Next                                                                                                    | Coa .                                                                                                    |

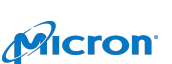

## **PDF Invoicing:** Onboarding – Step 4 Supplier Master Guide

- 1. Step 4: Successful Onboarding
  - If you see the following message on step 3 in your Production account, it means that you have successfully onboarded. You can now run tests with your Test account.
  - Hit <Next> to finalize the settings of your Production account.
- 2. Finalize settings of the Production account.
  - Request draft invoice to be created out of your PDF before submission to review the extraction results (recommended).
  - 1. Enter the E-mail address of your organization if you want to send PDF invoices via E-mail to SAP Business Network.
  - 2. Activate the 2 notifications and put the E-mail address to which they must be sent
  - 3. Note For standard accounts, if notifications are not set, notification will be sent to the E-mail address from user's account
  - 4. Hit <Save>

#### Note - If the onboarding is not successful, you will have a total of 3 attempts to upload the samples

| Ariba Network                                                                                                    | Company Settings ♥ JU-pOl(vLOl6b0ccc49 Hep ♥ Messages upport | Ariba Network                                                                                                    | Messages Lo |
|----------------------------------------------------------------------------------------------------|--------------------------------------------------------------|----------------------------------------------------------------------------------------------------|-------------|
| Network Settings                                                                                                    | Close                                                        | Network Settings                                                                                                    | Close       |
| Electronic Order Routing Electronic Invoke Routing Accelerated Reymonts Bellemert General Tax Invoicing and Archiving PDE Invoices                                                                      |                                                              | Electronic Order Roung Electronic Housing Accentrated Payments Settlement Overveil Tax Invokcing and Archiving PDF Invoices  1. Sert teature schwaten PDF Invoices Settlings                                                                                                    |             |
| Start leadure activators     Onboarding Status     Set up status charge isotototo                                                                                                    |                                                              | 2. Set up states charge notices on<br>3. Uppade sample concerned<br>4. France takens sample<br>Vour email address for sending PDF involces to Ariba Network                                                                                                    |             |
| Updal sample dozumels     ' Your PDF improves enablesting vas successfully completed.     You enably is submitted Provides.     A Pratice feature settings     For pre-preduction mail, valid to set (D |                                                              |                                                                                                    |             |
| To destroad your later is sorting surger POF invaces clack on the following lask Dowelland sample POF invaces                                                                                           |                                                              | Type         Bend addication ubarn.         To enal addiess           CC         PO <sup>C</sup> invoice (raise         If on each addication ubarn PO <sup>C</sup> invoices are underlanded in a reported.         marite unarresonable (con-<br>tent)           Dati mode Creation         Bend a ballication when it it modes are unaided from the converted PO <sup>C</sup> invoices.         subspectrozer/concentration are<br>unaided from the converted PO <sup>C</sup> invoices.         subspectrozer/concentration are<br>unaided from the converted PO <sup>C</sup> invoices. | ]           |
|                                                                                                    | Close                                                        |                                                                                                    | Save        |

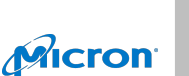

# **PDF Invoicing:** *Testing* Supplier Master Guide

- 1. Testing must be done in your Test account. Switch to your test account in your settings.
- 2. In your Test account, if you have successfully onboarded following the process in the previous section, you will see in the <Documents> menu <PDF Invoice>.
- 3. It means you are now ready to test PDF Invoices with your customer.

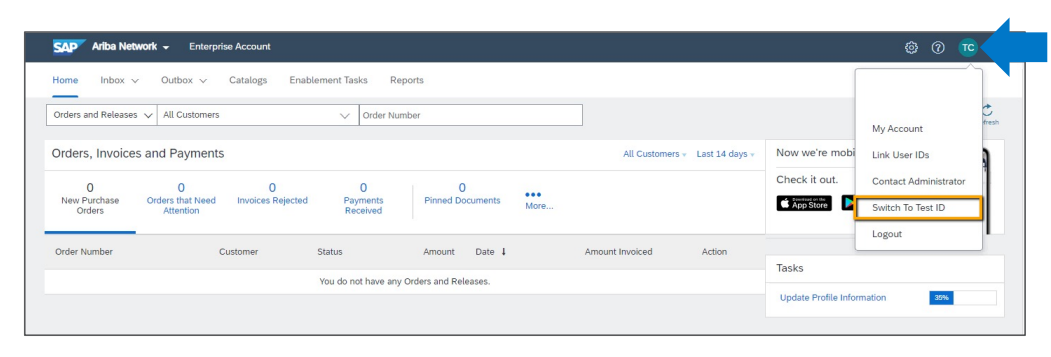

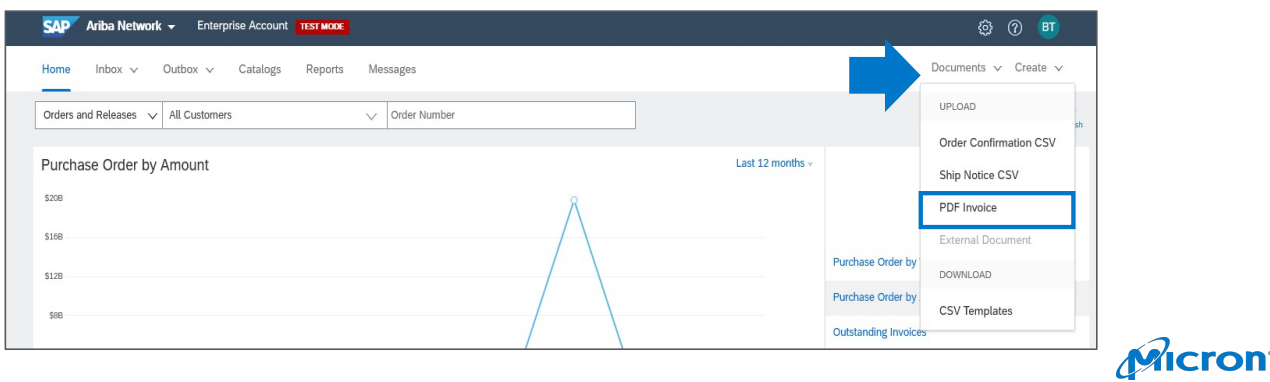
#### **PDF Invoicing:** *Testing Configuration* Supplier Master Guide

- 1. Make sure you complete the PDF Invoices settings in your Test account.
- 2. Go to <Electronic Invoice Routing>
- 3. Click on <PDF Invoices>
- 4. Request draft invoice to be created out of your PDF before submission to review the extraction results (recommended).
- Enter the E-mail address of your organization if you want to send PDF invoices via E-mail to SAP Business Network.
- Note The E-mail address stored in this field in Production and Test cannot be the same. If one person manages PDF Invoicing for both accounts do not populate the email address in Production until testing is complete.
- 7. Activate the 2 notifications and put the E-mail address to which they must be sent.
- 8. Note For standard accounts, if notifications are not set, notification will be sent to the E-mail address from the user's account
- 9. Hit <Save>

| Electronic Order Routing Electronic Inv<br>General Tax Involcing and Archiver<br>1. Start feature activation<br>2. Set up status change notification | oice Routing Accelerated P<br>Ig PDF Invoices PDF Invoice Settings                                                                                                    | tyments Settlement                                                                                                    | NETWORK SETTINGS<br>Electronic Order Routi<br>Electronic Invoice Routi<br>Accelerated Payments<br>Remiltances<br>Network Notifications | ¥<br>Ig<br>ting |
|----------------------------------------------------------------------------------------------------|----------------------------------------------------------------------------------------------------|----------------------------------------------------------------------------------------------------|----------------------------------------------------------------------------------------------------|-----------------|
| 3. Upload sample documents                                                                                                    | Send converted PDP invol                                                                                                    | ces to the brans tab in my outbox for my review.                                                                                                    | Marin Lugs                                                                                                    |                 |
| 4. Finalize feature settings                                                                                                    | Email for your organiza                                                                                                    | ation to send PDF invoices to Ariba Network                                                                                                    | VIEW ALL                                                                                                    |                 |
|                                                                                                    | By centring this email address and press<br>Email address: Test@but<br>with the sense of the sense address and<br>autory to allow transfer of this<br>0 noted in various data centers g<br>senvice agreement between your<br>any personal data from Russian i<br>repository residing within the Ru | The theory, our authority SIP Althan areas the provided of your organization without any other authentication but to<br>Ver COTI<br>with may be personal data, you achoravingle that you have<br>personal data to Althan for processing in the Althan systems<br>and the processing in the Althan systems<br>and the personal data to a set of the Althan systems<br>and the personal data to a set of the Althan systems<br>and the personal data to a set of the Althan systems<br>and the personal data to a set of the Althan systems<br>and the personal data to a set of the Althan systems<br>and the personal data to a set of the Althan systems<br>and the Althan set of the Start of the Althan systems<br>and the Althan set of the Althan system and the Althan systems<br>and the Althan set of the Althan systems<br>and the Althan set of the Althan set of the Althan systems<br>and the Althan set of the Althan systems<br>and the Althan set of the Althan set of the Althan systems<br>and the Althan set of the Althan set of the Al | and solely on recipit.                                                                                                    |                 |
|                                                                                                    | Notifications                                                                                                    |                                                                                                    |                                                                                                    | _               |
|                                                                                                    | Туре                                                                                                    | Send notifications when                                                                                                    | To email address                                                                                                    |                 |
|                                                                                                    | PDF Invoice Failure                                                                                                    | Send a notification when PDF invoices are undeliverable or rejected.                                                                                                    | test@buyer.com                                                                                                    |                 |
|                                                                                                    | Draft Invoice Creation                                                                                                    | Send a notification when draft invoices are created from the converted PDF                                                                                                    | test@buyer.com                                                                                                    | ]               |
| [                                                                                                    | Previous                                                                                                    |                                                                                                    | F Save                                                                                                    |                 |

Micron

# **PDF Invoicing:** *Testing Invoices* Supplier Master Guide

- 1. In your Test account, in the <Documents> menu click on <**PDF Invoice>** to navigate to the upload screen.
- 2. Select the customer you want to invoice.
- 3. Select the PDF invoice you want to send from your computer. Hit <Browse> and choose the file.
- 4. Upload the file
- 5. After the file is uploaded, click the link suggesting to redirect you to the page <PDF Conversions>. This is where you can track the status of your document.

|                            | Ariba Network                                                                                                    | Company Settings * JU-pOljvAOk5to0bcc49 Help •     |
|----------------------------|----------------------------------------------------------------------------------------------------|----------------------------------------------------|
| 💿 🕥 🏟                      | Upload PDF Invoice                                                                                                    | Cose                                               |
| Documents 🗸 Create 🗸       | Customer: Solect Customer                                                                                                    |                                                    |
| UPLOAD                     | B C Browse N Mites selected C                                                                                                    |                                                    |
| Order Confirmation CSV     |                                                                                                    |                                                    |
| 're mob<br>Ship Notice CSV |                                                                                                    | Lise                                               |
| out. PDF Invoice           | Ariba Network                                                                                                    | III Company Settings + JU-pOlyukCikSecoco49 Help + |
| ere External Document      | Upload PDF Invoice                                                                                                    | Chose                                              |
| DOWNLOAD                   | Customer: settiny180028129002717                                                                                                    |                                                    |
| CSV Templates              | POP Hers: Entwice No Hes Socials C                                                                                                    |                                                    |
|                            | The selected file was successfully uploaded. If you want to be redirected to the PDF Conversions page, click on the following link: PDF Conversions |                                                    |
|                            |                                                                                                    | Close                                              |
|                            |                                                                                                    |                                                    |

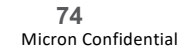

#### **PDF Invoicing:** *Tracking Test Invoices* Supplier Master Guide

- 1. In your In your Test account, go to <Outbox>, then hit <PDF Conversions>.
- 2. Review the status of each of the documents uploaded.
  - Queued: The document is going to be sent to the service provider for conversion.
  - Conversion Pending: The document was successfully sent to the service provider.
  - Converted: The service provider successfully extracted data from the PDF file and created a cXML invoice. SAP Business Network created either an invoice or a draft invoice depending on the supplier's configuration.
  - Conversion Failed: The service provider was unable to extract a valid cXML document from the PDF file.
  - Failed: A document can have the Failed status at any stage. For example, the service provider system is down or unreachable.

|                                                                                                    | Enterprise Account                    |                                                                                          |                                                               |                                                         |                                                                                                    | <u>6</u> 0                                              |
|----------------------------------------------------------------------------------------------------|---------------------------------------|------------------------------------------------------------------------------------------|---------------------------------------------------------------|---------------------------------------------------------|----------------------------------------------------------------------------------------------------|---------------------------------------------------------|
| Home Inbox v Out                                                                                                  | box 🗸 Catalogs                        | Enablement Tasks Reports                                                                 | Messages                                                      |                                                         |                                                                                                    | Documents 🗸 Cre                                         |
|                                                                                                    |                                       |                                                                                          |                                                               |                                                         |                                                                                                    |                                                         |
| PDF Conversions                                                                                                   |                                       |                                                                                          |                                                               |                                                         |                                                                                                    |                                                         |
| $\checkmark$ Search Filters                                                                                       |                                       |                                                                                          |                                                               |                                                         |                                                                                                    |                                                         |
| Cu                                                                                                    | stomer: Select Customer               | $\sim$                                                                                   |                                                               |                                                         |                                                                                                    |                                                         |
| Fib                                                                                                    | e name: conversion pdf                |                                                                                          |                                                               | Start Date:                                             | <b></b>                                                                                                    |                                                         |
|                                                                                                    | Status: Select Status                 | $\sim$                                                                                   |                                                               | End Date:                                               |                                                                                                    |                                                         |
|                                                                                                    |                                       |                                                                                          |                                                               |                                                         |                                                                                                    |                                                         |
| PDF Conversions (4)                                                                                               |                                       |                                                                                          |                                                               |                                                         |                                                                                                    | « Page 1                                                |
| PDF Conversions (4)<br>File Name                                                                                  | File Type                             | Customer                                                                                 | Status (i)                                                    | Submission Method                                       | Date                                                                                                    | « Page 1 · · · · · · · · · · · · · · · · · ·            |
| PDF Conversions (4)<br>File Name<br>Conversion PDF 3.pdf                                                          | File Type<br>pdf                      | Customer<br>Stratus Atlantic                                                             | Status (i)<br>Converted                                       | Submission Method<br>Online                             | Date<br>May 27, 2020 3:12 PM                                                                                                    | « Page 1 ·                                              |
| PDF Conversions (4)<br>File Name<br>Conversion PDF 3.pdf<br>Conversion PDF 3.pdf                                  | File Type<br>pdf<br>pdf               | Customer<br>Stratus Atlantic<br>Stratus Atlantic                                         | Status (i)<br>Converted<br>Converted                          | Submission Method<br>Online<br>Email                    | Date<br>May 27, 2020 3:12 PM<br>May 27, 2020 3:08 PM                                                                               | <pre>« Page 1 ' Reference 2 2</pre>                     |
| PDF Conversions (4)<br>File Name<br>Conversion PDF 3,pdf<br>Conversion PDF 1,pdf                                  | File Type<br>pdf<br>pdf<br>pdf        | Customer<br>Stratus Atlantic<br>Stratus Atlantic<br>Stratus Atlantic                     | Status ①<br>Converted<br>Converted<br>Converted               | Submission Method<br>Online<br>Email<br>Online          | Date<br>May 27, 2020 3:12 PM<br>May 27, 2020 3:08 PM<br>May 26, 2020 12:18 PM                                                      | <pre>« Page 1 ···<br/>Reference<br/>2<br/>2<br/>2</pre> |
| PDF Conversions (4) File Name Conversion PDF 3.pdf Conversion PDF 3.pdf Conversion PDF 1.pdf Conversion PDF 1.pdf | File Type<br>pdf<br>pdf<br>pdf<br>pdf | Customer<br>Stratus Atlantic<br>Stratus Atlantic<br>Stratus Atlantic<br>Stratus Atlantic | Status ()<br>Converted<br>Converted<br>Converted<br>Converted | Submission Method<br>Online<br>Email<br>Online<br>Email | Date           May 27, 2020 3.12 PM           May 27, 2020 3.08 PM           May 26, 2020 12:18 PM           May 26, 2020 12:12 PM | « Page 1 · · · · · · · · · · · · · · · · · ·            |

75 Micron Confidential

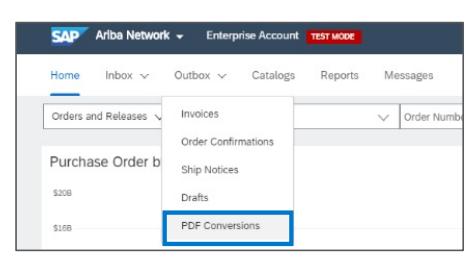

Micron

### PDF Invoicing: Submitting Converted PDF Invoices as Admin Supplier Master Guide

- 1. Once your invoice has been converted, the invoice will be displayed in the <Drafts> section of the <Outbox>.
- 2. Select the radio button of the invoice to be submitted and click <Edit> to review the invoice.
- 3. Review the invoice for any errors and update if the invoice does not meet your customer's requirements.
- 4. <Save> the invoice to continue to work and submit within the next 7 days or click <Next> then <Submit> to send the invoice to the customer.
- 5. Once the invoice has been submitted it will be removed from the Drafts section and will be visible in the Outbox.

Note – Only the Admin of the account has access to view invoices on the Drafts screen.

| Invoices         Invoice #         Destant Modified         Amount         Status                • TCTEST0008             * Status Atlante:          8 Jan 2000 96 58 AM         52,475 60 USD         Composing                • TCTEST0008             * Status Atlante:          8 Jan 2000 96 58 AM         52,475 60 USD         Composing                • TCTEST0008             * Status Atlante:          8 Jan 2000 94 68:52 AM         52,375 60 USD         Composing                • TCTEST0008             * Status Atlante:          8 Jan 2000 94 68:52 AM         52,375 60 USD         Composing                • TCTEST0008             * Status Atlante:          8 Jan 2000 95 92:27 AM         52,375 60 USD         Composing                • TCTEST0008             * Status Atlante:          9 Jan 2002 10:42:31 AM         50,00 USD         Composing                • NV2536             * Status Atlante:               20 Hay 2000 10:42:34 AM         50,00 USD         Composing                • NV2536             * Status Atlante:             * P015091             * D15092 12:20:20 AM         50,00 USD         Composing                • Status Atlante:             * P015091             * D15092 12:20:20 AM         50,00 USD         Composing                • Status Atlante:             * P015091             * D15092 12:20:20 AM </th <th>This page displays documents you saved I<br/>Invoices Ship Notices Ser</th> <th>n draft state. You can edit them and submit the<br/>rvice Sheets</th> <th>m, which removes them fro</th> <th>m this page. This page stores documents for 50 days.</th> <th>1 Revie</th> <th>w Ariba Fe Service Sh<br/>rm Billing C Drafts<br/>Jsers to Yo PDF Conve</th> | This page displays documents you saved I<br>Invoices Ship Notices Ser | n draft state. You can edit them and submit the<br>rvice Sheets | m, which removes them fro | m this page. This page stores documents for 50 days. | 1 Revie        | w Ariba Fe Service Sh<br>rm Billing C Drafts<br>Jsers to Yo PDF Conve |
|----------------------------------------------------------------------------------------------------|-----------------------------------------------------------------------|-----------------------------------------------------------------|---------------------------|------------------------------------------------------|----------------|-----------------------------------------------------------------------|
| Invoke #     Customer     Reference     Data Last Modified 1     Anount     Status       Image: Tot TEXTDOOM     Status Atlante:     Image: All Andrew Atlante:     Image: All AndrewAtlante:     Image: All A                                                                                                    | Invoices                                                              |                                                                 |                           |                                                      |                |                                                                       |
| •         TCTENTDOOR         Stratus Allance         # Ju 2020 95.65 # AM         \$32,475.00 USD         Composing           •         TCTESTDOOR         Stratus Allance         # Ju 2020 95.65 # AM         \$32,475.00 USD         Composing           •         TCTESTDOOR         Stratus Allance         # Ju 2020 92.127.4M         \$22,475.00 USD         Composing           •         TCTESTDOOR         Stratus Allance         # Ju 2020 92.127.4M         \$22,475.00 USD         Composing           •         TCTESTDOOR         Stratus Allance         # Ju 2020 102.29 M         \$22,475.00 USD         Composing           •         RV2536         Stratus Allance         # Ju 2020 102.29 M         \$22,475.00 USD         Composing           •         RV2536         Stratus Allance         # Ju 2020 102.29 AM         \$0.00 USD         Composing           •         RV2536         Stratus Allance         # Ju 2020 104.29 AM         \$0.20 USD         Composing           •         RV2536         Stratus Allance         # Ju 2020 104.29 AM         \$0.20 USD         Composing           •         RV2536         Stratus Allance         # 20 Hay 2020 104.29 AM         \$0.20 USD         Composing           •         Stratus Allance         # 20 Hay 2020 104.29 AM         \$0.20 Strat 3 AM                                                                                                    | Invoice #                                                             | Customer                                                        | Inelerence                | Date Last Modified 1                                 | Amount         | Status                                                                |
| TCTERTD005         Struku Allanke         B Ju 2020 84/8/2 AM         53.275 00.195         Composing           TCTERTD005         Struku Allanke         B Ju 2020 9.12/7 AM         52.275 00.195         Composing           TCTERTD0058         Struku Allanke         B Ju 2020 9.12/7 AM         52.275 00.195         Composing           N27530         Struku Allanke         B Ju 2020 9.12/7 AM         52.275 00.195         Composing           N27530         Struku Allanke         A Ju 2020 10/23 PM         52.275 00.195         Composing           N2536         Struku Allanke         A Ju 2020 10/23 PM         50.00 USD         Composing           N2536         Struku Allanke         28 Mry 2020 10/23 PM         50.00 USD         Composing           Struku Allanke         28 Mry 2020 10/23 PM         50.00 USD         Composing           Struku Allanke         28 Mry 2020 10/23 PM         50.00 USD         Composing           Struku Allanke         P015981         28 Mry 2020 10/23 PM         50.00 USD         Composing           Struku Allanke         P015981         28 Mry 2020 10/23 PM         50.00 USD         Composing           Struku Allanke         P015981         28 Mry 2020 10/23 PM         50.00 USD         Composing           Struku Allanke         View Conf                                                                                                    | TCTEST00008                                                           | Stratus Atlantic                                                |                           | 8 Jun 2020 9:55:58 AM                                | \$2,875.00 USD | Composing                                                             |
| 0         TCTEXT0005         Steaks Allarée         B Jun 2020 9.22.17 AM         \$22,275.00 USD         Composing           0         TCTEXT0005         Steaks Allarée         B Jun 2020 9.22.17 AM         \$22,875.00 USD         Composing           0         TCTEXT0005         Steaks Allarée         B Jun 2020 9.22.17 AM         \$22,875.00 USD         Composing           0         RV2536         Steaks Allarée         4 Jun 2020 10.12.38 JAM         \$50.00 USD         Composing           0         RV2536         Steaks Allarée         4 Jun 2020 10.42.58 AM         \$50.00 USD         Composing           0         RV2536         Steaks Allarée         28 May 2020 10.42.58 AM         \$51.050 USD         Composing           12 Jul 237         Steaks Allarée         P015981         28 May 2020 10.42.58 AM         \$51.050 USD         Composing           12 Jul 237         Steaks Allarée         P015981         28 May 2020 10.42.58 AM         \$51.050 USD         Composing           12 Jul 237         Steaks Allarée         P015981         28 May 2020 10.42.58 AM         \$51.050 USD         Composing           12 Jul 237         Steaks Allarée         P015981         28 May 2020 10.42.58 AM         \$50.00 USD         Composing           12 Jul 237         Steaks Allarée         P0                                                                                                    | C TCTEST00009                                                         | Stratus Atlantic                                                |                           | 8 Jun 2020 9:48:52 AM                                | \$2,875.00 USD | Composing                                                             |
| 0         TCTENTIONOS         Status Allatec         0         An 2020 12/02 PM         S22/75/00 USD         Composing           0         NU258/2         Status Allatec         4         An 2020 12/02 PM         S000 USD         Composing           0         NU258/2         Status Allatec         4         An 2020 12/02 PM         S00 USD         Composing           0         NU258/2         Status Allatec         2         May 2020 12/02 PM         S00 USD         Composing           1         Status Allatec         2         May 2020 12/02 PM         S100 USD         Composing           1         Status Allatec         2         May 2020 12/02 PM         S100 USD         Composing           1         Status Allatec         PO15981         2         May 2020 12/02 PM         S100 USD         Composing           1         Status Allatec         PO15981         2         May 2020 16/02 PM         S100 USD         Composing           4         Ext         Delate         View Context         S100 USD         Composing         Composing           4         Delate         View Context         View Context         S10/01 EXD         Composing         Composing                                                                                                    | TCTEST00005                                                           | Stratus Atlantic                                                |                           | 8 Jun 2020 9:32:17 AM                                | \$2,875.00 USD | Composing                                                             |
| NU2382         Stratus Allaite         4 Ju 2020 101/513 AM         50.00 U/50         Composing           NU2583         Stratus Allaite         4 Ju 2020 101/513 AM         50.00 U/50         Composing           NU2584         Stratus Allaite         4 Jun 2020 12/28/29 AM         50.00 U/50         Composing           Inversion 40044         Stratus Allaite         P015981         28 My 2020 12/28/29 AM         512/05/00 U/50         Composing           Inversion 40046         P015981         28 My 2020 10/28/13 AM         512/05/00 U/50         Composing           Inversion 40046         P015981         28 My 2020 10/28/13 AM         50.000 U/50         Composing           Inversion 40046         P015981         28 My 2020 10/28/13 AM         50.000 U/50         Composing           Inversion 40046         View Context         View Context         Composing         III Jack 2020 A/28/07 PM         50.001 U/50           Inversion 40046         View Context         View Context         Composing         III Jack 2020 A/28/07 PM         50.001 U/50                                                                                                    | TCTEST00008                                                           | Stratus Atlantic                                                |                           | 6 Jun 2020 4:10:20 PM                                | \$2,875.00 USD | Composing                                                             |
| N2356         Soutus Allante         4 Jun 2020 12/3/2/8 AM         50.00 USD         Composing           mm 009439 WM3         Soutus Allante         28 May 2020 10/4/2 56 AM         5120.50 USD         Composing           12 Juli 227         Status Allante         #015981         26 May 2020 10/4/2 56 AM         5120.50 USD         Composing           12 Juli 227         Status Allante         #015981         26 May 2020 10/4/2 56 AM         512.00 USD         Composing           52 Juli 227         Status Allante         #015981         26 May 2020 10/4/2 56 AM         52.00 USD         Composing           6 Edit         User/Dec         User/Dec         To Market         To Market         To Market                                                                                                    | O IN25362                                                             | Stratus Atlantic                                                |                           | 4 Jun 2020 10:15:13 AM                               | \$0.00 USD     | Composing                                                             |
| mm:00248.0W3         Storkun Allanick         28 May 2020 164256 AM         512.050 USD         Cumposing           12.241237         Storkun Allanick         P015581         28 Kay 2020 16420 S1 AM         54,000 00 USD         Composing           4         Edit         Dataset         11 May 2020 6.0200 FAL         50 00 USD         Composing           4         Edit         Dataset         View Context         50 00 USD         Composing                                                                                                    | O IN2536                                                              | Stratus Atlantic                                                |                           | 4 Jun 2020 12:28:28 AM                               | \$0.00 USD     | Composing                                                             |
| 12241227     Strakt Atlantic     PO15981     28 May 2020 10:40 31 AM     \$4,800.00 USD     Composing       5     Exit     Tolence     T1 Max 2020 6.38 07 FM     \$20.01 KD     Composing       6     Delate     View Content     T1 Max 2020 6.38 07 FM     \$20.01 KD     Composing                                                                                                    | O mm-090418-WA1                                                       | Stratus Atlantic                                                |                           | 26 May 2020 10:42:56 AM                              | \$120.50 USD   | Composing                                                             |
| Existing Anticipation - FFCT III Mark 2016 6 267 FM 50 AD LIGA Conservative                                                                                                    | 0 12341237                                                            | Stratus Atlantic                                                | P015981                   | 26 May 2020 10:40:31 AM                              | \$4,500.00 USD | Composing                                                             |
|                                                                                                    | Edit Delete                                                           | View Content                                                    |                           |                                                      | Update Save [  | Ext                                                                   |

Micron

### PDF Invoicing: Submitting Converted PDF Invoices as non-Admin Supplier Master Guide

- 1. Users in addition to the Admin can view and submit converted invoices via the <PDF Conversions> screen of the <Outbox>.
- 2. Once your invoice has been converted, click on the <Reference> link corresponding to your invoice.
- 3. Review the invoice for any errors and update if the invoice does not meet your customer's requirements.
- 4. <Save> the invoice to continue to work and submit within the next 7 days or click <Next> then <Submit> to send the invoice to the customer.

Note – The PDF Conversions screen does not indicate if an invoice has been submitted or not, but shows all PDF Invoices regardless of their submission status.

The Admin will have the best view of PDF Invoices that have yet to be submitted through the Drafts screen.

| OF Conversions                        |                     |                  |            |                   |                       |                         |
|---------------------------------------|---------------------|------------------|------------|-------------------|-----------------------|-------------------------|
| Search Filters                        |                     |                  |            |                   |                       |                         |
| Custom                                | er: Select Customer | $\sim$           |            |                   |                       |                         |
| File nan                              | conversion pdf      |                  |            | Start Date:       | <b>e</b>              |                         |
| Stat                                  | us: Select Status   | $\sim$           |            | End Date:         | <b></b>               |                         |
|                                       |                     |                  |            |                   | _                     |                         |
|                                       |                     |                  |            |                   |                       | Search Reset            |
|                                       |                     |                  |            |                   |                       |                         |
| F Conversions (4)                     |                     |                  |            |                   |                       | // Page 1 .             |
| lle Name                              | File Type           | Customer         | Status (i) | Submission Method | Date                  | Reference               |
| Conversion PDF 3.pdf                  | pdf                 | Stratus Atlantic | Converted  | Online            | May 27, 2020 3:12 PM  | 2                       |
| Conversion PDF 3 odf                  | pdf                 | Stratus Atlantic | Converted  | Email             | May 27, 2020 3-08 PM  | , <b>[</b> \ ]          |
| conversion PDF 1 odf                  | ndf                 | Stratue Atlantic | Converted  | Calina            | May 26, 2020 12-18 PM |                         |
|                                       | put                 | Status Adamic    | Contented  | Encel             | May 20, 2020 12:20 PM |                         |
| onversion PDF 1.par                   | par                 | Stratus Atlantic | Converted  | Email             | May 26, 2020 12:12 PM | 2                       |
|                                       |                     |                  |            |                   |                       | ≪ Page 1 ▼ ≫            |
|                                       |                     |                  |            |                   |                       |                         |
|                                       |                     |                  |            |                   |                       |                         |
|                                       |                     |                  |            |                   |                       |                         |
| ALCOND DISA                           | ~                   |                  |            |                   |                       |                         |
| Invoice                               |                     |                  |            |                   | Update Save           | Exit                    |
| correct the following errors and resu | Junit (B)           |                  |            |                   |                       |                         |
|                                       |                     |                  |            | _                 |                       |                         |
|                                       |                     |                  |            |                   | + Indicates requi     | red field Add to Header |

Micron

77

### **PDF Invoicing:** Failed Status Conversion Supplier Master Guide

- 1. From the <PDF Conversion> screen
  - Click the File Name of the failed document to open the file
  - Click on the <History> tab
  - Review the Comments for the Conversion Failure
  - Update the invoice accordingly and reupload

| ile Name             | File Type | Customer         | Statue (i)        | Submission Method | Date                 | Reference |
|----------------------|-----------|------------------|-------------------|-------------------|----------------------|-----------|
| ine realitie         | The type  | oustomer         | Status 🕑          | Submission method | butt                 | Reference |
| DFInvoiceSample1.pdf | pdf       | Stratus Atlantic | Conversion Failed | Online            | Jan 16, 2020 8:39 AM |           |

| Conversions            |                                                     |                                                       |                                       |                      |
|------------------------|-----------------------------------------------------|-------------------------------------------------------|---------------------------------------|----------------------|
| PDF Docu               | ument Details                                       |                                                       |                                       |                      |
| Preview                | History                                             |                                                       |                                       |                      |
| File name:             | PDFInvoiceSample1.pdf                               | To: Stratus Atlantic                                  |                                       |                      |
| Submitted On:          | Jan 16, 2020 8:39 AM                                | Status: Conversion Failed                             |                                       |                      |
| File size (bytes):     | 15229                                               |                                                       |                                       |                      |
| istory                 |                                                     |                                                       |                                       |                      |
| Status                 | Comments                                            |                                                       | Changed By                            | Date and Time        |
| Conversion Pending     |                                                     |                                                       |                                       | Jan 16, 2020 8:39 AM |
|                        | Document was sent to service p                      | rovider for conversion.                               | ANDocumentOutDispatcher-<br>125009014 | Jan 16, 2020 8:39 AM |
| Conversion Failed      |                                                     |                                                       |                                       | Jan 20, 2020 6:37 AM |
| $\widehat{\mathbf{C}}$ | Missing mandatory data - Suppl<br>invoice document. | ier VAT Number. Please enter the missing data and upl | ANCXMLDispatcher-124996008            | Jan 20, 2020 6:37 AM |
|                        |                                                     |                                                       |                                       |                      |

Micron

Micron Confidential

# **PDF Invoicing:** *Testing via Email* Supplier Master Guide

- 1. PDF Invoices can only be emailed from the email address whitelisted in the PDF Invoicing tab.
- 2. The email address can only be used for 1 ANID.
- If the same email address will be used to send PDF invoices for Test and Production, do not populate this field in Production while testing.

To: pdfinvoice-prod@ansmtp.SAP Business Network.com

Subject: Buyer Test ANID (AN0101000000-T)

Attachment: Single PDF Invoice

#### Notes

- · Each email must contain a single PDF invoice attachment
- The sender's E-mail address must be configured in the corresponding supplier account via the previous step for the AN to recognize the E-mail
- The E-mail cannot have any other E-mail address in the To or the CC
- The subject must only be the buyer's Test account ANID, which includes the –T to denote the Test account

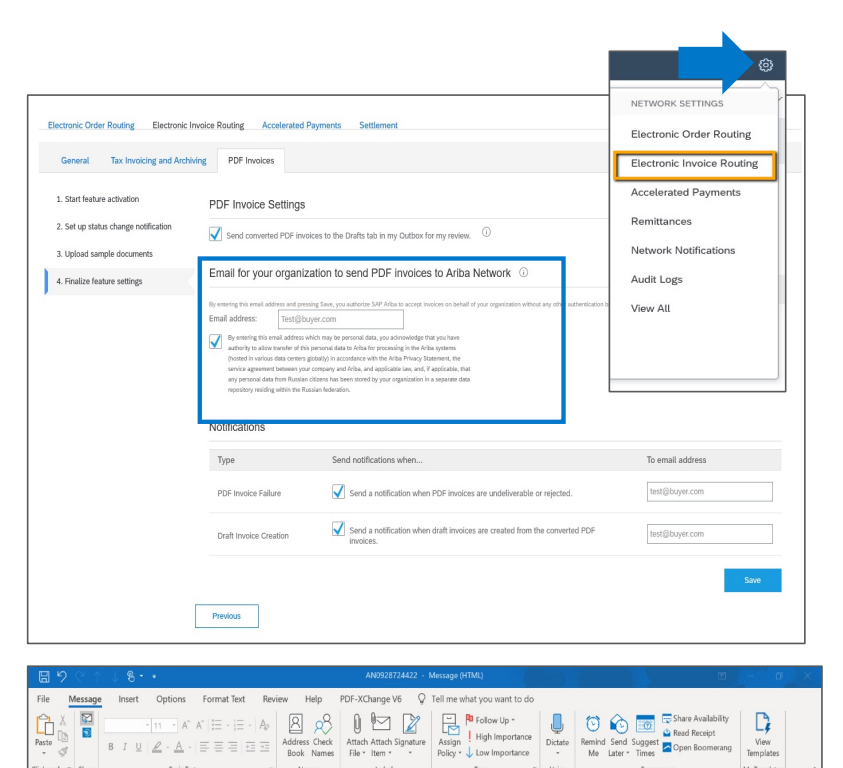

A Send

PDFInvoice.pdf

pdfinvoice-prod@ansmtp.ariba.com

Subject AN0928724422-1

### **PDF Invoicing:** Using PDF Invoicing After Testing - Configuration Supplier Master Guide

- 1. Once you are comfortable with the process and no longer want a manual review of the invoices before submission, disable the Drafts setting.
- 2. Go to <Electronic Invoice Routing>
- Click on <PDF Invoices>
- 4. If you are comfortable with the process and no longer need to review each invoice, leave the Drafts option unchecked to send invoices directly to the customer without review
- 5. Enter the E-mail address of your organization if you want to send PDF invoices via E-mail to SAP Business Network.
- 6. Note The E-mail address stored in this field in Production and Test cannot be the same. If one person manages PDF Invoicing for both accounts delete the Email address in Test once testing is complete.
- 7. Activate the undeliverable/rejected notification and put the E-mail address to which it must be sent.
- 8. For standard accounts, if notifications are not set, notification will be sent to the E-mail address from the user's account
- 9. Hit <Save>

| ork Settings                         |                                                                                                    |                                                                                                    | NETWORK SETTINGS<br>Electronic Order Routing                 |
|--------------------------------------|----------------------------------------------------------------------------------------------------|----------------------------------------------------------------------------------------------------|--------------------------------------------------------------|
| lectronic Order Routing Electronic   | Invoice Routing Accelerated                                                                                                    | Payments Settlement                                                                                                    | Accelerated Payments                                         |
| General Tax Invoicing and Arch       | iving PDF Invoices                                                                                                    |                                                                                                    | Remittances Network Notifications                            |
| 1. Start feature activation          | PDF Invoice Settings                                                                                                    |                                                                                                    | Audit Logs                                                   |
| 2. Set up status change notification | Send converted PDF invi                                                                                                    | pices to the Drafts tab in my Outbox for my review. (i)                                                                                                    | View All                                                     |
| 3. Upload sample documents           |                                                                                                    |                                                                                                    |                                                              |
| 4. Finalize feature settings         | Email for your organiz                                                                                                    | ation to send PDF invoices to Ariba Network ①                                                                                                    |                                                              |
|                                      | By entering this email address and pre-<br>Email address: Inoreply<br>We entering this email address to<br>ductority to allow tennels of this<br>(hotsed in values data contex-<br>service agreement between you<br>any personal data from Russian<br>repository residing within the Ru | ong Sam, yan authorite XAP-Mata to setti authoritikation half of yara organization without any other authoritikation half<br>Gardihan.com<br>Minim pia personal data, yau autonomidation authoritikation yang personal data yau autonomidation half<br>personal data yau autonomidation authoritikation yang personal data yau autonomidation yang<br>personal data yau autonomidation yang personal yau autonomidation yang personal data yau autonomidation yang personal<br>personal data yau autonomidation yang personal yau autonomidation yang personal data yau autonomidation yang personal yau autonomidation yang personal yau autonomidation yang personal yau autonomidation yang personal yau autonomidation yang personal yau autonomidation yang personal yau autonomidation yau autonomidation yau autonomidati a | ased solely on receipt of PDF files from this ential addens. |
|                                      | Notifications                                                                                                    |                                                                                                    |                                                              |
|                                      | Туре                                                                                                    | Send notifications when                                                                                                    | To email address                                             |
|                                      |                                                                                                    |                                                                                                    | *                                                            |
|                                      | PDF Invoice Failure                                                                                                    | Send a notification when PDF invoices are undeliverable or rejected.                                                                                                    | noreply@ariba.com                                            |

Micron

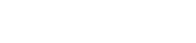

Micron Confidential

80

# **PDF Invoicing:** Using PDF Invoicing After Testing - Sending Supplier Master Guide

- 1. In your Production account, in the <Documents> menu click on <PDF Invoice> to navigate to the upload screen.
- 2. Select the customer you want to invoice.
- 3. Select the PDF invoice you want to send from your computer. Hit <Browse> and choose the file
- 4. Upload the file
- 5. After the file is uploaded, click the link suggesting to redirect you to the page <PDF Conversions>. This is where you can track the status of your document.

Note – Once Drafts are disabled the invoice will be sent directly to the customer without manual review as soon as the conversion is successful.

| Close                |
|----------------------|
|                      |
|                      |
| Close                |
|                      |
| 🗱 Company Settings + |
| Ciose                |
|                      |
|                      |
|                      |

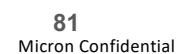

### PDF Invoicing: Using PDF Invoicing After Testing - Email Supplier Master Guide

- To: pdfinvoice-prod@ansmtp.SAP Business Network.com 1.
- Subject: Buyer Production ANID (AN0101000000) 2.
- Attachment: Single PDF Invoice 3.

#### Notes

- Each email must contain a single PDF invoice attachment
- The sender's E-mail address must be configured in the corresponding supplier account via the previous step for the AN to recognize the E-mail
- The email cannot have any other email address in the To or the CC
- The subject must only be the buyer's Production account ANID, which excludes the -T to denote Production account

|             |                    |                                                                                               |                 |                         | Message (HTML)              |                |                               |                   |
|-------------|--------------------|-----------------------------------------------------------------------------------------------|-----------------|-------------------------|-----------------------------|----------------|-------------------------------|-------------------|
| File M      | lessage Inser      | t Options Format T                                                                            | ext Review Help | PDF-XChange V6          | Tell me what you want to do |                |                               |                   |
| Paste       | B I                | <u>·</u> 11 · A <sup>*</sup> A <sup>*</sup>   Ξ ·<br><u>U</u>   <u>2</u> · <u>A</u> ·   Ξ Ξ Ξ | Address Check   | Attach Attach Signature | Assign Up *                 | Dictate Remind | Send Suggest<br>Later * Times | View<br>Templates |
| Clipboard 🕫 | Show               | Basic Text                                                                                    | S Names         | Include                 | Tags r.                     | Voice          | Boomerang                     | My Templates      |
| ⊳           | From 🗸             | Supplier@company.com                                                                          |                 |                         |                             |                |                               |                   |
| Send        | То                 | Opdfinvoice-prod@ansmtp                                                                       | .ariba.com      |                         |                             |                |                               |                   |
|             | Cc                 |                                                                                               |                 |                         |                             |                |                               |                   |
|             | Subject            | AN0928724422                                                                                  |                 |                         |                             |                |                               |                   |
| PDF<br>28   | Flnvoice.pdf<br>KB | ~                                                                                             |                 |                         |                             |                |                               |                   |
|             |                    |                                                                                               |                 |                         |                             |                |                               |                   |
|             |                    |                                                                                               |                 |                         |                             |                |                               |                   |
|             |                    |                                                                                               |                 |                         |                             |                |                               |                   |
|             |                    |                                                                                               |                 |                         |                             |                |                               |                   |

82 Micron Confidential Micron

# Copy an Existing Invoice

Supplier Master Guide

To copy an existing invoice in order to create a new invoice:

- 1. Select the OUTBOX Tab.
- 2. Either Select the radio button for the invoice you want to copy and click Copy. OR Open the invoice you want to copy.
- 3. On the Detail tab, click Copy This Invoice.
- 4. Enter a new invoice number.
- 5. Edit the other fields as necessary.
- 6. Click Next, review the invoice, and save or submit it.

| HOME     | INBOX       | оитвох           | CATALOGS              | REPORTS      |               |               |          |
|----------|-------------|------------------|-----------------------|--------------|---------------|---------------|----------|
| Invoices | Order Co    | nfirmations      | Ship Notices          | Drafts       |               |               |          |
| Invoice  | es          |                  |                       |              |               |               |          |
| ► Se     | arch Filte  | rs               |                       |              |               |               |          |
| Invo     | ices (1)    |                  |                       |              |               |               |          |
|          | In          | ivoice #         | Customer              | Reference    | Submit Method | Origin        | Source I |
| ۲        |             | IV_20150415      | Ariba, Inc.<br>- TEST | 20150415_PO1 | Online        | Supplier      | Order    |
| Ļ        | Create Line | e-Item Credit Me | emo                   | Edit         | opy Cre       | ate Non-PO li | nvoice   |

| Invoice: INV_20150415            |                             |                             | Done |
|----------------------------------|-----------------------------|-----------------------------|------|
| Create Line-Item Credit Memo Cog | py This Invoice Cancel Prin | It Download PDF Export cXML |      |

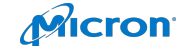

### Search for an Invoice

Supplier Master Guide

#### **Quick Search:**

- 1. From the Home Tab, Select Invoices in the Document type to search.
- 2. Select Micron from Customer Drop down menu.
- **3.** Enter Document # , if known. Select Date Range, up to 90 days for Invoices and Click Search.

**Refined Search:** Allows a refined search of Invoices within up to 90 last days.

- 1. Search Filters from Outbox (Invoices).
- 2. Enter the criteria to build the desired search filter.
- 3. Click Search.

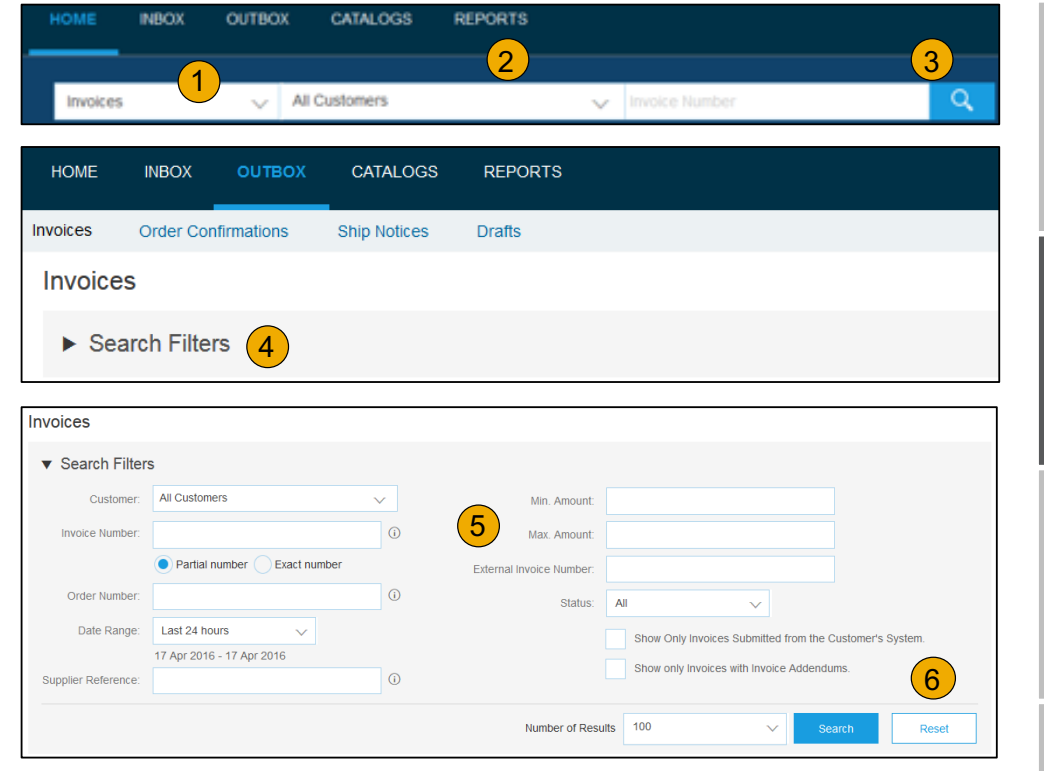

Micron

#### **Check Invoice Status:** Routing Status to Micron Supplier Master Guide

#### **Check Status:**

If you configured your Invoice Notifications as noted earlier in this presentation, you will receive emails regarding invoice status.

You can also check invoice status from the **Outbox** by selecting the invoice link.

#### **Routing Status:**

Reflects the status of the transmission of the invoice to Micron via the SAP Business Network.

- **Obsoleted** You canceled the invoice
- Failed Invoice failed Micron invoicing rules. Micron will not receive this invoice
- Queued SAP Business Network received the invoice but has not processed it
- Sent SAP Business Network sent the invoice to a queue. The invoice is awaiting pickup by the customer
- Acknowledged Micron invoicing application has acknowledged the receipt of the invoice

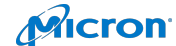

#### Check Invoice Status: Review Invoice Status with Micron Supplier Master Guide

#### **Invoice Status**

Reflects the status of Micron's action on the Invoice.

- Sent The invoice is sent to the Micron, but they have not yet verified the invoice against purchase orders and receipts
- Cancelled Micron approved the invoice cancellation
- Paid Micron paid the invoice / in the process of issuing payment. Only if Micron uses invoices to trigger payment.
- Approved Micron has verified the invoice against the purchase orders or contracts and receipts and approved if for payment
- Rejected Micron has rejected the invoice, or the invoice failed validation by SAP Business Network. If Micron accepts the invoice or approves it for payment, invoice status updated to Sent (invoice accepted) or Approved (invoice approved for payment)
- Failed SAP Business Network experienced a problem routing the invoice

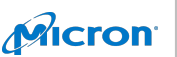

### Review Invoice History: Check Status Comments Supplier Master Guide

Access any invoice:

- 1. Click on the History tab to view status details and invoice history.
- 2. History and status comments for the invoice are displayed.
- 3. Transaction history can be used in problem determination for failed or rejected transactions.
- 4. When you are done reviewing the history, click Done.

| Invoice: INV_20150415                                                                                                    |                               |                           |  |  |  |  |  |  |
|----------------------------------------------------------------------------------------------------|-------------------------------|---------------------------|--|--|--|--|--|--|
| Create Line-Item Credit Memo Copy This Invoice Cancel Print Download PDF Export of                                                                                                    |                               |                           |  |  |  |  |  |  |
| Detail Scheduled Payments History                                                                                                    |                               |                           |  |  |  |  |  |  |
| Standard Invoice                                                                                                    |                               |                           |  |  |  |  |  |  |
| Invoice: INV_20150415 Done                                                                                                    |                               |                           |  |  |  |  |  |  |
| Create Line-Item Credit Memo Copy This Invoice Cancel Download PDF Export cXML                                                                                                    |                               |                           |  |  |  |  |  |  |
| Detail Scheduled Payments History                                                                                                    |                               |                           |  |  |  |  |  |  |
| Invoice: INV_20150415 To: Ariba, Inc TEST<br>Invoice: Status: Sent Routing Status: Sent<br>Received By Ariba Network On: 15 Apr 2016 2:47:55 PM GMT+02:00<br>Submitted By: Klaus Püschel |                               |                           |  |  |  |  |  |  |
| History 2                                                                                                    |                               |                           |  |  |  |  |  |  |
| Status Comments Cha                                                                                                    | anged By                      | Date and Time Stack Trace |  |  |  |  |  |  |
| The invoice was successfully received. Arib                                                                                                    | a_TestSuppiler - TEST         | 15 Apr 2016 2:47:57<br>PM |  |  |  |  |  |  |
| This document has been digitally signed. Prop<br>128-                                                                                                    | pogationDispatcher-<br>491053 | 15 Apr 2016 2:48:01<br>PM |  |  |  |  |  |  |

### Modify an Existing Invoice: Cancel, Edit, and Resubmit Supplier Master Guide

- 1. Click the Outbox tab.
- 2. In the Invoice # column, click a link to view details of the invoice.
- 3. Click Cancel. The status of the invoice changes to Canceled.
- Click the Invoice # for the failed, canceled, or rejected invoice that you want to resubmit and click Edit.
- 5. Click Submit on the Review page to send the invoice.

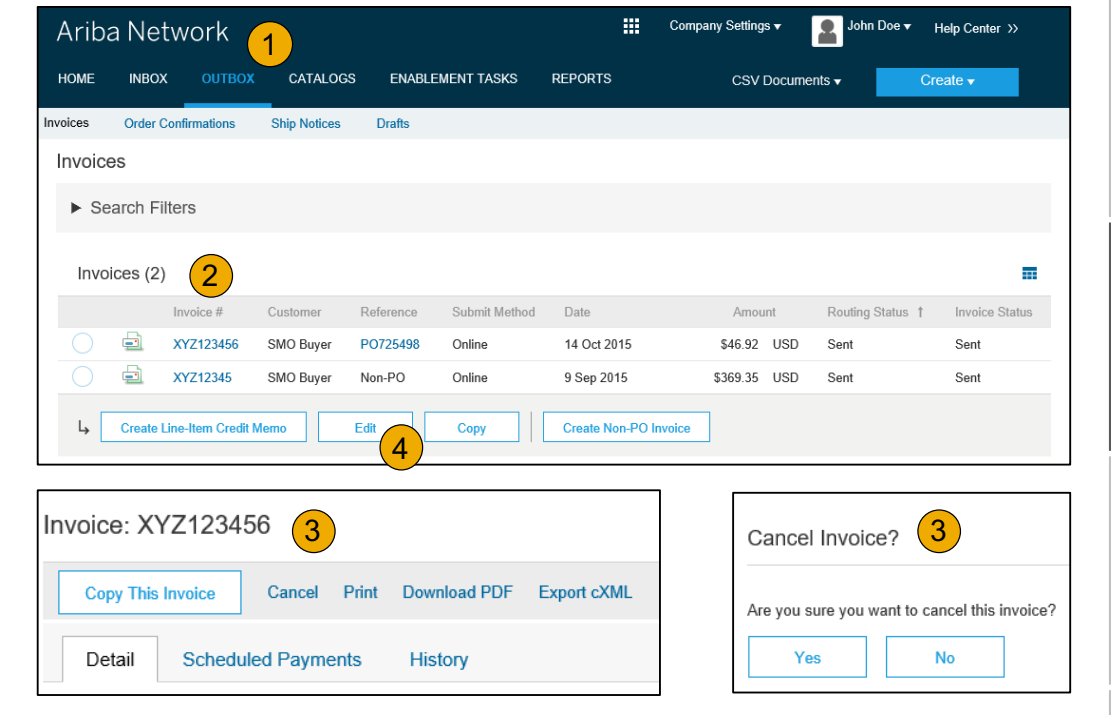

### **Download Invoice Report:** Learn About Transacting Supplier Master Guide

Reports help provide additional information and details on transactions on the Network in a comprehensive format.

- 1. Click the **Reports** tab from the menu at the top of the page.
- 2. Click Create.
- Invoice reports provide information on invoices you have sent to customers for tracking invoices over time or overall invoice volume for a period of time.
- Failed Invoice reports provide details on failed and rejected invoices. These reports are useful for troubleshooting invoices that fail to route correctly.
- Reports can be created by Administrator or User with appropriate permissions.
- Bronze (and higher) members may choose Manual or Scheduled report. Set scheduling information if Scheduled report is selected.

| Ariba    | a Netv        | work              |                     |                           | Co                  | ompany Settings <del>-</del> | John Doe 🔻             | Help Center >>      |
|----------|---------------|-------------------|---------------------|---------------------------|---------------------|------------------------------|------------------------|---------------------|
| HOME     | INBOX         | OUTBOX            | CATALOGS            | ENABLEMENT TASKS          | REPORTS             | CSV Documen                  | ts 🗸 🔰 🤇               | Create <del>v</del> |
| Report   | s             |                   |                     |                           | 1                   |                              |                        |                     |
| se CSV i | reports to tr | ack information o | n account usage, su | ich as purchase orders ai | nd invoices. Report | files are UTF-8 encoded      | l. If your applicatior | does not read More  |
| Peno     | rt Tompl      | ates              |                     |                           |                     |                              |                        |                     |
| Керо     | n rempi       | ales              |                     |                           |                     |                              |                        |                     |
| Ti       | itle 1        | Schedule Type     | Report Type         | e Status La               | ast Run Nex         | t Run Created                | Created By             | Report Size         |
|          |               |                   |                     | No                        | items               |                              |                        |                     |
| Ļ        | Run           | Downloa           | ad Edit             | Сору                      | Delete              | Create                       | Refresh Status         |                     |
|          |               |                   |                     |                           |                     | 2                            |                        |                     |
|          |               |                   |                     |                           |                     |                              |                        |                     |

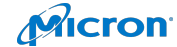

# Invoice Reports

Supplier Master Guide

- 1. Enter required information. Select an Invoice report type Failed Invoice or Invoice.
- 2. Click Next.
- 3. Specify Customer and Created Date in Criteria.
- 4. Click Submit.
- 5. You can view and download the report in CSV format when its status is Processed.

**Note:** For more detailed instructions on generating reports, refer to the SAP Business Network Transactions Guide found on the HELP page of your account.

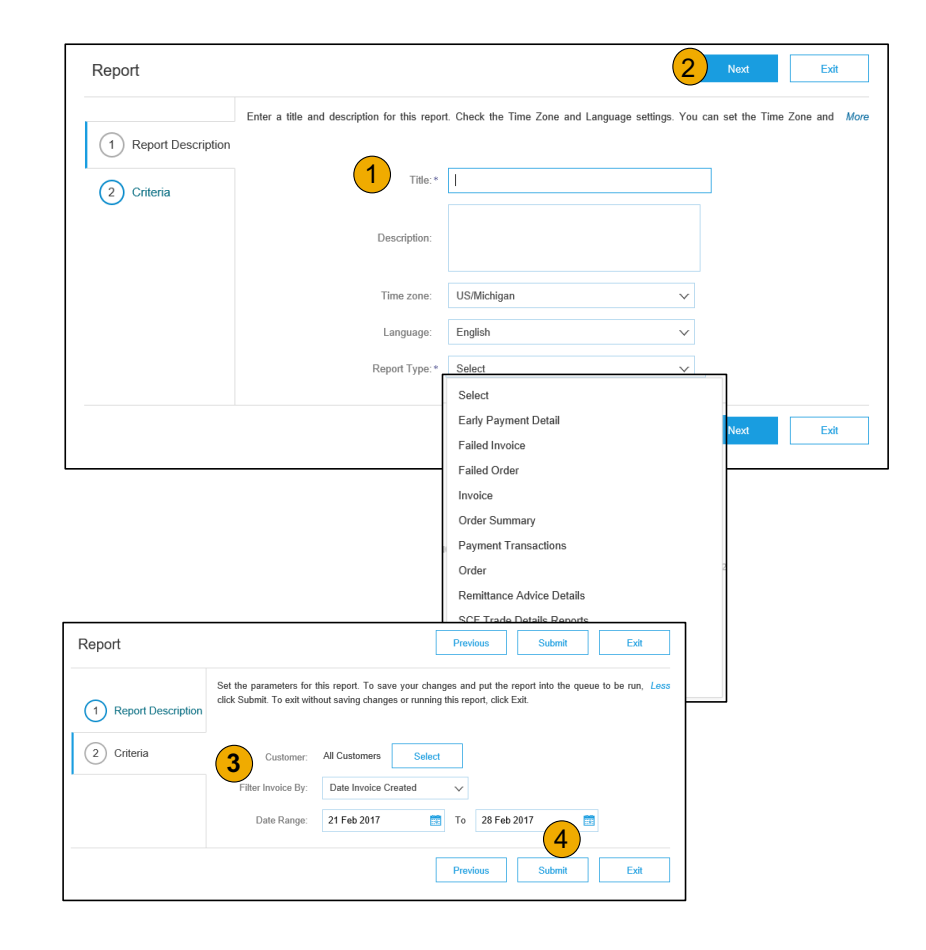

Micron

Table of Content

Micron

Micron Confidential

# Invoice Archival

#### Supplier Master Guide

Configuring invoice archiving allows you to specify the frequency, immediacy, and delivery of zipped invoice archives. If you wish to utilize it, please follow these steps:

- 1. From the **Company Settings** dropdown menu, select **Electronic Invoice Routing.**
- 2. Select the tab Tax Invoicing and Archiving.
- 3. Scroll down to **Invoice Archival** and select the link for **Configure Invoice Archival**.
- 4. Select **frequency** (Twice Daily, Daily, Weekly, Biweekly or Monthly), choose Archive Immediately to archive without waiting 30 days, and click **Micront**.
  - If you want SAP Business Network to deliver automatically archived zip files to you, also enter an Archive Delivery URL (otherwise you can download invoices from your Outbox, section Archived Invoices).
  - Note: After Archive Immediately started you can either Stop it or Update Frequency any time.
- 5. You may navigate back to the **Tax Invoicing and Archiving** screen in order to subscribe to **Long-Term Document Archiving** for an integrated archiving solution. (More details within the Terms and Policies link.)

| Invo               | ice Archival                                                                                                 |
|--------------------|----------------------------------------------------------------------------------------------------|
| Ariba N<br>day per | etwork can archive your invoices in zip format. The<br>iod, then additionally select the Archive Immediately |
|                    | Configure Invoice Archival                                                                                   |

| Invoice | Archival |  |
|---------|----------|--|
|         |          |  |

| want Ariba Network to wait for a | 30-day period, then additional, rect the Archive Imn | nedia |
|----------------------------------|------------------------------------------------------|-------|
| Twice Daily                      |                                                      |       |
| Daily                            |                                                      |       |
| Weekly                           |                                                      |       |
| Biweekly                         |                                                      |       |
| Monthly                          |                                                      |       |
| Archiving Start Time: 1          | 11 : 0 AM O PM Etc/GMT0                              |       |
| Archive Immediately              | у                                                    |       |
| Start                            |                                                      |       |
| Send archived invoid             | ce files to the pending queue for download.          |       |
| Send archived invoid             | ce files to the Archive Delivery URL.                |       |
| Archive Delivery URL:            |                                                      |       |
| Save Delivery Option             |                                                      |       |
|                                  |                                                      |       |

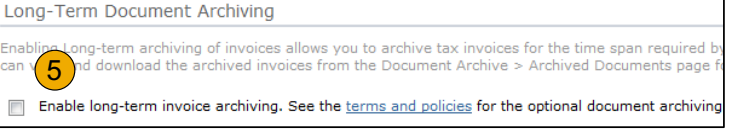

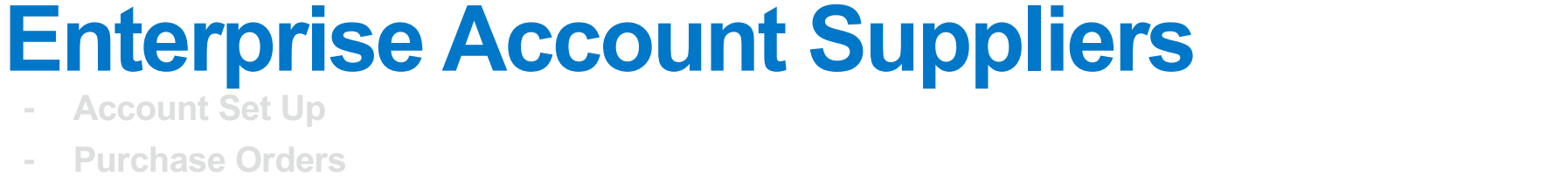

**Purchase Orders** 

**Account Set Up** 

- **Other Documents**
- **Invoice Methods**

#### Troubleshooting 92 **Micron Confidential**

.....

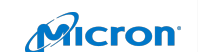

### **Understanding Payment Schedule**: When is payment? Supplier Master Guide

- SAP Business Network does not process payments. For the most accurate payment information, please reach out to Micron directly.
- With this said, Micron can update you on the invoice status by email. Invoice status email notifications are sent to the users configured in your account.
- After you submit an invoice, Micron receives the invoice and begins to process it. If the invoice does not have any errors, Micron approves the invoice for payment. This triggers an invoice status notification that includes information about the **Approved** status of the invoice.
  - If you configured your Invoice Notifications as noted earlier in this presentation, you will receive emails regarding invoice status. You can also check invoice status from the **Outbox** by selecting the invoice link
  - The Invoice Status reflects the status of Micron's action on the Invoice
    - Sent The invoice is sent to the Micron, but they have not yet verified the invoice against purchase orders and receipts
    - Cancelled Micron approved the invoice cancellation
    - Paid Micron paid the invoice / in the process of issuing payment. Only if Micron uses invoices to trigger payment.
    - Approved Micron has verified the invoice against the purchase orders or contracts and receipts and approved if for payment
    - Rejected Micron has rejected the invoice, or the invoice failed validation by SAP Business Network. If Micron accepts the invoice or approves it for payment, invoice status updated to Sent (invoice accepted) or Approved (invoice approved for payment)
    - Failed SAP Business Network experienced a problem routing the invoice
- Micron has the option to send you payment updates. This may come in the form of email or be found within the Inbox. If Micron chooses to supply this information, Micron can provide additional payment information within the following Inbox sections: Early Payments, Scheduled payments, Remittances, and Receipts.
- Micron can specify the date when you will be paid, which is calculated from the payment terms on the invoice.
- If Micron has not provided scheduled payment information, the best way to find out when your approved invoice will be paid is to contact Micron.

### **Issue / Exception Review:** *Missing Goods Receipt* Supplier Master Guide

If you are a supplier and are missing a goods receipt, will this be shown in SAP Business Network for you to create the invoice and be paid on time?

- Micron can only update you on the invoice status by email. Invoice status email notifications are sent to the users configured in your account.
- After you submit an invoice, Micron receives the invoice and begins to process it. The invoice status can be the following:
  - Sent The invoice is sent to the Micron, but they have not yet verified the invoice against purchase orders and receipts
  - Cancelled Micron approved the invoice cancellation
  - Paid Micron paid the invoice / in the process of issuing payment. Only if Micron uses invoices to trigger payment.
  - Approved Micron has verified the invoice against the purchase orders or contracts and receipts and approved if for payment
  - Rejected Micron has rejected the invoice, or the invoice failed validation by SAP Business Network. If Micron accepts the invoice or approves it for payment, invoice status updated to Sent (invoice accepted) or Approved (invoice approved for payment)
  - Failed SAP Business Network experienced a problem routing the invoice
- Micron has the option to send you payment updates. This may come in the form of email or be found within the Inbox. If Micron chooses to supply this information, Micron can provide additional payment information within the following Inbox sections: Early Payments, Scheduled payments, Remittances, and Receipts.
- Micron can specify the date when you will be paid, which is calculated from the payment terms on the invoice
- Please discuss payment terms with CSM to understand your payment terms.
- Wires and ACH payments are made on a biweekly cadence for POs with net terms, once monthly for accumulation terms on final calendar business day of the month.
   Paper checks final Friday of the month
- If your invoice does not change to Paid status in 60 days, please contact Micron A/P. Can also log into Micron Vendor Portal
- Please reach out the the Accounts payable team for your region in the contacts below.
  - North America: AP@micron.com
  - Singapore: <u>MSA\_QUERIES@micron.com</u>
  - Micron Malaysia: <u>AP MMY@micron.com</u>
  - Micron China: <u>MICRON CHINA AP@micron.com</u>
  - Micron Europe: <u>MEL\_AP1@micron.com</u>

- Micron Taiwan: TW AP TEAM@micron.com
- Micron Japan Limited: <u>MJP\_FIN\_AP@micron.com</u>
- Italy: <u>AP MIY@micron.com</u>
- India: MOI\_AP\_INDIA\_QUERY@micron.com

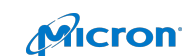

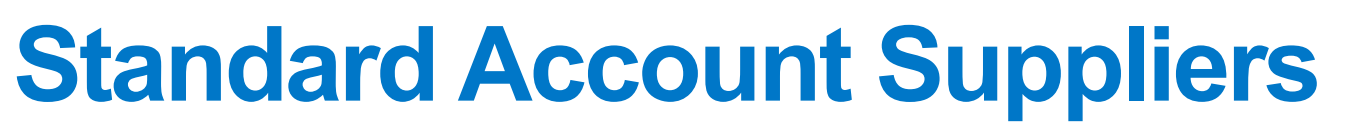

- Account Set Up
- PO Management
- Invoicing via Interactive PO
- Invoicing via PDF Invoice

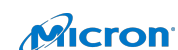

# **Standard Account Suppliers**

- Account Set Up (Registration, Configuration, Upgrading)
- PO Management
- Invoicing via Interactive PO
- Invoicing via PDF Invoice

96 Micron Confidential 

### Accept Your Invitation

Supplier Master Guide

When you receive your first document from Micron, you are prompted to register a Standard account on SAP Business Network.

- To register your Standard account, take one of the following actions:
  - In a purchase order notification, click **Process order**.
  - In an invoice notification, click **View invoice**.
- Click **X** on the top right of the window if you receive a Duplicate Account warning. Do one of the following:
  - If you have an existing SAP Business Network account with another customer, click Log in to add the new order to your existing account.
  - If you don't have an account, click **Sign up** to start the registration process.

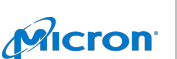

Micron

Micron Confidential

### Registration Supplier Master Guide

- Review the basic information about your business, such as your company name and address. An asterisk (\*) indicates a required field. Enter the following information:
  - Your name
  - Your email address
  - Your desired unique username (needs to have an email address format)
  - Your desired password
  - Your preferred language
  - One email address or email distribution list who needs to be notified of new purchase orders
- (Optional) Click the arrow next to Tell us more about your business if you want to provide additional information to Micron and any potential customers.
- Choose the check box at the bottom of the page to agree to the terms of use.
- Click Register.
- Result: You are taken either to the purchase order page or invoice details page and can begin to process the purchase order as needed.
- For future purchase orders email notifications, when you click **Process order**, you'll be prompted to log in to your account to create new order confirmations, ship notices, or invoices.

**Additional Information** 

With Standard accounts, you have access to receive documents from Microns. If Micron allows it, you can send invoices, order confirmations, ship notices, and service entry sheets to customers.

Optionally, you can upgrade to a full-use account to take advantage of additional benefits on SAP Business Network.

Important: If you choose to upgrade to a full-use account and you reach a certain level of transaction volume with Micron, you might need to pay a subscription fee to continue transacting with Micron through SAP Business Network. For more information on the SAP Business Network fee structure, visit the subscriptions and pricing page, and choose your region from the Global Pricing area on the right side of the page.

### **Configure your Account** Supplier Master Guide

After you register your SAP Business Network Standard account, we recommend reviewing and updating all the following areas of your account to make sure your company is ready to transact with your customer. Keeping your account information up to date also increases the chances of finding new business through <u>SAP SAP Business Network Discovery</u>.

- 1. Manage the action tiles on your home dashboard
- 2. Update your user account information
- 3. Update your company profile
- 4. Configure which notifications you want to receive
- 5. Set-up additional users with access to your company's Standard Account
- 6. Decide which email address should receive purchase orders and other documents from Micron
- 7. Configure your payment and bank information
- 8. Review Micron's transaction rules
- 9. Review the other configuration areas for accuracy

For more information, visit this page.

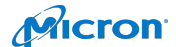

### Upgrading your Account Supplier Master Guide

You can upgrade to an Enterprise account at any time by taking the following steps:

- 1. Sign in to your SAP Business Network Standard account.
- 2. Click **Upgrade** at the top of any page.

**Note:** You can also hover over any of the grayed-out tabs (**Inbox**, **Outbox**, **Reports**, or **Document Archive**) and click **Upgrade**.

- 3. Compare the Standard and Enterprise account benefits.
- 4. Under Enterprise Account, click Upgrade.
- 5. Check the box to confirm you agree to the terms of the upgrade.
- 6. Click Upgrade.

**Additional Information** 

When you upgrade your production account, your test account automatically upgrades to a full-use account as well. However, if you upgrade your test account, your production account isn't upgraded.

**Tip:** You might want to upgrade your test account first in order to explore the additional features before deciding to upgrade your production account.

Find out more about the <u>benefits of upgrading your account</u> on SAP Business Network.

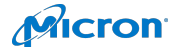

# **Standard Account Suppliers**

- Account Set Up
- PO Management (Processing Orders, Finding Lost POs, Resending Orders) -
- **Invoicing via Interactive PO**
- **Invoicing via PDF Invoice**

101 **Micron Confidential**  Micron

### **Processing Orders**

Supplier Master Guide

- 1. To process a purchase order with a Standard account, please click **Process order** in the purchase order email notification that you should have received from Micron.
- 2. After you <u>register</u> or log in to your SAP Business Network Standard account, you are taken to the purchase order details page, where you can <u>create order confirmations</u>, <u>create ship notices</u>, and <u>create invoices against the purchase order</u>.
- 3. If you misplace the original email notification for a particular purchase order, you can <u>send a new copy of the email</u> from the home dashboard of your Standard account.
- 4. Tip: If you download and sign in to the <u>SAP SAP Business Network Supplier mobile app</u>, you can view your full list of purchase orders and create order confirmations without needing to click **Process order** in the purchase order email notification. For more details on installing and using the SAP SAP Business Network Supplier mobile app, see the <u>SAP SAP Business Network Supplier mobile app user guide</u>.

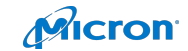

# How to Find a Lost PO Email

Supplier Master Guide

- 1. If you misplace a purchase order email notification, follow the steps below:
- 2. Log in to your <u>SAP Business Network</u> Standard account.
- 3. In the Orders, Invoices, and Payments dashboard section of your account click More.
- 4. Click the **Orders to Invoice** square.
- 5. Click **Select > Send me a copy to take action** in the **Action** column next to the purchase order you would like to invoice.

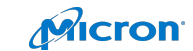

### **Resending Orders**

Supplier Master Guide

With Standard accounts, you receive purchase orders through email and process them by clicking the **Process Order** button. If you misplace a purchase order email notification, follow the below steps to send a copy:

- 1. Sign in to your <u>SAP Business Network</u> Standard account.
- 2. In the Orders, Invoices, and Payments dashboard, click More.
- 3. Click the **Purchase Orders** tile.
- 4. Under the **Action** column, click **Select** > **Send me a copy to take action**.

This will resend the purchase order to your user's email address configured in the **My Account** section.

The default view for the **Orders, Invoices and Payments** dashboard is the last 14 days. If needed, this filter can be changed by clicking **Last 14 days** in the top right corner of the dashboard and selecting a different view.

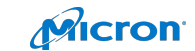

# **Standard Account Suppliers**

- Account Set Up
- PO Management
- Invoicing via Interactive PO (Submitting an Invoice, Invoice Payment, Rejected Invoices)
- Invoicing via PDF Invoice

105 Micron Confidential Micron

### Submitting an Invoice

Supplier Master Guide

- Click Process Order from the purchase order notification email. If you have not yet registered an account, this button will allow you to do so. If you already have an account, log in.
- 2. Click **Create Invoice**. This button will be grayed out if Micron requires you to create an order confirmation or ship notice first. Hover over the grayed out button to see what is required.
- 3. Enter all required information (marked with an asterisk\*)
- 4. Click **Next** to review the invoice.
- 5. Click Submit.

**Additional Information** 

If you have misplaced the purchase order email notification, please see <u>here</u> for directions on how to resend it.

If you have not received one, check your junk mail folder or spam filter settings to verify that automated emails from SAP Business Network are not blocked from your email account before <u>contacting Micron</u> to confirm that it was sent.

To view a video tutorial on submitting invoices through a Standard account, click here.

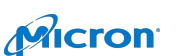

### When will Invoices be Paid?

Supplier Master Guide

- SAP Business Network does not process payments. For the most accurate payment information, please reach out to Micron directly.
- With this said, Micron can update you on the invoice status by email. Invoice status email notifications are sent to the users configured in your account.
- After you submit an invoice, Micron receives the invoice and begins to process it. If the invoice does not have any errors, Micron
  approves the invoice for payment. This triggers an invoice status notification that includes information about
  the Approved status of the invoice.
- Micron has the option to send you payment updates. This may come in the form of email or be found within the Inbox. If Micron chooses to supply this information, Micron can provide additional payment information within the following Inbox sections: Early Payments, Scheduled payments, Remittances, and Receipts.
- Micron can specify the date when you will be paid, which is calculated from the payment terms on the invoice.
- If Micron has not provided scheduled payment information, the best way to find out when your approved invoice will be paid is to contact Micron.

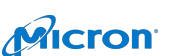

Table of Contents

Micron Confidential

### **Rejected Invoices**

Supplier Master Guide

You can review the reason your invoice was rejected in the email notification from Micron. If you need further clarification, <u>contact</u> <u>Micron</u>.

#### **Additional Information**

After your invoice is rejected, you need to submit a corrected invoice so Micron can process it for payment. Depending on Micron's <u>invoicing rules</u>, you might be able to reuse the invoice number from your rejected invoice. If not, you'll need to choose a unique invoice number when submitting the corrected invoice.

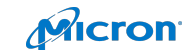
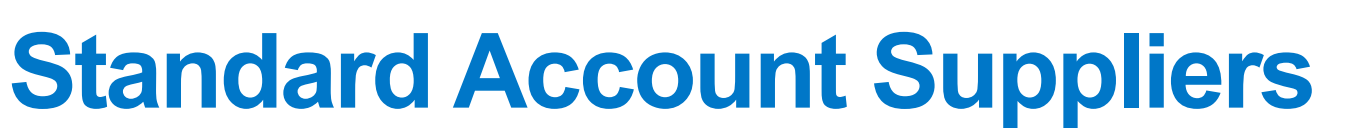

- Account Set Up
- PO Management
- Invoicing via Interactive PO
- Invoicing via PDF Invoice

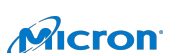

## PDF Invoicing Requirements

Supplier Master Guide

#### What is PDF Invoicing?

- PDF Invoicing is an additional channel for suppliers to submit invoices to their customers\* through the Ariba Network
- Digital PDF invoices can be uploaded or emailed via Ariba Network

#### Who is PDF Invoicing for?

- PDF Invoicing works for both Enterprise and Standard Account Suppliers
- Supplier's address must be in a supported country\*\*
- Australia, Austria, Belgium, Brunei, Canada, France, Germany, Hong Kong, India, Ireland, Italy, Macau, Malaysia, Netherlands, Philippines, Singapore, Spain, Sweden, Switzerland, Taiwan, Thailand, UK, US, Vietnam
- Invoices in these languages are currently supported\*\*
- Dutch, English, French, German, Italian, Spanish, Swedish

#### **Invoice File Requirements**

- All Invoices must be in the layout submitted during Onboarding.
- Invoices must be in one of the supported languages.
- One PDF file must contain a single invoice.
- Only material invoices are supported.
- The minimum fields (details found here) must be included on all invoices. Consult your customer if any additional fields are required.

#### **Invoice File Limitations**

- The invoice copy must be a Readable PDF, not a scanned copy.
- The file name must not contain any of the following characters: &, ", ', <, >
- An upload must not have more than 10 invoice files uploaded at a time.
- The maximum document size is 2MB.
- The invoice number for each file must be unique.
- Submitted files must not be password protected.
- Invoices referring to multiple POs is not supported.

| 110                 |
|---------------------|
| Micron Confidential |

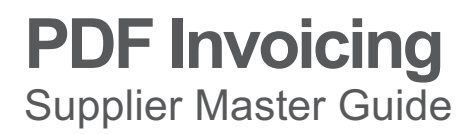

You can review in depth Configuration and Testing in the Enterprise Account Section - PDF Invoicing.

#### How to Upload a PDF Invoice from a Standard Account

- 1. From the <Documents> menu click <PDF Invoice>
- 2. Select the customer you want to invoice.
- 3. Select the PDF invoice you want to send from your computer. Hit <Browse> and choose the file.
- 4. Upload the file.

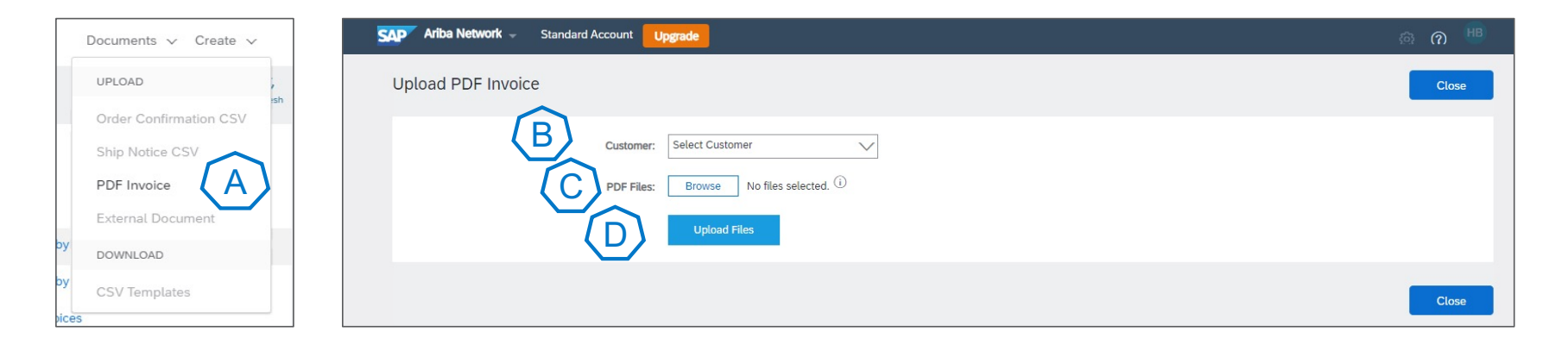

### **PDF Invoicing** – *Emailing Invoice* Supplier Master Guide

How to E-mail a PDF Invoice from an Interactive E-mail Order

- 1. When an interactive E-mail order is sent by the customer, the E-mail will contain a Send PDF Invoice link that will take you to a prepopulated form to attach your PDF invoice.
- 2. Click <Send PDF Invoice> to attach the PDF Invoice to the form and submit.

Note – The Send PDF Invoice button will only be visible after successfully completing the Onboarding.

| <b>⊟ ५</b> ७ ↑ ↓                                                 | <b>€</b> - = .                                                                                                    | Ariba Internal Testingselbuy180620045737v                                                                         | vQs - TEST sent a new Purchase Order PO4444 - Message (HTML)                                                          | <b>E</b> - 6 ×                                          |
|------------------------------------------------------------------|----------------------------------------------------------------------------------------------------|----------------------------------------------------------------------------------------------------|----------------------------------------------------------------------------------------------------|---------------------------------------------------------|
| File Message PDF                                                 | -XChange V6 🛛 🖓 Tell me what y                                                                                                    |                                                                                                    |                                                                                                    |                                                         |
| R Ignore → □ □ □ □ □ □ □ □ □ □ □ □ □ □ □ □ □ □                   | ieply Reply Forward<br>All Respond                                                                                                    | Move Rules -<br>Move PActions -<br>Move Tags                                                                      | W Translate Select - Com                                                                                              | ^                                                       |
| To Stoyanov, Petar (externa<br>) If there are problems with ho   | 10:48<br>0045737wQs - TEST" <order<br>al Testingselbuy18062004573<br/>al - Service)<br/>w this message is displayed, click here</order<br> | sender-dev3@ansmtp.lab1.ariba.com><br>7wQs - TEST sent a new Purchase Order PO444<br>to view it in a web browser. | 14                                                                                                    | ^                                                       |
| PO4444.htm<br>.htm File                                          | •                                                                                                    |                                                                                                    |                                                                                                    |                                                         |
| Your custome                                                     | er sent you this order throu                                                                                                    | gh Ariba Network. Process order                                                                                   | Send PDF invoice                                                                                                    | •                                                       |
|                                                                  | To access the Order: Conti                                                                                                    |                                                                                                    |                                                                                                    |                                                         |
| This purchase                                                    | order was delivered by Ariba N                                                                                                    | twork. For more information about Ariba an                                                                        | d Ariba Network, visit <u>http://www.ariba.com</u> .                                                                  |                                                         |
| From:<br>Acme<br>123 Anystreet<br>Sunnyvale, CA<br>United States | 94089                                                                                                    |                                                                                                    | To:<br>selsup180620045737woO -<br>TEST<br>JUnkDummy<br>Sumryvale, CA 94089<br>United States<br>Phone: +1 (50) 3902788 | Purchase Order<br>(New)<br>PO444<br>Amount: \$31.20 USD |
| Search Windows                                                   |                                                                                                    | 🗆 🤌 🖬 💷 🗞                                                                                                    | 🎯 🥼 🧯 🔽 🗞 💷 🚸 🐨 😾 🧭                                                                                                   | 著 �� ╔ 句》 📰 FRA 17:47<br>31/07/2018 😨                   |

Micron

Micron Confidential

### PDF Invoicing – Successful Upload & Conversion Supplier Master Guide

#### Successful Upload from a Standard Account

- 1. When a PDF Invoice is successfully submitted from a standard account you will receive a notification with a link to view the PDF document in SAP Business Network.
- 2. When a PDF Invoice is successfully converted, if Drafts are enabled, you will receive a notification with a link to <Edit Draft>.
- 3. Review the invoice for any errors and update if the invoice does not meet your customer's requirements.
- 4. <Save> the invoice to continue to work and submit within the next 7 days or click <Next> then <Submit> to send the invoice to the customer.

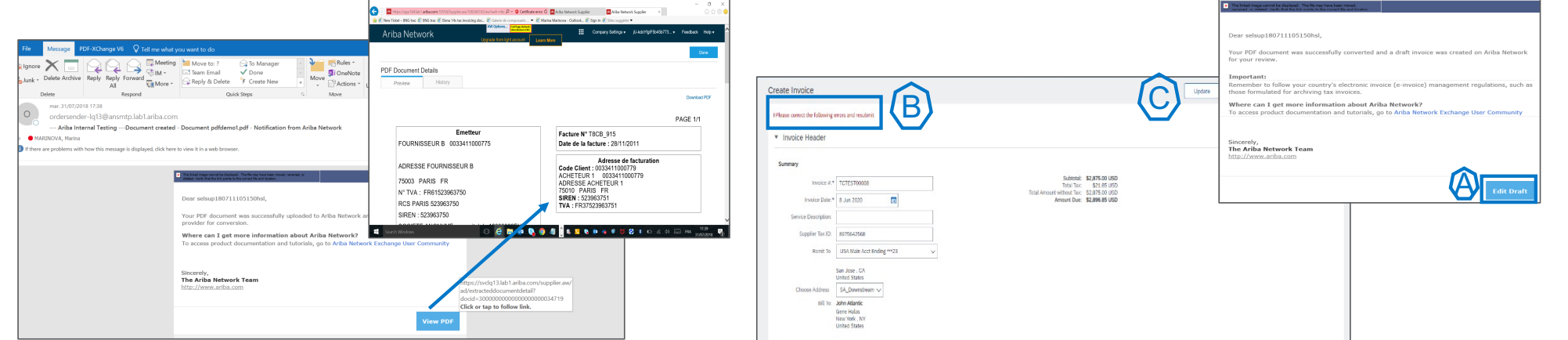

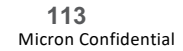

### **PDF Invoicing** – *Pending Conversions & Drafts* Supplier Master Guide

#### Where to see Pending Conversions and Drafts

- 1. From the Dashboard, click <More> to expand to see the tiles for Documents Pending Conversion and Draft PDF for Review.
- 2. View the data on the Dashboard by clicking the tile.
- 3. Draft PDF invoices for review will have a status of Converted. Click <Select> and <Send me a copy to take action> if the original email copy was misplaced.

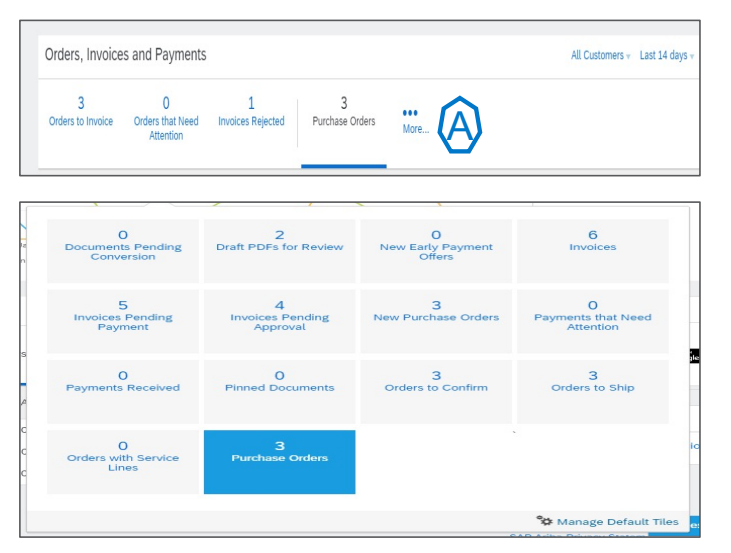

| 3<br>Orders to Invoice | 0<br>Orders that Need<br>Attention | 1<br>Invoices Rejected | 2<br>Draft Pl<br>Rev | DFs for More      |             |                 |               | Check it of App Sto |
|------------------------|------------------------------------|------------------------|----------------------|-------------------|-------------|-----------------|---------------|---------------------|
| File Name              | File Type                          | Customer               | Status               | Submission Method | Date ↓      | Draft Reference | Action        |                     |
| INVOICE306953.pdf      | pdf                                |                        | Converted            | Email             | 1 Jun 2020  | 306953          | Select -      | lasks               |
| INVOICE306887.pdf      | pdf                                |                        | Converted            | Email             | 29 May 2020 | 306887          | Send me a cop | by to take actio    |

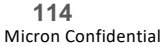

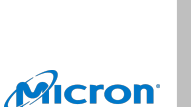

## **PDF Invoicing:** Using PDF Invoicing After Testing - Configuration Supplier Master Guide

- 1. Once you are comfortable with the process and no longer want a manual review of the invoices before submission, disable the Drafts setting.
- 2. Go to <Electronic Invoice Routing>
- 3. Click on <PDF Invoices>
- If you are comfortable with the process and no longer need to review each invoice, leave the Drafts option unchecked to send invoices directly to the customer without review
- Enter the E-mail address of your organization if you want to send PDF invoices via E-mail to SAP Business Network.
- Note The E-mail address stored in this field in Production and Test cannot be the same. If one person manages PDF Invoicing for both accounts delete the Email address in Test once testing is complete.
- 7. Activate the undeliverable/rejected notification and put the E-mail address to which it must be sent.
- 8. For standard accounts, if notifications are not set, notification will be sent to the E-mail address from the user's account
- 9. Hit <Save>

|                                                                                                    |                                                                                                    |                                                                                                    | NETWORK SETTINGS                                                                           |
|----------------------------------------------------------------------------------------------------|----------------------------------------------------------------------------------------------------|----------------------------------------------------------------------------------------------------|--------------------------------------------------------------------------------------------|
| ork Settings                                                                                         |                                                                                                    |                                                                                                    | Electronic Order Routing se                                                                |
| lectronic Order Routing Electronic<br>General Tax Invoicing and Arc                                  | c Invoice Routing Accelerated F                                                                                                    | 'ayments Settlement                                                                                                    | Electronic Invoice Routing<br>Accelerated Payments<br>Remittances<br>Network Notifications |
| Start feature activation     Set up status change notification     Set up status change notification | PDF Invoice Settings                                                                                                    | ices to the Drafts tab in my Outbox for my review.                                                                                                    | Audit Logs<br>View All                                                                     |
| 2. Upload sample documents     4. Finalize feature settings                                          | Email for your organiz                                                                                                    | ation to send PDF involces to Ariba Network 0                                                                                                    |                                                                                            |
|                                                                                                    | by entering the small address and process<br>Inorophysic<br>inorophysic<br>in the standard small address of<br>and entering to allow transfer of this<br>the standard to variable address of<br>the standard to variable address of<br>the standard | Ing Sam, you auchients QM Alvia is used in the second of your egolization whited any other submittation had any<br>all addition come in the second of the second of the secon | aed soldy on receipt of PDP files from this email address.                                 |
|                                                                                                    | Туре                                                                                                    | Send notifications when                                                                                                    | To email address                                                                           |
|                                                                                                    | PDF Invoice Failure                                                                                                    | Send a notification when PDF invoices are undeliverable or rejected.                                                                                                    | noreply@ariba.com                                                                          |
|                                                                                                    | Draft Invoice Creation                                                                                                    | Send a notification when draft invoices are created from the converted PDF<br>Invoices.                                                                                                    | noreply@ariba.com                                                                          |
|                                                                                                    |                                                                                                    |                                                                                                    |                                                                                            |

## **Additional Resources**

- **Customer Support** -
- **Training Resources** -
- **Project Key Terms** -

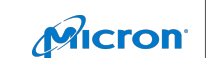

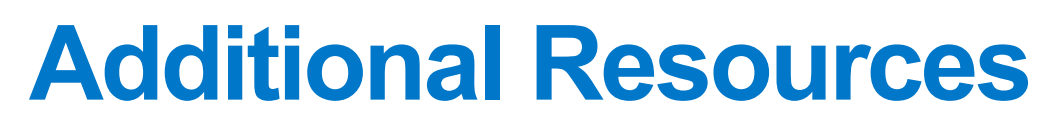

- **Support Resources** -
- **Training Resources**
- **Project Key Terms**

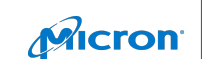

## **Support Resources**

Supplier Master Guide

| Micron Su | nnlier | ⊢nah | lement | leam    |
|-----------|--------|------|--------|---------|
|           |        |      |        | - rouin |

- For Standard Account Suppliers
- Standard Account Suppliers should always contact the internal Micron SE team at micron supplierenablement@micron.com
- Contact Regarding the following:
  - Compliance (Supplier Reluctant to Join or Supplier Escalations)
  - Micron Business Process
  - Document (PO) information/issuing

#### **SAP Business Network Customer Support**

- For Supplier Support Post Go-Live and Existing Suppliers
- Help Center: <u>https://supplier.SAP Business Network.com</u>
- Contact regarding:
  - Technical Questions: Passwords, User Role Changes, Network Errors, Integration Questions, Document errors, etc.
  - How Do I? Help with invoicing, navigating the site, locating old POs, etc.

### Supplier Enablement Help Desk

- For Supplier Support During Deployment and Go-Live
- SAP Business Network Enablement Assistance: <u>US | Europe | Asia-Pacific</u>
- Helpdesk Phone (Enterprise Only): 1-800-974-4899 | 8am-5pm M-F
- Contact Regarding the following: Network Registration, Configuration Support, First Time Invoicing, Supplier Enablement Tasks, TRR Questions, General Enablement Questions, General explanation of fees (prior to joining the Network)

#### Integration and Catalog Support

- For Support Post Go-Live
- Integration: <u>askSAP Business Networktech@SAP Business</u> <u>Network.com</u>
- Catalog: <u>SAPSAP Business</u> NetworkCatalogManagement@sap.com
- Contact Regarding:
- Existing Users
  - Network issues
  - Inquiries

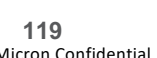

-

**Additional Resources** 

**Support Resources** 

**Training Resources** 

**Project Key Terms** 

**Micron Confidential** 

### **Training Resources**

Supplier Master Guide

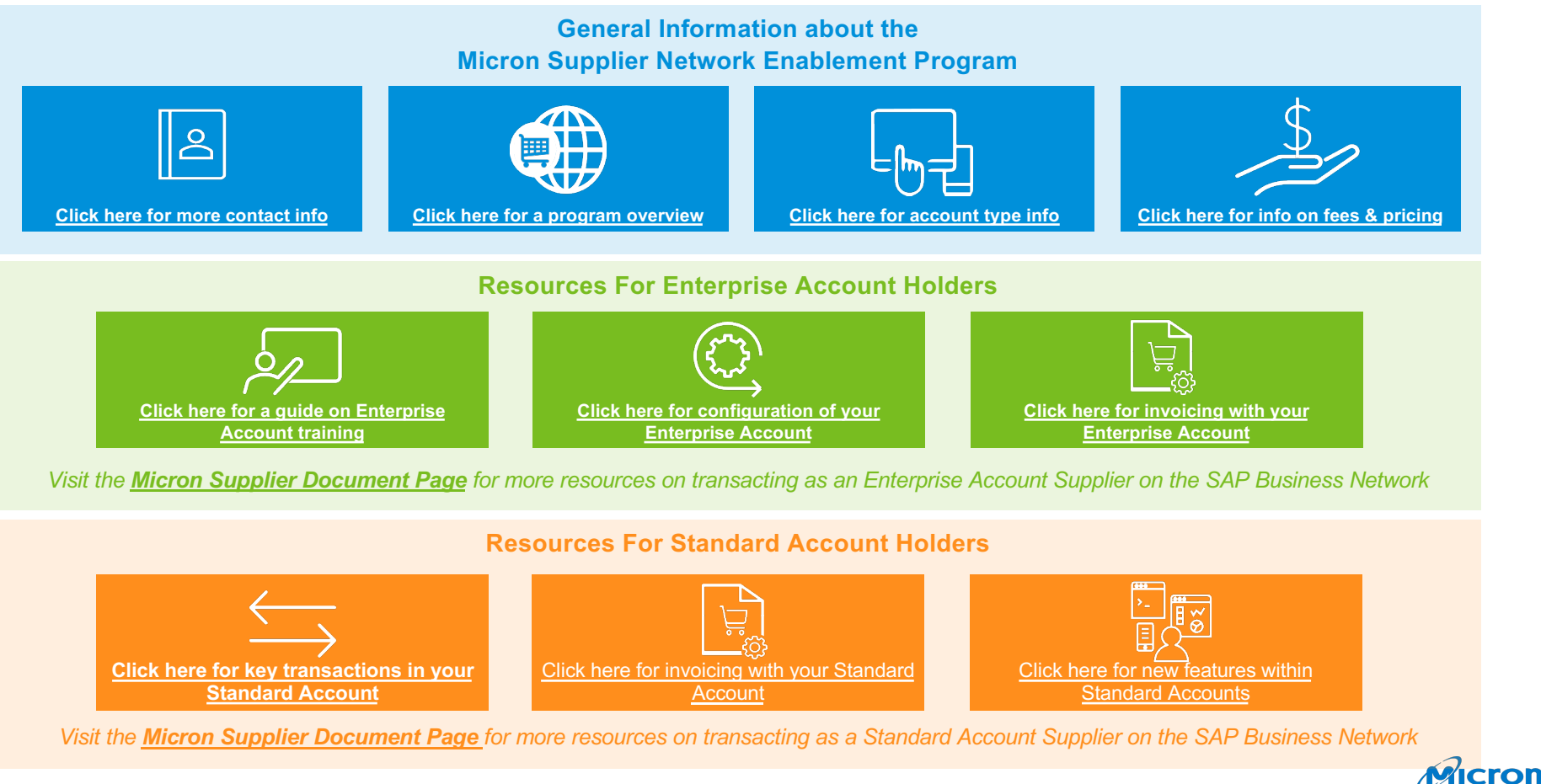

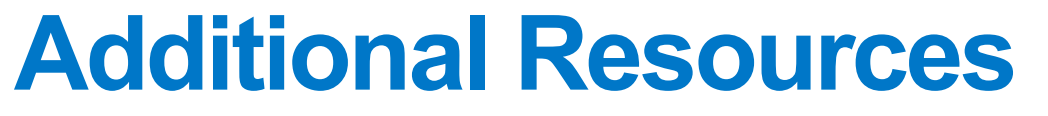

- **Support Resources**
- **Training Resources**
- **Project Key Terms** -

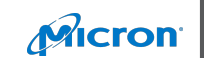

# Project Key Terms (1/4) Supplier Master Guide

| Key Term                   | Meaning                                                                                                    |
|----------------------------|----------------------------------------------------------------------------------------------------|
| A/P                        | Accounts Payable. Responsible for releasing payments to suppliers. They also communicate with suppliers on payment schedules for invoices and release payments according to schedule. Help resolve/escalate invoice reconciliations with procurement operations.                                                                                                    |
| SAP Business               | SAP Business Network is Micron's cloud-based procurement solution designed to improve business processes. Allows for many types of                                                                                                    |
| Network                    | purchases and is the first stop for users when making a purchase. Accessible through Alias SAP Business Network/                                                                                                    |
| SAP Business               | SAP Business Network-assigned Supplier role within the system configuration. This individual performs duties, such as account configuration,                                                                                                    |
| Network Administrator      | creating roles in SAP Business Network system and is primary contact for internal supplier SAP Business Network users.                                                                                                    |
| Network Resource<br>Center | The page designed to help connect users to more information about the Procurement Process and SAP Business Network. Includes training, communications, and more. Accessible through the Alias SAP Business Network/                                                                                                    |
| Approver                   | Anyone who can approve or reject purchase requisitions placed in SAP Business Network by requestors. They are cost center managers and have the authority to spend.                                                                                                    |
| Budget Holder              | Also Requestor. Anyone in the organization using SAP Business Network to request the purchase of a product, service, material, or labor by creating purchase requisitions. The requestor/budget holder will be part of a site, division, department, etc. who requires goods or services for them to fulfill operational duties. Their role in the procure to pay process are to, adequately define needs of goods or services. Submit requisitions for goods and services approval. Approve Invoices for services rendered and monitor requisitions through Procure to Pay Process to completion. |
| Catalogs                   | SAP Business Network Catalogs. A procurement catalogs solution within SAP Business Network that combines consumer-like shopping with a simplified procurement process. Includes user-friendly catalog and shopping-cart functionality so users can quickly buy what they                                                                                                    |
| Catalog Item               | An entry in the SAP Business Network catalog that represents a product or service contained within that catalog. Each catalog item has characteristics, which contain information about the product. Item characteristics include the Product ID, Product name, Short description, Price                                                                                                    |
| Central Receiving          | Central place at a Micron site where goods ordered are physically received. If central receiving exists at a site, then the requestor does not need to complete goods receipt, and MatOps will complete it on their behalf.                                                                                                    |
| Commodity Code             | Used to classify products and services within a company – all products/services are referred to using a number with up to 8 digits. The commodity code chosen will populate the G/L in the request – Commodity Code to G/L mapping is available through the SAP Business Network Resource Center or this link for the US, or this link for Asia                                                                                                    |
| Cost Center                | Component in an organization that adds to the cost and indirectly adds to the profit of the organization (Example: Marketing, Customer Service, etc.)                                                                                                    |

122 **Micron Confidential** 

# Project Key Terms (2/4) Supplier Master Guide

| Key Term                              | Meaning                                                                                                    |
|---------------------------------------|----------------------------------------------------------------------------------------------------|
| CSM                                   | Category Supplier Manager. Team members with responsibility for the Supply Management process including Category Strategy, Sourcing and Selection. They create Sourcing Strategies, Manage Supplier base and new suppliers as needed, complete request for quotations.                                                                                                    |
| Delegation                            | You may delegate your authority as approver to someone else so they can act on your behalf – they may also have their own responsibilities in SAP Business Network as a requestor and/or approver. Also may be referred to as proxy.                                                                                                    |
| Enterprise Account                    | A type of SAP Business Network account used by a supplier on Micron's SAP Business Network. Enterprise accounts enable the supplier to interact directly with the SAP Business Network rather than mailing their invoices into the AP team, but has more functionality than a Standard SAP Business Network Account, including SAP Business Network electronic catalogs, reporting, or the possibility of back-end integration. |
| Enterprise for<br>Integration Account | An Enterprise SAP Business Network Account that has been back-end integrated between Micron and the supplier so that the P2P process is fully automated and seamless between their ERP systems.                                                                                                    |
| ERS                                   | Evaluated Receipt Settlement. Procedure for settling goods receipts automatically. When you use Evaluated Receipt Settlement (ERS), you agree with the vendor that the latter will not submit an invoice in respect of a purchase order transaction. Instead, the system posts the invoice document automatically on the basis of the data in the purchase order and goods receipts.                                            |
| G/L                                   | General Ledger. A structure that records value movements in a company code and represents the G/L account items in a chart of accounts.                                                                                                    |
| Goods Receipt                         | Goods Receipt (GR) is the physical inbound movement of materials, indicating that items in PO received by Micron and can pay supplier                                                                                                    |
| Incoterms                             | A codification of international rules for the interpretation of the commonly used terms in international trade. An international commercial term (Incoterm) defines the terms of sale and the passing of risks for import and export of merchandise.                                                                                                    |
| Invoice                               | Document that states the invoice recipient's obligations to the vendor or service provider. An invoice is normally created after the goods receipt or service performance has been confirmed. It includes general invoice information, such as total amount, total tax, freight costs, vendor and invoice recipient, and detailed information (header information, item information, approval preview).                         |
| Invoice<br>Reconciliation             | Once the requestor submits the goods receipt, the PO will be compared to the invoice and GR (if applicable, services not applicable). If the invoice, purchase order, and goods receipt (if applicable, services not applicable) do not match, Invoice Reconciliation (IR) issues occur                                                                                                    |
| Marketplace                           | US-Only. Single place to initiate your purchasing actions using guided buying using category-specific views that helps users find what they need to purchase, regardless of the platform (SAP Business Network or otherwise). Accessible through Alias Marketplace/                                                                                                    |
|                                       | Card Card                                                                                                    |

# Project Key Terms (3/4) Supplier Master Guide

| Key Term             | Meaning                                                                                                    |
|----------------------|----------------------------------------------------------------------------------------------------|
| Non-Catalog          | Non-Catalog item or requisition. A good or service that cannot be found in the SAP Business Network catalogs.<br>Procure to Pay. The process of integrating purchasing and accounts payable systems to create greater efficiencies. It exists within the                                                                                                    |
| P2P                  | larger procurement management process and involves four key stages: selecting goods and services; enforcing compliance and order: receiving and reconciliation; invoicing and payment                                                                                                    |
| PCard                | Purchasing Card. Can be used in the US and unable to locate an item or identified supplier in the SAP Business Network catalogs, cannot wait for supplier to be onboarded, and require timely delivery                                                                                                    |
| PO Flip              | You create a standard PO-based invoice from a purchase order that Micron has sent you through SAP Business Network if the purchase order does not contain item groups or require service sheets. When you create a PO-based invoice, you "flip" the purchase order information into an invoice and then add taxes and other charges as required and make any necessary line-item modifications. This is also called PO-Flip.                                                                                                    |
| РО Туре              | The types of purchase orders that are categorized by type of good, service, or request type. PO types drive actions such as requiring goods receipt, or approval in SAP Business Network vs. SAP. Examples include YSTD (SAP Business Network tangible goods), YNRS (non-receivable service PO), YDTE (driven by request type)                                                                                                    |
| Procurement          | Group at Micron that provides support to for activities relating to the purchasing of materials or services needed, with responsibility for Order Management, including PO release and PO changes. In a future automated state, this role moves to the budget holder and the ERP (SAP / SAP Business Network). Procurement Operations also owns responsibility for SAP Business Network catalog management, SAP Business Network SLP guidance, and maintenance within SAP Business Network. Procurement reviews requisitions submitted in SAP Business Network for accuracy and quality data. Add appropriate notes and instructions as applicable. Close Out PO's following and expiration or PO Termination. Review, resolve and escalate issues, including problem receipt packages, Invoice reconciliation (Missing goods receipts, price discrepancies). |
| Purchase Requisition | Also seen as PR. Request or instruction to Purchasing to procure a certain quantity of a product or a service so that it is available at a certain point in time. They are created in SAP Business Network by the Requestor. PRs are approved by SAP Business Network Approvers.                                                                                                    |
| Purchase Order       | Also seen as PO. Request or instruction from a purchasing organization to a vendor (external supplier) or a plant to deliver a certain quantity of a product or to perform certain services at a certain point in time. The purchase order exists in the form of an order, and Purchase Requisitions are converted into POs.                                                                                                    |
| QE                   | Quick Enabled. QE accounts are internal accounts that allow Micron to manually enter supplier invoice data and forego the need for suppliers to interact directly with the SAP Business Network.                                                                                                    |
|                      |                                                                                                    |

# Project Key Terms (4/4) Supplier Master Guide

| Meaning                                                                                                    |
|----------------------------------------------------------------------------------------------------|
| Types of requests in SAP Business Network that can be set as Standard, Down-Tool (DT), Down-Tool After Hours (DTAH), or Expedite. Determines the approval flow, speed of approval. Determined by criticality of purchase request.                                                                                                    |
| Also Budget Holder. Anyone in the organization using SAP Business Network to request the purchase of a product, service, material, or labor by creating purchase requisitions. The requestor/budget holder will be part of a site, division, department, etc. who requires goods or services for them to fulfill operational duties. Their role in the procure to pay process are to, adequately define needs of goods or services. Submit requisitions for goods and services approval. Approve Invoices for services rendered and monitor requisitions through Procure to Pay Process to completion. |
| Determination of the source from which a customer is delivered. Procurement supports sourcing as well as supplier engagement. This determination takes place at item level during order entry.                                                                                                    |
| A type of SAP Business Network account used by a supplier on Micron's SAP Business Network. Standard accounts enable the supplier to interact directly with the SAP Business Network rather than mailing their invoices into the AP team, and has less functionality than a Standard SAP Business Network Account.                                                                                                    |
| Suppliers are companies carefully selected by procurement to provide the product, service, material, or labor from purchase of requisitions created by Requestors. The role of the supplier is to provide best cost, quality products/service and to complete several roles with the Order management process. These roles include quotation, Purchase Order confirmation, Advanced Ship Notification, provide proper documentation, and Invoice entry. Other duties can be found in <u>Micron's Supplier Responsibility</u> .                                                                         |
| Trading Relationship Request. An email sent from SAP Business Network on behalf of Micron that contains information about transacting electronically and agreement to submit invoices via SAP Business Network.                                                                                                    |
| External Supplier                                                                                                    |
| When request is submitted and the approval flow is established, the water is determined and is notified of the request progress                                                                                                    |
|                                                                                                    |

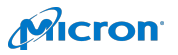

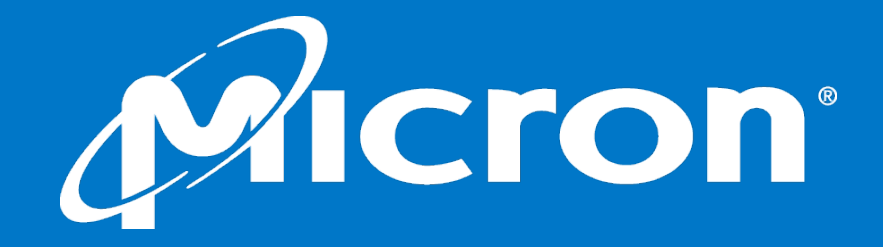